# FatWire | Content Server 7

Version 7.0.1

Installing Content Server with Sun Java Enterprise System

Document Revision Date: Jul. 12, 2007

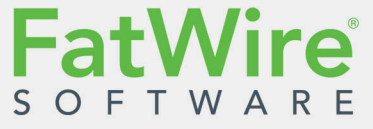

FATWIRE CORPORATION PROVIDES THIS PUBLICATION "AS IS" WITHOUT WARRANTY OF ANY KIND, EITHER EXPRESSED OR IMPLIED, INCLUDING BUT NOT LIMITED TO THE IMPLIED WARRANTIES OF MERCHANTABILITY OR FITNESS FOR A PARTICULAR PURPOSE. In no event shall FatWire be liable for any loss of profits, loss of business, loss of use of data, interruption of business, or for indirect, special, incidental, or consequential damages of any kind, even if FatWire has been advised of the possibility of such damages arising from this publication. FatWire may revise this publication from time to time without notice. Some states or jurisdictions do not allow disclaimer of express or implied warranties in certain transactions; therefore, this statement may not apply to you.

Copyright © 2007 FatWire Corporation. All rights reserved.

This product may be covered under one or more of the following U.S. patents: 4477698, 4540855, 4720853, 4742538, 4742539, 4782510, 4797911, 4894857, 5070525, RE36416, 5309505, 5511112, 5581602, 5594791, 5675637, 5708780, 5715314, 5724424, 5812776, 5828731, 5909492, 5924090, 5963635, 6012071, 6049785, 6055522, 6118763, 6195649, 6199051, 6205437, 6212634, 6279112 and 6314089. Additional patents pending.

FatWire, Content Server, Content Server Bridge Enterprise, Content Server Bridge XML, Content Server COM Interfaces, Content Server Desktop, Content Server Direct, Content Server Direct Advantage, Content Server DocLink, Content Server Engage, Content Server InSite Editor, Content Server Satellite, and Transact are trademarks or registered trademarks of FatWire Corporation in the United States and other countries.

*iPlanet, Java, J2EE, Solaris, Sun*, and other Sun products referenced herein are trademarks or registered trademarks of Sun Microsystems, Inc. *AIX, IBM, WebSphere,* and other IBM products referenced herein are trademarks or registered trademarks of IBM Corporation. *WebLogic* is a registered trademark of BEA Systems, Inc. *Microsoft, Windows* and other Microsoft products referenced herein are trademarks or registered trademarks of Microsoft Corporation. *UNIX* is a registered trademarks of The Open Group. Any other trademarks and product names used herein may be the trademarks of their respective owners.

This product includes software developed by the Apache Software Foundation (http://www.apache.org/) and software developed by Sun Microsystems, Inc. This product contains encryption technology from Phaos Technology Corporation.

You may not download or otherwise export or reexport this Program, its Documentation, or any underlying information or technology except in full compliance with all United States and other applicable laws and regulations, including without limitations the United States Export Administration Act, the Trading with the Enemy Act, the International Emergency Economic Powers Act and any regulations thereunder. Any transfer of technical data outside the United States by any means, including the Internet, is an export control requirement under U.S. law. In particular, but without limitation, none of the Program, its Documentation, or underlying information of technology may be downloaded or otherwise exported or reexported (i) into (or to a national or resident, wherever located, of) Cuba, Libya, North Korea, Iran, Iraq, Sudan, Syria, or any other country to which the U.S. prohibits exports of goods or technical data; or (ii) to anyone on the U.S. Treasury Department's Specially Designated Nationals List or the Table of Denial Orders issued by the Department of Commerce. By downloading or using the Program or its Documentation, you are agreeing to the foregoing and you are representing and warranting that you are not located in, under the control of, or a national or resident of any such country or on any such list or table. In addition, if the Program or Documentation is identified as Domestic Only or Not-for-Export (for example, on the box, media, in the installation process, during the download process, or in the Documentation), then except for export to Canada for use in Canada by Canadian citizens, the Program, Documentation, and any underlying information or technology may not be exported outside the United States or to any foreign entity or "foreign person" as defined by U.S. Government regulations, including without limitation, anyone who is not a citizen, national, or lawful permanent resident of the United States. By using this Program and Documentation, you are agreeing to the foregoing and you are representing and warranting that you are not a "foreign person" or under the control of a "foreign person."

Installing Content Server with Sun Java Enterprise System Document Revision Date: Jul. 12, 2007 Product Version: 7.0.1

#### FatWire Technical Support

www.fatwire.com/Support

#### **FatWire Headquarters**

FatWire Corporation 330 Old Country Road Suite 207 Mineola, NY 11501 www.fatwire.com

### Table of

# Contents

| 1 | Introduction                 |
|---|------------------------------|
|   | About This Guide             |
|   | How This Guide Is Organized  |
|   | Terms and Acronyms           |
|   | Graphics in This Guide       |
|   | Installation Quick Reference |

# Part 1. Database

| 2 | Setting Up a Database | K | 5 |
|---|-----------------------|---|---|
|---|-----------------------|---|---|

# Part 2. Application Server

| 3 | Installing Sun Java Enterprise System 19               |
|---|--------------------------------------------------------|
|   | Start/Stop Commands                                    |
|   | Application Server                                     |
|   | Admin Server                                           |
|   | Web Server 7                                           |
|   | Sun Access Manager                                     |
|   | Directory Server 6                                     |
|   | Common Agent Container Management Daemon               |
|   | Derby                                                  |
|   | Installing JES                                         |
|   | Completing and Verifying the JES Installation          |
|   | Verifying a Sun Application Server Installation        |
|   | Completing and Verifying a Sun Web Server Installation |
|   | Uninstalling JES                                       |

| 4 | Configuring JES Application Server 27                                         | , |
|---|-------------------------------------------------------------------------------|---|
|   | Working with Domains                                                          | , |
|   | Backing Up a Domain                                                           | , |
|   | Restoring a Domain                                                            | , |
|   | Working with Application Server Instances                                     | 1 |
|   | Creating a Domain and Server Instance                                         | 1 |
|   | Deleting a Domain and Server Instance                                         | ) |
|   | Creating an HTTP Listener                                                     | ) |
|   | Deleting an HTTP Listener                                                     | ) |
|   | Working with Clusters                                                         | ) |
|   | Creating a Cluster                                                            | ) |
|   | Migrating EJB Timers on a Cluster                                             |   |
|   | Deleting a Cluster                                                            |   |
|   | Modifying an App Server Instance to Support Portal Installations              |   |
|   | Creating an Additional Portal Server Instance                                 |   |
|   | A. Create a New Application Server Node and Instance                          | ļ |
|   | B. Create a Portal Server Instance on the New Application Server Instance36   | ) |
|   | C. Test the New Portal Server Instance                                        |   |
|   | D. Add the DeveloperSample Sample Portal to the New Portal Server Instance 41 |   |
|   | E. Test the DeveloperSample Sample Portal                                     |   |
|   | Setting Permissions for Content Server                                        |   |
| 5 | Working with the Data Source                                                  | , |
| 5 | Modifying the Classnath of a Domain 48                                        |   |
|   | Manually Modifying the Classpath of a Node Agent 48                           |   |
|   | Graphical Method (preferred)                                                  |   |
|   | File-based Method (advanced) 49                                               | , |
|   | Creating a New Data Source 50                                                 | , |
|   | Deleting a Data Source 52                                                     |   |
|   |                                                                               |   |
| 6 | Setting Up the Sun JES Application Server Load Balancing Plugin 53            |   |
|   | Generating the JES Application Server Load Balancing Plugin                   |   |
|   | Deleting the JES Application Server Load Balancing Plugin                     |   |
| 7 | Deploying Applications                                                        |   |
|   | Deploying Applications                                                        | , |
|   | Deploying a Web Application                                                   | , |
|   | Deploying a Portal Application (Portal Server 7.x on Application Server)56    | ) |
|   | Deploying a Portal Application (Portal Server 7.x on Web Server)              | , |
|   |                                                                               |   |
|   | Undeploying Applications                                                      |   |
|   | Undeploying Applications                                                      |   |
|   | Undeploying Applications                                                      |   |

# Part 3. Web Server

| 8  | Installing a Web Server 6                                        | 51 |
|----|------------------------------------------------------------------|----|
| 9  | Configuring the Web Server and JES Load Balancing Plugin         | 33 |
|    | Configuring Sun Web Server 7                                     | 54 |
|    | Creating a Data Source in Sun Web Server 7                       | 54 |
|    | Synchronizing Web Server Instance Configurations                 | 70 |
|    | Configuring the Apache and IIS Web Servers                       | 72 |
|    | Configuring the Load Balancing Plugin for the Web Server         | 72 |
|    | Configuring for Apache 2.x                                       | 72 |
|    | Configuring for IIS                                              | 73 |
| 10 | Configuring a Portal Installation                                | 75 |
|    | Populating the Portal Interface                                  | 76 |
|    | A. Create a New Portal Tab                                       | 76 |
|    | B. Create Portlet Containers Under the New Tab Container         | 84 |
|    | C. Add Portlets to Each Tab Container                            | 89 |
|    | Configuring Portal Tab Accessibility                             | 97 |
|    | A. Add New Roles to Sun Access Manager                           | 97 |
|    | B. Create the sparkuser Account                                  | 98 |
|    | C. Assign the New Roles to the fwadmin and sparkuser Users       | 99 |
|    | D. Test the Tab Access Rights10                                  | 02 |
|    | E. Clean Up the DeveloperSample Portal Desktop10                 | 02 |
|    | F. Add the New Roles to the Portal Interface10                   | 08 |
|    | G. Disable "Admin" Tab Access for Non-Administrative Users11     | 11 |
|    | H. Disable Access to Remaining FatWire Tabs for Guest Visitors11 | 12 |
|    | I. Test Your Configuration11                                     | 13 |

## Part 4. Content Server

| 11 | Installing and Configuring Content Server                          | 119 |
|----|--------------------------------------------------------------------|-----|
|    | Installing Content Server                                          | 120 |
|    | Running the Installer                                              | 120 |
|    | Post-Installation Steps                                            | 121 |
|    | A. Setting File Permissions (Unix Only)                            | 121 |
|    | B. Verifying the Installation                                      | 121 |
|    | C. Configuring the Portal Installation (Portal Installations only) | 128 |
|    | D. Integrating with LDAP (Required for Portal Installations)       | 128 |
|    | E. Setting Up a Content Server Cluster (Optional)                  | 128 |
|    | F. Setting Up Content Server for Its Business Purpose              | 128 |
|    |                                                                    |     |

# Appendices

| Α. | Sample Procedure for Installing JES   | .131  |
|----|---------------------------------------|-------|
|    | Installing JES                        | .132  |
| В. | Sample Procedure for Uninstalling JES | .151  |
|    | Uninstalling JES                      | . 152 |

# Chapter 1 Introduction

This document provides guidelines for installing Content Server on Sun Java Enterprise System version 5, connecting to a supported database of your choice.

#### Note

Anyone using this guide is expected to have experience installing and configuring databases, web servers, and application servers. Selected information regarding the configuration of third-party products is given in this guide. For detailed information about a particular third-party product, refer to that product's documentation.

In this guide, Sun Java Enterprise System is called "JES."

This chapter provides information that will help you prepare for the Content Server installation. It contains the following sections:

- About This Guide
- Installation Quick Reference

# **About This Guide**

This guide covers the usage of Sun Java Enterprise System version 5, as it pertains to Content Server. Topics covered include the installation and configuration of a database, installation and configuration of JES, creation of a data source, deployment of war and ear files, configuration of a cluster, configuration of a remote web server, and the installation of Content Server.

This guide does not cover the following topics, as they fall outside the scope of this guide:

- Installation of the Apache and IIS web servers
- SSL configuration on Apache and IIS

#### How This Guide Is Organized

The content of this guide is organized by function rather than the order in which installation steps are completed. For example, a function such as application deployment is associated with the application server. It is presented in Part II (which covers the application server), even though it is performed, later, when Content Server is installed (Part IV). Each major component of the Content Server installation is covered in its own part. A summary of the installation steps in the required order is given at the end of this chapter (see "Installation Quick Reference," on page 9).

#### **Terms and Acronyms**

| Term  | Definition                         |
|-------|------------------------------------|
| AS    | Application Server                 |
| CA    | Certificate Authority              |
| JES   | Java Enterprise System             |
| lb    | load balancer                      |
| SJSAS | Sun Java System Application Server |
| SJSWS | Sun Java System Web Server         |
| SSL   | Secure Sockets Layer               |
| ТА    | Trusted Authority                  |

The following table defines the acronyms that are used throughout this guide.

#### **Graphics in This Guide**

Many steps in this guide include screen captures of dialog boxes and similar windows that you interact with in order to complete the steps. The screen captures are presented to help you follow the installation process. They are not intended to be sources of specific information, such as parameter values, options to select, or product version number.

# Installation Quick Reference

After you install and configure the J2EE components that support Content Server, you will run the Content Server installer, which will guide you through the installation process. You will run the installer on each development, delivery, and management system on which you plan to use Content Server. During the Content Server installation, you will have the option to install sample sites and sample content.

#### Note

The names of the systems in your Content Server environment might differ from the names used in this document. Typically, the management system is also called "staging," and the delivery system is also called "production."

The steps below summarize the installation and configuration of Content Server and its supporting software. Keep the steps handy as a quick reference to the installation procedure and to chapters that provide detailed instructions.

#### I. Set Up the Database

Install, create, and configure your choice of supported databases. For instructions on creating and configuring the database, see our guide, *Configuring Third-Party Software*.

#### II. Set Up the Application Server

1. Install JES and verify the installation.

For instructions, see Chapter 3, "Installing Sun Java Enterprise System." Note that Chapter 3 also provides supplementary information for uninstalling JES (as necessary), as well as starting and stopping JES components (the application server, identity server, and directory server).

 Configure the JES installation. The steps that you will complete depend on the components you have selected for your installation. The steps are given in Chapter 4, "Configuring JES Application Server."

If you are creating a portal installation, also follow the steps in "Modifying an App Server Instance to Support Portal Installations," on page 32.

- **3.** Configure the data source (Sun Application Server; for Sun Web Server, see the next section, "III. (Optional) Set Up the Web Server," on page 10). The steps are outlined below and given in detail in Chapter 5, "Working with the Data Source."
  - 1) Modify the classpath of the domain (created during the JES installation) to include database connection jars.
  - **2)** Modify the classpaths(s) of the node agent(s).
  - **3)** Create a data source.

### III. (Optional) Set Up the Web Server

Note

Web installations of Content Server are not supported on Sun Web Server 7.

If you are planning to use a web server, complete the following steps:

- 1. If you are going to use the Apache or the IIS web server, generate the loadbalancer plugin that comes with JES application server. (Sun Web Server 7 does not require the load balancer plugin.) For instructions, see "Generating the JES Application Server Load Balancing Plugin," on page 54.
- 2. Install and configure a supported web server:
  - **a.** For instructions on installing the web server, see Chapter 8, "Installing a Web Server."
  - **b.** For instructions on configuring the web server, see one of the following sections in Chapter 9, "Configuring the Web Server and JES Load Balancing Plugin":
    - For Sun Web Server 7, follow the steps in "Configuring Sun Web Server 7," on page 64.
    - For the Apache 2.x and Microsoft IIS web servers, follow the steps in "Configuring the Apache and IIS Web Servers," on page 72.
  - **c.** If you are using the Apache 2.x or Microsoft IIS web server, configure the loadbalancer plugin. For instructions, see "Configuring the Load Balancing Plugin for the Web Server," on page 72.

#### **IV. Install and Configure Content Server**

- **1.** Before you run the installer, ensure the following:
  - For clustered installations, you have created a shared file system directory that all cluster members can read from and write to; the directory name and path cannot contain spaces. Note the following:
    - For delivery systems, the default location of the shared file system directory is the directory containing the directory in which Content Server is installed.
    - For content management and development systems, the default location of the shared file system directory is inside the directory in which Content Server is installed.
  - Your system is capable of displaying the CS installer GUI. The installer will not work in text mode.
- 2. Install Content Server by running the supplied installer. The installer provides online help at each screen, should you need guidance. For more information, see Chapter 11, "Installing and Configuring Content Server."

Half-way through the installation, the installer will display an "Installation Actions" pop-up window. When this window appears, you will have to deploy the CS application. For instructions, see Chapter 7, "Deploying Applications."

If you are using an Oracle database and will require text attributes greater than 2000 characters, you will have to set the cc.bigtext property to CLOB after the CS application is deployed. For instructions, see step 5 in "Running the Installer," on page 120.

- **3.** Complete the Content Server installation by performing the steps described in "Post-Installation Steps," on page 121 and summarized below:
  - **a.** If you installed Content Server on Unix, set the permissions for Content Server binaries by following the steps in "Setting File Permissions (Unix Only)," on page 121.
  - **b.** Verify the Content Server installation by logging in as the administrator. For instructions, see "Verifying the Installation," on page 121.
  - **c.** If you created a portal installation, configure the portal installation to display the correct portlets on the required pages, then configure portal tab accessibility. For instructions, see Chapter 10, "Configuring a Portal Installation."
  - **d.** If you need to perform LDAP integration, follow the steps in "Integrating with LDAP (Required for Portal Installations)," on page 128. LDAP integration is mandatory for portal installations, and optional for web installations.
  - **e.** If you are creating a clustered installation, repeat steps 2 and 3 (a–d) in this section (page 10) and follow instructions in "Working with Clusters," on page 30.
  - f. Once the entire installation is completed and verified, set up Content Server for its business purpose. For instructions, see the *Content Server Administrator's Guide* and the *Content Server Developer's Guide*.

FatWire

FatWire Installing Content Server 7.0.1 with Sun Java Enterprise System

## Part 1

# Database

This part contains a short chapter summarizing the databases that Content Server uses. Instructions on creating and configuring the databases are given in our guide *Configuring Third-Party Software*.

This part contains the following chapter:

• Chapter 2, "Setting Up a Database"

# Chapter 2 Setting Up a Database

Content Server requires access to a database that is specifically configured for Content Server. The list of supported databases (as well as other third-party components) is given in the *Supported Platform Document*, accessible from:

http://e-docs.fatwire.com/CS

(Click the Content Server version number, and on the Content Server page, click the **Supported Platform Document** link.)

Before installing any other of Content Server's supporting software, you must complete the following steps:

- **1.** Install the database management system. For instructions, refer to the product vendor's documentation.
- **2.** Create and configure a database for Content Server. For instructions, consult our guide *Configuring Third-Party Software*. Note that database configuration is identical across different application servers. Refer to the correct chapter to create and configure the database of your choice.

# Part 2 Application Server

This part contains information about installing and configuring the Sun JES Application Server to support and deploy your Content Server web application or portal.

This part contains the following chapters:

- Chapter 3, "Installing Sun Java Enterprise System"
- Chapter 4, "Configuring JES Application Server"
- Chapter 5, "Working with the Data Source"
- Chapter 6, "Setting Up the Sun JES Application Server Load Balancing Plugin"
- Chapter 7, "Deploying Applications"

# Chapter 3 Installing Sun Java Enterprise System

This chapter provides instructions for installing and verifying JES for use by Content Server.

This chapter contains the following sections:

- Start/Stop Commands
- Installing JES
- Completing and Verifying the JES Installation
- Uninstalling JES

# **Start/Stop Commands**

This section provides the commands for starting and stopping JES components.

#### Note

If Directory Server instances are present (LDAP integrated systems), start the Access Manager and Directory Servers **before** starting the application server.

### **Application Server**

• To start:

```
/opt/<jes_home>/appserver/bin/asadmin start-domain \
    <domain-name>
```

• To stop:

```
/opt/<jes_home>/appserver/bin/asadmin stop-domain <domain_name>
```

#### **Admin Server**

• To start the admin server:

/var/<jes\_home>/admin-server/bin/startserv

• To stop the admin server:

/var/<jes\_home>/admin-server/bin/stopserv

#### Web Server 7

• To start:

/var/<jes home>/webserver7/https-<hostname>/bin/startserv

• To stop:

/var/<jes\_home>/https-<hostname>/bin/stopserv

#### Sun Access Manager

- To start:
  - # /opt/SUNWam/bin/amserver start
- To stop:
  - # /opt/SUNWam/bin/amserver stop

### **Directory Server 6**

#### Note

The default Directory Server instance is dsins1.

- To start:
  - # /opt/<jes\_home>/ds6/bin/dsadm start /var/opt/<jes\_home>/<ds\_instance>
- To stop:
  - # /opt/<jes\_home>/ds6/bin/dsadm stop /var/opt/<jes home>/<ds instance>

#### **Common Agent Container Management Daemon**

- To start:
  - # /opt/sun/cacao/bin/cacaoadm start
- To stop:
  - # /opt/sun/cacao/bin/cacaoadm stop

#### Derby

Before starting Derby, set up your environment:

- 1. Set your JAVA\_HOME variable to point to the JDK used by JES:
   export JAVA\_HOME=<path\_to\_jdk>
   For example: export JAVA\_HOME=/opt/jdk1.5.0\_11
- 2. Add the location of your Java binaries to your PATH variable: export PATH=\$PATH:<jdk location>/bin For example: export PATH=/opt/jdk1.5.0\_11/bin:\$PATH
- 3. Use the **psEnv.sh** command to set up the portal environment:

<jes\_home>/portal/lib/psEnv.sh

```
For example: . /opt/sun/portal/lib/psEnv.sh
```

#### **Starting and Stopping Derby**

• To start:

```
<jes_ant_binary> -DPS_CONFIG=<portal_config_files_dir>/
PSConfig.properties \ -buildfile <portal_server_home>/lib/
derby.xml start-instance
```

For example:

```
/opt/sun/share/bin/ant -DPS_CONFIG=/etc/opt/sun/portal/
PSConfig.properties \ -buildfile /opt/sun/portal/lib/
derby.xml start-instance
```

• To stop:

```
<jes_ant_binary> -DPS_CONFIG=<portal_config_files_dir>/
    PSConfig.properties \ -buildfile <portal_server_home>/lib/
    derby.xml stop-instance
```

For example:

```
/opt/sun/share/bin/ant -DPS_CONFIG=/etc/opt/sun/portal/
PSConfig.properties \ -buildfile /opt/sun/portal/lib/
derby.xml stop-instance
```

# **Installing JES**

Procedures for installing JES are environment-specific. They depend on licensing terms and the JES version, among other factors.

- For instructions on installing JES on your environment, consult the JES documentation. Commands for starting and stopping JES components are given in "Start/Stop Commands," on page 20.
- For reference, Appendix A in this guide provides a sample procedure for installing JES.

When you have completed the JES installation, complete the steps in "Completing and Verifying the JES Installation," on page 23.

# **Completing and Verifying the JES Installation**

This section shows you how to complete and verify your JES installation.

### Verifying a Sun Application Server Installation

- 1. Log in to the following administrative interfaces using the amadmin user to confirm that the server is running:
  - a. Sun Application Server Admin Console:

https://<hostname>:4849/admingui/

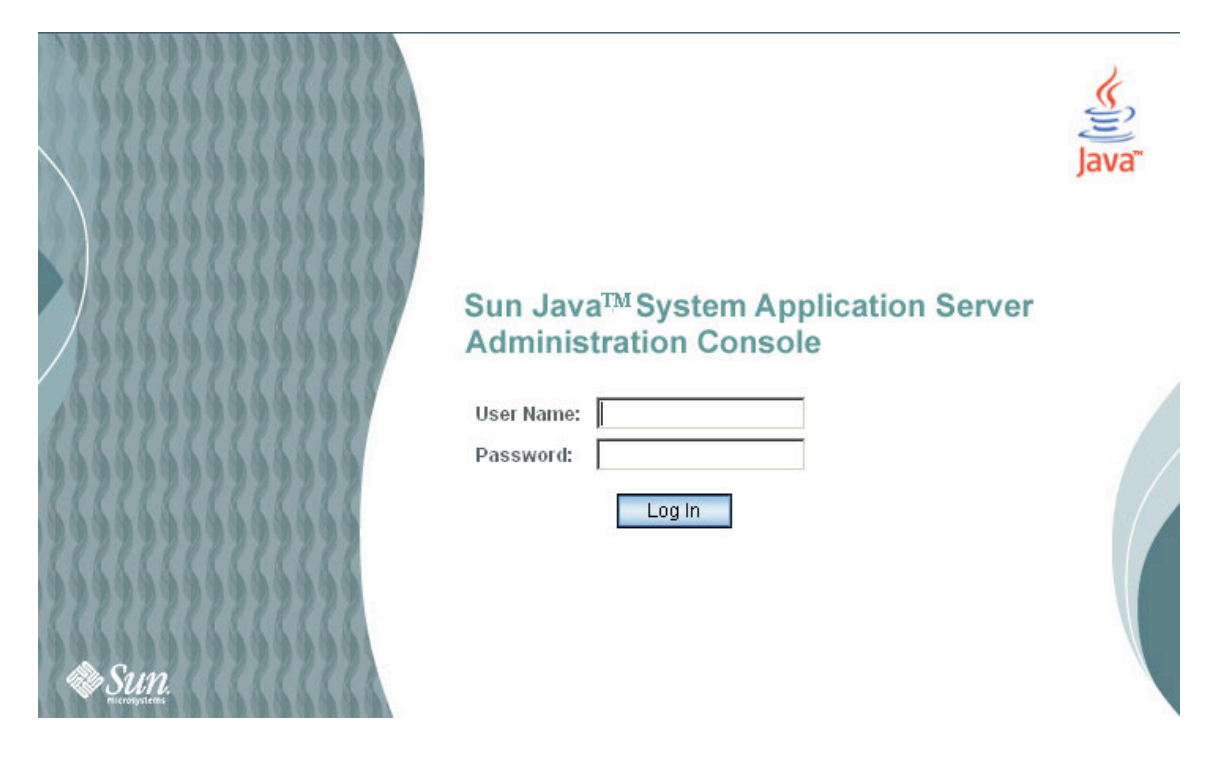

b. Sun Access Manager Admin Console: http:/<hostname>:8080/amserver

- **2.** If a portal server is installed:
  - **a.** Log in to the Portal Server Admin Console using the amadmin user via the following URL:

http://<hostname>:8080/psconsole

b. Access the following URL to confirm that the portal is running: http://<hostname>:8080/portal/dt

| ELCOME                                                                                  |                                                                                                    |
|-----------------------------------------------------------------------------------------|----------------------------------------------------------------------------------------------------|
|                                                                                         |                                                                                                    |
| A PORTAL IS A DOORWAY to a set of                                                       | SAMPLES                                                                                                    |
| esources that an enterprise offers to its employees, partners,                          |                                                                                                    |
| and customers.                                                                          | The Community Sample showcases new community and<br>collaboration features that allow users to interact with |
| Fhe Sun Java <sup>™</sup> System Portal Server provides the ideal                       | colleagues, customers, business partners and suppliers.                                                      |
| platform for integrating and managing these resources by                                | The Enterprise Sample is a business portal based on a                                                        |
| allowing an enterprise to:                                                              | fictitious company named Adventure Sports Café and<br>showcases key features of the Sun Java " System Portal |
| <ul> <li>Create personalized individual experiences for employees,</li> </ul>           | Server.                                                                                                    |
| partners, and customers                                                                 | The Developer Sample highlights content that would be                                                        |
| <ul> <li>Manage multiple portals, communities, and types of users</li> </ul>            | helpful to a developer trying to understand the inner                                                        |
| <ul> <li>Support multiple devices and access types for ubiquitous<br/>access</li> </ul> | workings of the Sun Java <sup>™</sup> System Portal Server.                                                  |
| earn more about the Sun Java <sup><math>m</math></sup> System Portal Server via the     |                                                                                                    |
| opics below and the available samples and information                                   | COMMUNITY                                                                                                    |
| supporting its community of users at right                                              | Our environment of a line and affiliate sectors in                                                           |
| supporting to continuity of docto at right.                                             | support the community of Sun Java " System Portal Server                                                     |
| TOPICS                                                                                  | users. The offline services take place in various cities                                                     |
|                                                                                         | throughout the world and include technical training events and                                               |
| Documentation                                                                           | be found below:                                                                                              |
| Kelease Notes     White Daners                                                          |                                                                                                    |
| White Papers     Case Studies                                                           | News & Events                                                                                                |
| Online Tutorials                                                                        | User Groups                                                                                                  |
|                                                                                         | Forums     Rortlet Community on java net                                                                     |
|                                                                                         | <ul> <li>Forder Community on Javamer</li> </ul>                                                              |

3. Create a password file in /opt/sun/portal/bin/ using the following command:

echo "<amadmin\_password>" > /opt/sun/portal/bin/password

4. Make sure you can access the Portal Admin Console using the psadmin command:

/opt/sun/portal/bin/psadmin list-portals -u -amadmin -f /opt/ sun/bin/password --portal <portalname>

**5.** List the applications currently deployed on the default server using the following command:

```
/opt/sun/appserver/bin/asadmin list-application-refs --host
<hostname> --port 4849 --user admin server
```

## Completing and Verifying a Sun Web Server Installation

- 1. Remove the following files from <jes\_home>/webserver7/lib/:
  - jsf-api.jar
  - jsf-impl.jar
- **2.** Start the Directory Server:

```
<jes_home>/ds6/bin/dsadm start /var/<jes_home>/dsinst1
```

**3.** Start the Web Server instance:

```
/var/<jes_home>/webserver7/https-<hostname>/bin/startserv
```

4. Start the Web Server admin server:

```
/var/<jes_home>/webserver7/admin-server/bin/startserv
```

5. Log in to the Web Server admin console as the admin user via the following URL to confirm that the Web Server is running:

http://<hostname>:8800

- 6. Log in to the following admin interfaces using the amadmin user to confirm that the corresponding server is running:
  - a. Access Manager console:

http://<hostname>:80/amconsole

**b.** Portal Server console:

http://<hostname>:80/psconsole

**7.** Access the following URL to confirm that the portal is running:

http://<hostname>:80/portal/dt

8. Create a password file in <jes\_home>/portal/bin/ using the following command:

```
echo <amadmin_password> > <jes_home>/portal/bin/password
```

9. Make sure you can access the Portal Admin console using the psadmin command:

```
<jes_home>/portal/bin/psadmin list-portals -u -amadmin -f
<jes_home>/bin/password --portal portal1
```

# **Uninstalling JES**

For reference, Appendix A provides a sample procedure for uninstalling JES by the use of scripts obtained from Sun Microsystems.

Uninstalling JES

# Chapter 4 Configuring JES Application Server

This chapter provides instructions for configuring JES Application Server for use by Content Server.

This chapter contains the following sections:

- Working with Domains
- Working with Application Server Instances
- Working with Clusters
- Modifying an App Server Instance to Support Portal Installations
- Creating an Additional Portal Server Instance
- Setting Permissions for Content Server

# Working with Domains

This section provides instructions for completing the following operations:

- Backing Up a Domain
- Restoring a Domain

#### **Backing Up a Domain**

You may wish to back up your domain before you attempt to modify it. This allows you to restore the domain later on if something fails to work properly.

#### To back up a domain

**1.** Stop the domain you wish to back up:

./asadmin stop-domain domain1

**2.** Back up the domain:

**3.** Write down the name of the backup file. The name of the backup file is displayed after the backup task is complete. You will need this file name to restore the domain.

For example:

```
Backup Filename: /var/opt/<jes_home>/domains/domain1/
backups/sjsas_backup_v00001.zip
Date and time backup was performed: Sun Mar 25 12:13:44 EDT
2007
Domains Directory: /var/opt/<jes_home>/domains
Domain Directory: /var/opt/<jes_home>/domains/domain1
Domain Name: domain1
Name of the user that performed the backup: root
```

4. Restart the domain:

./asadmin start-domain --user admin --password demo4132 domain1

#### Restoring a Domain

1. Stop the domain you wish to back up:

./asadmin stop-domain domain1

**2.** Restore the domain:

**3.** Restart the domain:

./asadmin start-domain --user admin --password demo4132 domain1

# **Working with Application Server Instances**

In order to deploy your CS application on JES, you must create a domain. When you create a domain, JES automatically creates a server instance under the domain. (Note that JES allows only one server instance per domain.)

Once the domain has been created, you must also create an HTTP listener which enables the server instance to accept connections on the port of your choice.

This section provides instructions for completing the following operations:

- Creating a Domain and Server Instance
- Deleting a Domain and Server Instance
- Creating an HTTP Listener
- Deleting an HTTP Listener

#### Creating a Domain and Server Instance

To create a domain (and a corresponding server instance), perform the following steps:

**1.** Execute the following command:

```
./asadmin create-domain --adminport 4949 --adminuser admin
        --instanceport 9090 --savelogin=true <domain_name>
```

- 2. When prompted, enter the admin user password, then re-enter it for verification.
- **3.** When prompted, enter the master password, then re-enter it for verification.

You will see output similar to the following:

```
Using default port 7676 for JMS.
Using default port 3700 for IIOP.
Using default port 8181 for HTTP SSL.
Using default port 3820 for IIOP SSL.
Using default port 3920 for IIOP MUTUALAUTH.
Using default port 8686 for JMX ADMIN.
Domain <domain-name> created.
Admin login information for host [localhost] and port [4949] is
being overwritten with credentials provided. This is because
the --savelogin option was used during create-domain command.
Login information relevant to admin user name [admin] for this
domain [<domain name>] stored at [/root/.asadminpass]
successfully.
Make sure that this file remains protected. Information stored
in this file will be used by asadmin commands to manage this
domain.
```

#### **Deleting a Domain and Server Instance**

To delete a domain (and the corresponding server instance), execute the following command:

```
./asadmin/delete-domain <domain_name>
```

#### Creating an HTTP Listener

Once you create a domain (and server instance), you must create an HTTP listener which enables the application server to accept connections for that domain on a port of your choice (9191 in our example). To create a listener, execute the following command:

```
./asadmin create-http-listener --host localhost --port 4949 --user
admin --listeneraddress 0.0.0.0 --listenerport 9191 --defaultvs
server --securityenabled=true --enabled=true <listener-name>
```

#### **Deleting an HTTP Listener**

To delete a listener, execute the following command:

```
./asadmin delete-http-listener --host localhost --port 4949
    --user admin <listener-name>
```

# Working with Clusters

This section provides instructions for completing the following operations:

- Creating a Cluster
- Migrating EJB Timers on a Cluster
- Deleting a Cluster

#### Creating a Cluster

**1.** List existing clusters:

```
./asadmin list-clusters --user admin --password demo4132 \
    --host localhost --port 4849
```

**2.** Create a new cluster:

```
./asadmin create-cluster --user admin --password demo4132 \
    --host localhost --port 4849 testCluster
```

**3.** Create a new instance to add to your cluster:

#### Note

For detailed instructions on creating an instance, see "Working with Application Server Instances," on page 29. Follow the instructions as given; however, add the -- cluster <name> option to the create-instance command.

```
./asadmin create-instance --user admin --password demo4132 \
    --host localhost --port 4849 --cluster testCluster \
    --nodeagent portalTest Ctest
```

4. Start the new cluster:

### **Migrating EJB Timers on a Cluster**

1. Locate the stopped instance by using the list command:

```
./asadmin list-instances --host localhost --port 4849 \
    --user admin --password demo4132
```

**2.** Move the EJB timers from the stopped instance to one that is running on the same cluster. In this case move the EJB timers from Dtest to Ctest:

```
./asadmin migrate-timers --user admin --password demo4132 \
    --host localhost --port 4849 --destination Ctest Dtest
```

3. Restart the instance to which the timers were moved:

```
./asadmin stop-instance --user admin --password demo4132 \
    --host localhost --port 4849 Ctest
```

```
./asadmin start-instance --host localhost --port 4849 \
    --user admin --password demo4132 Ctest
```

### **Deleting a Cluster**

1. Delete all instances located in the cluster:

```
./asadmin delete-instance --user admin --password demo4132 \
        --host localhost --port 4849 Ctest
```

**2.** Stop the cluster:

```
./asadmin stop-cluster --user admin --password demo4132 \
    --host localhost --port 4849 testCluster
```

**3.** Delete the cluster:

```
./asadmin delete-cluster --user admin --password demo4132 \
    --host localhost --port 4849 testCluster
```

4. List the remaining clusters to ensure that the deletion was completed:

```
./asadmin list-clusters --user admin --password demo4132 \
    --host localhost --port 4849
```

# Modifying an App Server Instance to Support Portal Installations

By default, the portal is installed on the server instance, which was created during the installation of the portal. If you wish to deploy the portal to a new instance, follow the steps in this section.

- 1. Execute /opt/SUNWps/bin/multiserverinstance (the location may vary with the installation).
  - a. Select option 1: "Create a new portalserver instance"
  - b. Select option 3: "Sun Java System Application Server 8.1"
  - **c.** Answer the following questions when prompted:

Where is the Web Container installed? [/opt/<jes home>/ appserver] What is the domain name? [domain1] What is the domain (DAS) path? [] /var/opt/<jes home>/ domains/domain1/ What is the Web Container instance path? [] /var/opt/ <jes home>/nodeagents/<node agent name>/<instance name>/ What is the Web Container administrator? [admin] What is the Web Container administration port? [4849] Is the Web Container administration port secure? [y]/n y Instance name? <instance to add portal to> Instance port? <port on which the instance is running> Is the instance port secure? y/[n] n What is the Web Container document root directory? [/var/ opt/<jes home>/nodeagents/realsun03a/csInstanceA// docroot] What is the Application Server administration password? <hidden> What is the Identity Server administration password? <hidden>

- **d.** Confirm that your previous selections are correct and press **y**.
- **e.** Wait for the installation to complete.
- **2.** If you already have a portal configured on another instance, the script will not redeploy the portal applications. To correct the situation, do the following:
  - **a.** Log in to the admin console.
  - **b.** Complete the steps below for each of the following web applications: amserver, ampassword, amcommon, amconsole, portal, portalsamples.
    - **1)** Select the application.
    - 2) Select the **Targets** tab.

FatWire

3) Click the Manage Targets button.

- 4) Add the instance that was added above (in step 1 on page 32).
- 5) Click OK.
- c. Restart the affected instance and domain.

# **Creating an Additional Portal Server Instance**

On development systems, it is often desirable to install Content Server on a Portal Server instance other than the default instance. This section shows you how to create an additional Portal Server instance running Content Server with the DeveloperSample sample portal.

The procedure consists of the following steps:

A. Create a New Application Server Node and Instance. You will deploy the new Portal Server instance on this application server instance.

B. Create a Portal Server Instance on the New Application Server Instance. This will be your additional Portal Server instance (that is, other than the default instance).

C. Test the New Portal Server Instance. Make sure that the Portal Server instance has been deployed properly.

D. Add the DeveloperSample Sample Portal to the New Portal Server Instance. This a sample portal through which you will access Content Server portlets.

E. Test the DeveloperSample Sample Portal. Make sure that the sample portal has been deployed properly.

#### Note

In the examples in this section, the following values will be used:

- New node agent name: csnodeagent
- New application server instance name: csinstance
- New Portal Server instance name: csportal
- New Portal instance URI: /csportal

#### A. Create a New Application Server Node and Instance

This section shows you how to create a new application server node and instance that will hold the additional Portal Server instance.

**1.** Create a new node agent:

```
<jes_home>/appserver/bin/asadmin create-node-agent --host
<host_name> \ --port 4849 --user admin <node_agent_name>
For example:
/opt/sun/appserver/bin/asadmin create-node-agent \ --host
rh4u5asoracle120gr2sjes5.vm.fatwire.com --port 4849 --user
admin csnodeagent
Sample output:
```

Please enter the admin password> (enter the admin password)

Please enter the master password> (enter the admin password) Command create-node-agent executed successfully.

2. Create a new application server instance under the newly created node:

```
<jes_home>/appserver/bin/asadmin create-instance --user admin -
    -host <hostname> \ --nodeagent <new_node_agent_name> --port
    4849 <instance_name>
```

For example:

```
/opt/sun/appserver/bin/asadmin create-instance --user admin \ -
    -host rh4u5asoracle120gr2sjes5.vm.fatwire.com --nodeagent
    csnodeagent \ --port 4849 csinstance
```

Sample output:

Please enter password> (enter your admin password)

Command create-node-agent executed successfully.

3. Start the new node agent and application server instance:

```
<jes_home>/bin/asadmin start-node-agent --user admin
<new_node_agent_name>
```

For example:

```
/opt/sun/appserver/bin/asadmin start-node-agent --user admin
    csnodeagent
```

Sample output:

```
Please enter the admin password> (enter your admin password)
Please enter the master password> (enter your admin password)
Command start-node-agent executed successfully.
```

- 4. Retrieve the port numbers for the new application server instance:
  - **a.** Log in to the SJES administration console.
  - **b.** In the tree on the left, expand the **Stand-Alone Instances** node and select the newly created application server instance (**csinstance** in our example).

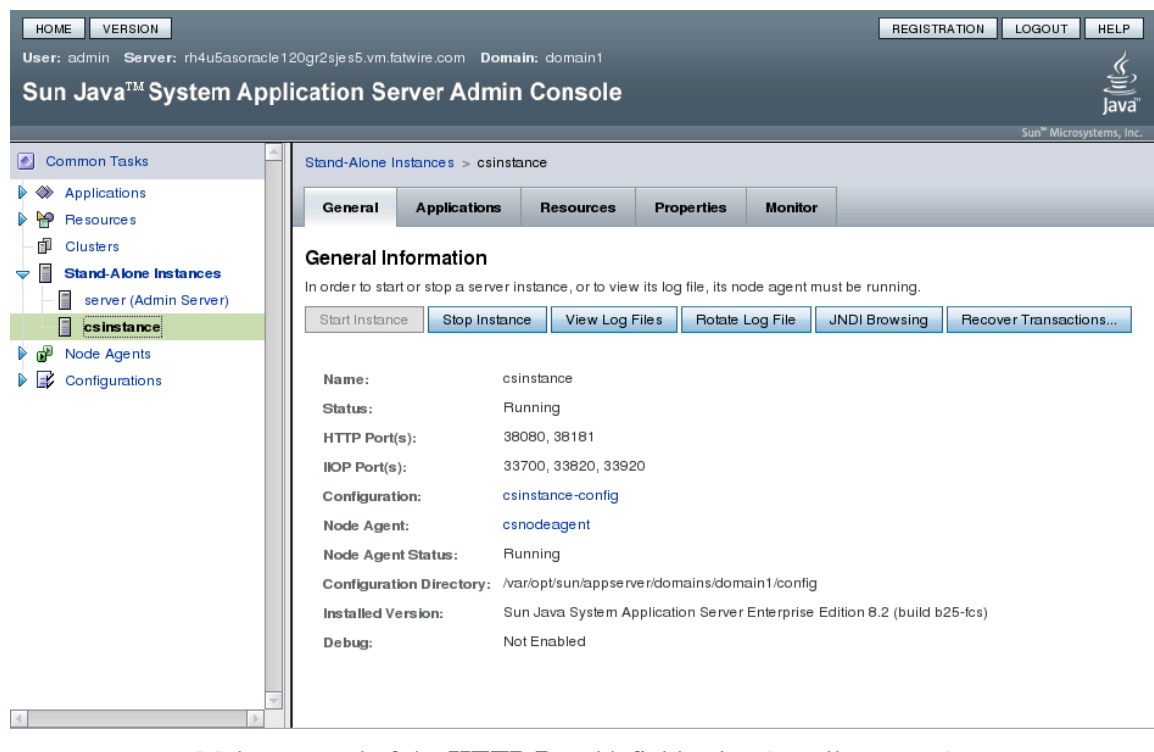

The console displays the "General Information" screen showing a summary of the instance's parameters.

c. Make a record of the HTTP Port(s) field value (usually, 38080).

# **B.** Create a Portal Server Instance on the New Application Server Instance

This section shows you how to use the Portal Server console to create a Portal Server instance on the new application server instance you created in the previous step.

1. Access the Portal Server console via the following URL:

http://<server>:<port>/psconsole

2. Select the **Portals** tab.

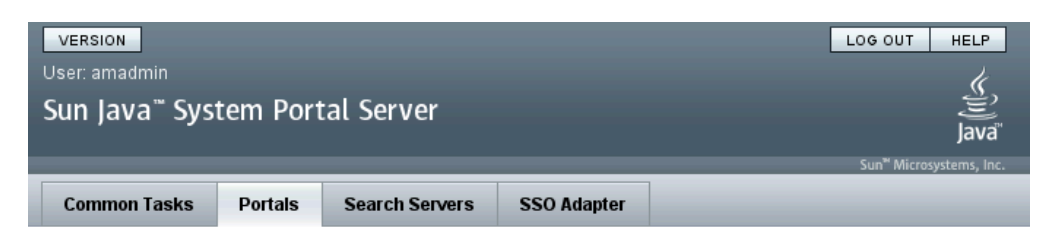

#### Portals

Use this page to create new portals or delete existing portals. To manage a portal, click on the name of the portal.

| Portals (1)                            |   |         |         |                     |
|----------------------------------------|---|---------|---------|---------------------|
| New Portal Delete Portal Import Export |   |         |         |                     |
|                                        |   | Name    | URI     | Number of Instances |
| E                                      | 0 | portal1 | /portal | 1                   |

- 3. Click New Portal.
- **4.** In the pop-up window that appears, enter a portal identifier and a portal URI. FatWire recommends using the same value for both. The portal URI must begin with a / (slash). When you are finished, click **Next**.

| Sun Java" System Portal Server                                                                                                    |                                                                                                    |  |  |  |
|----------------------------------------------------------------------------------------------------|----------------------------------------------------------------------------------------------------|--|--|--|
| New Portal                                                                                                    |                                                                                                    |  |  |  |
| Steps Help                                                                                                    | Step 1:Specify Identifier and URI                                                                                                    |  |  |  |
| <ul> <li>1 Specify Identifier and URI</li> <li>2 Select Web Container</li> <li>3 Enter Web Container information</li> <li>4 Verify Information</li> <li>5 Results</li> </ul> | * Portal Identifier: csportal<br>ASCII letters, digits, and hyphen<br>* Portal URI: //csportal<br>First character must be a forward slash. (Example: /portal) |  |  |  |
|                                                                                                    | Previous Next Cancel                                                                                                    |  |  |  |
5. In the "Select Web Container" screen, select Sun Java System Application Server 8.x and click Next.

| Sun Java <sup>™</sup> System Portal Serv                                                                                                    | er                                                                                                    |
|----------------------------------------------------------------------------------------------------|----------------------------------------------------------------------------------------------------|
| New Portal                                                                                                    |                                                                                                    |
| Steps Help                                                                                                    | Step 2:Select Web Container                                                                                                    |
| <ol> <li>Specify Identifier and URI</li> <li>2 Select Web Container</li> <li>3 Enter Web Container information</li> <li>4 Verify Information</li> <li>5 Results</li> </ol> | Web Container Type:<br>Sun Java System Web Server 7.x<br>Sun Java System Application Server 8.x<br>Sun Java System Web Server 6.x<br>BEA Weblogic 8.x<br>IBM Websphere 5.x |
|                                                                                                    | Previous Next Cancel                                                                                                    |

- **6.** Obtain the values required for the next step from your existing Portal Server instance as follows:
  - **a.** Open a new browser window and log in to the Portal Server console.
  - **b.** In the console, select your existing Portal Server instance (**portal1** in our example).
  - c. Select the Server Instances tab.

| Portals > portal1                                                                                                    |                            |           |                    |                   |       |            |                    |           |
|----------------------------------------------------------------------------------------------------|----------------------------|-----------|--------------------|-------------------|-------|------------|--------------------|-----------|
| Des                                                                                                    | top Server Instances       | WSRP      | Subscriptions      | User Behavior Tra | cking | Logging    | Monitoring         |           |
| Portal Server Instances - portal1<br>Use this page to create new instances or delete existing instances. To view instance details, click the name of the instance. |                            |           |                    |                   |       |            |                    |           |
| New Instance         Delete Instance                                                                                                    |                            |           |                    |                   |       |            |                    |           |
|                                                                                                    | Name                       | Host      |                    |                   | Port  | Web Conta  | iner Type          |           |
| 0                                                                                                    | rh4u5asoracle120gr2sjes5-8 | 3080 rh4u | Sasoracle120gr2sie | 5 vm fatwire com  | 9090  | Sun Java S | vetore Application | Sowor 9 v |

d. In the tab, select your existing application server instance

**e.** In the "Instance Details" screen, make a record of all the displayed values. (You will need them to complete the next step.)

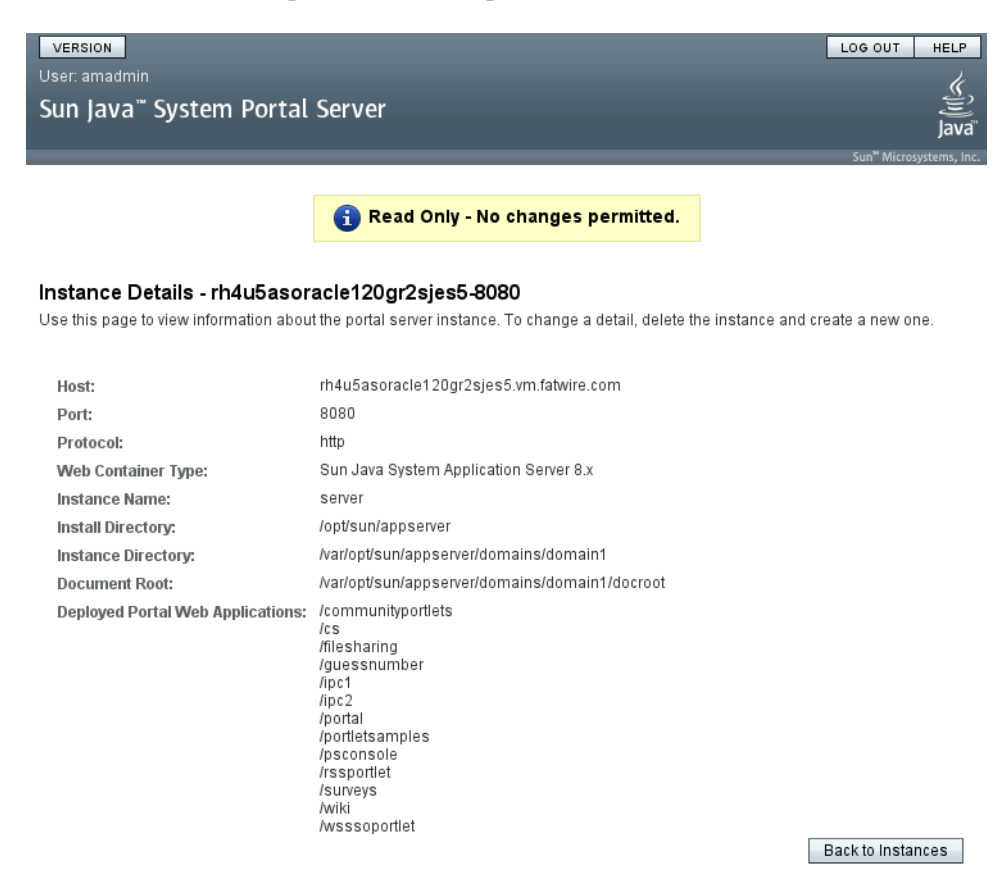

- **7.** In the "Enter Web Container Information" screen, enter the following information (you obtained some of this information in the previous step):
  - a. Protocol: HTTP (default)
  - b. Host: name of the host on which the target application server instance resides
  - **c. Port:** port on which the target application server instance is listening for connections
  - d. Install Directory: the directory in which Sun Application Server is installed
  - **e. Instance Name:** name of the target application server instance (that is, the instance under which the new Portal Server instance will reside
  - f. **Instance Directory:** location of the domain under which this Portal Server instance will be deployed (that is, the domain under which the target application server instance has been deployed)
  - **g. Document Root:** location of the document root directory of the domain under which this Portal Server instance will be deployed
  - **h. Domain Name:** name of the domain under which this Portal Server instance will be deployed
  - i. Admin Protocol: HTTPS (default)

- **j.** Admin Host: name of the host on which the admin instance resides (by default, this is the system on which the Portal Server instance will be deployed)
- **k.** Admin Port: port on which the admin instance is listening for connections (by default, this is port 4849)
- I. Admin User ID: admin (unless you changed it during SJES installation)
- m. Admin Password: your admin password (set during SJES installation)
- **n.** Master Password: your master password (set during SJES installation; typically, this is the same as your admin password).

| Sun Java <sup>™</sup> System Portal Serv                                                                                                    | /er                                                                                                    |                                                                                                    |        |
|----------------------------------------------------------------------------------------------------|----------------------------------------------------------------------------------------------------|----------------------------------------------------------------------------------------------------|--------|
| New Portal                                                                                                    |                                                                                                    |                                                                                                    |        |
| Steps Help                                                                                                    | Step 3:Enter Web C                                                                                                    | ontainer information                                                                                                    |        |
| <ol> <li>Specify Identifier and URI</li> <li>Select Web Container</li> <li>3 Enter Web Container information</li> <li>Verify Information</li> <li>Results</li> </ol> | Define the web container<br>Protocol:<br>* Host:<br>* Port:<br>* Install Directory:<br>* Instance Name:<br>* Instance Directory:                                        | instance where your new portal will be deployed.<br>C HTTP C HTTPS<br>[rh4u5asoracle120gr2sjes5.vm.fatwire.com]<br>8080<br>[/opt/sun/appserver]<br>[csinstance]<br>[/var/opt/sun/appserver/domains/domain1] |        |
|                                                                                                    | * Domain Name:<br>Admin Protocol:<br>* Admin Host:<br>* Admin Port:<br>* Admin Oser Id:<br>* Admin User Id:<br>* Admin Password:<br>* Master Password:<br>Previous Next | domain1       C     HTTP       Fh4u5asoracle120gr2sjes5.vm.fatwire.com       4849       admin       ********                                                                                                | Cancel |

**o.** When you are finished, click **Next**.

8. In the "Verify Information" screen, verify the information you entered and click Finish.

| Sun Java <sup>™</sup> System Portal Serve                                                                                                    | er                                                                                                    |                                                                                                    |        |
|----------------------------------------------------------------------------------------------------|----------------------------------------------------------------------------------------------------|----------------------------------------------------------------------------------------------------|--------|
| New Portal                                                                                                    |                                                                                                    |                                                                                                    |        |
| Steps Help                                                                                                    | Step 4:Verify Inform                                                                                                    | ation                                                                                                    |        |
| <ol> <li>Steps Heip</li> <li>Specify Identifier and URI</li> <li>Select Web Container</li> <li>Enter Web Container information</li> <li>4 Verify Information</li> <li>5 Results</li> </ol> | Portal Information<br>Portal Identifier: csp<br>Portal URI: /csp<br>Web Container Inf<br>Web Container Type:<br>Protocol:<br>Host:<br>Port:<br>Install Directory:<br>Instance Name:<br>Instance Directory: | ortal<br>ortal<br>Sun Java System Application Server 8.x<br>HTTP<br>rh4u5asoracle120gr2sjes5.vm.fatwire.com<br>8080<br>/opt/sun/appserver<br>csinstance<br>/var/opt/sun/appserver/domains/domain1 |        |
|                                                                                                    | Document Root:<br>Domain Name:<br>Admin Protocol:<br>Admin Host:<br>Admin Port:<br>Admin User Id:<br>Admin Password:<br>Master Password:<br>Master Password:<br>Previous                                   | Warlopusun/appserver/domains/domain1/docroot<br>domain1<br>HTTPS<br>rh4u5asoracle120gr2sjes5.vm.fatwire.com<br>4849<br>admin<br>********                                                          | Cancel |

9. Allow the portal creation process to complete – it may take a few minutes.

| ver                          |
|------------------------------|
|                              |
| Step 5:Results               |
| New Portal Operation Details |
|                              |

**10.** When the operation completes successfully, click **Close**.

#### C. Test the New Portal Server Instance

At this point, you should have a new node agent and application server instance. The new Portal Server instance should be running under the new application server instance.

Verify that the Portal Server instance is operational by accessing the following URL:

http://<hostname>:<new\_appserv\_instance\_port>/<new\_portal\_URI>

# D. Add the DeveloperSample Sample Portal to the New Portal Server Instance

In order to use the new Portal Server instance with Content Server, you must deploy the DeveloperSample portal.

- 1. Create a temporary directory on the SJES machine and change to that directory.
- 2. Copy the following files from <jes\_home>/portal/sample/portals/shared to the temporary directory:
  - password.properties

```
cp /opt/sun/portal/samples/portals/shared/
    password.properties.template password.properties
```

- input.properties
   cp /opt/sun/portal/samples/portals/shared/
   input.properties.template input.properties
- 3. Make a backup copy of the build.xml file in case you need to undo the changes you will make in the next step:

```
cp /opt/sun/portal/samples/portals/developer/build.xml
    /opt/sun/portal/samples/portals/developer/build.xml.org
```

- 4. Open your copy of password.properties and do the following:
  - **a.** Locate the following section:

```
#
# Identifies the password for the super user for Sun Java
# System Access Manager
#
amadminPassword=%AMADMIN_PASSWORD%
#
# Identifies the password for the internal root user for Sun
# Java # System Access Manager
#
amldapuserPassword=%AMLDAPUSER_PASSWORD%
#
# Identifies the password for the Sun Java System User
# Management utility (commadmin)
#
userManagementPassword=%USER MANAGEMENT PASSWORD%
```

- **b.** For the amadmin and amldapuser users, replace the string inside the percent marks with the user's password. (If you have enabled user password management on your SJES installation, also set the user management password.)
- **c.** Save and close the file.

- 5. Open your copy of input.properties and do the following:
  - **a.** Locate the following section:

```
#
# Portal configuration location
# example: /etc/opt/SUNWportal
ps.config.location=%PS_CONFIG_LOCATION%
#
# Portal identifier
# example: portal1
ps.portal.id=%PORTAL ID%
#
# Portal access url
# example: http://siroe.com:80/portal
ps.access.url=%PORTAL ACCESS URL%
#
# Portal web application uri
# example: /portal
ps.webapp.uri=%PORTAL_WEBAPP_URI%
#
# Subscriptions profiler email address
# example: admin@siroe.com
ps.profiler.email=%PROFILER EMAIL%
#
# Subscriptions profiler SMTP server
# example: siroe.com
ps.profiler.smtp.host=%PROFILER_SMTP_HOST%
#
# Search access url
# example: http://siroe.com:80/mySearch/search
search.access.url=%SEARCH_ACCESS_URL%
#
# Search server id
# example: mySearch
search.id=%SEARCH ID%
#
# Access Manager admin dn
# example: uid=amAdmin,ou=People,dc=siroe,dc=com
am.admin.dn=%AM ADMIN DN%
#
# Access Manager default organization
# example: dc=siroe,dc=com
default.org.dn=%DEFAULT_ORG_DN%
```

**b.** For each parameter, replace the string inside the percent marks with the value that is correct for your installation.

In the example below, we assume that your hostname is abc.fatwire.com and that the additional Portal Server instance you created is named csportal.

```
#
# Portal configuration location
# example: /etc/opt/SUNWportal
ps.config.location=/opt/sun/portal
#
# Portal identifier
# example: portal1
ps.portal.id=csportal
#
# Portal access url
# example: http://siroe.com:80/portal
ps.access.url=http://abc.vm.fatwire.com:38080/csportal
#
# Portal web application uri
# example: /portal
ps.webapp.uri=/csportal
#
# Subscriptions profiler email address
# example: admin@siroe.com
ps.profiler.email=root@abc.vm.fatwire.com
#
# Subscriptions profiler SMTP server
# example: siroe.com
ps.profiler.smtp.host=abc.vm.fatwire.com
#
# Search access url
# example: http://siroe.com:80/mySearch/search
search.access.url=http://abc.vm.fatwire.com:8080/mySearch/
   search
#
# Search server id
# example: mySearch
search.id=mySearch
#
# Access Manager admin dn
# example: uid=amAdmin,ou=People,dc=siroe,dc=com
am.admin.dn=uid=amAdmin,ou=People,dc=vm,dc=fatwire,dc=com
#
# Access Manager default organization
# example: dc=siroe,dc=com
default.org.dn=dc=vm,dc=fatwire,dc=com
```

**c.** Save and close the file.

- 6. (Recommended) Delete obsolete .par files for portal interfaces:
  - **a.** Change to the /var/<jes home>/portal/par directory.
  - **b.** Delete the following files:
    - community\_sample.par
    - developer\_sample.par
    - enterprise\_sample.par
    - For example:

```
rm -f community_sample.par developer_sample.par
enterprise_sample.par
```

- 7. Prepare your environment and execute the modified ant build script:
  - **a.** Set your JAVA HOME variable to point to the JDK used by JES:

```
export JAVA_HOME=/opt/jdk1.5.0_11
```

**b.** Set your PATH variable to include the Java binaries:

```
export PATH=/opt/jdk1.5.0_11/bin:$PATH
```

c. Prepare your portal environment using the psEnv.sh command (source it):

```
. <jes_home>/portal/lib/psEnv.sh
```

```
ln -s /etc/opt/sun/portal/PSConfig.properties
    /opt/sun/portal/PSConfig.properties
```

**e.** Execute the ant build script:

```
<jes_home>/bin/ant -buildfile <jes_home>/portal/samples/
portals/developer/build.xml
```

**f.** When prompted for the location of the configuration files, enter the path to the temporary directory you created in step 1 on page 41.

Sample ant script output:

```
...
cleanPassword:
[delete]
Deleting: /var/opt/sun/portal/tmp/password1969882429
run:
BUILD SUCCESSFUL
```

### Total time: 5 minutes 29 seconds

#### E. Test the DeveloperSample Sample Portal

Verify that the DeveloperSample sample portal is functioning by accessing your portal URL and appending the following string to it:

```
?desktop.suid=uid=devauthlessanonymous,ou=People,o=DeveloperSample
   ,dc=vm,dc=fatwire,dc=com
```

For example:

```
http://rh4u5asoracle120gr2sjes5.vm.fatwire.com:8080/portal/
dt?desktop.suid=uid=devauthlessanonymous,ou=People,o=DeveloperS
    ample,dc=vm,dc=fatwire,dc=com
```

### Setting Permissions for Content Server

This section shows you how to modify your server.policy file to add the permissions necessary to support Content Server. The permissions must be in place before the CS application is deployed.

1. Locate the server.policy file for your domain. For example:

/var/opt/sun/appserver/domains/domain1/config/server.policy

2. Open the server.policy file in a text editor and locate the following section:

```
// Basic set of required permissions granted to all remaining
code
grant {
permission java.lang.RuntimePermission "loadLibrary.*";
permission java.lang.RuntimePermission "queuePrintJob";
permission java.net.SocketPermission "*", "connect";
permission java.io.FilePermission "<<ALL FILES>>","read";
```

**a.** Change the line highlighted in the previous step to the following (keep it as one line):

```
permission java.io.FilePermission "<<ALL FILES>>",
    "read,write,delete";
```

**b.** Locate the following line:

```
permission java.util.PropertyPermission "*", "read";
and change it to the following:
```

permission java.util.PropertyPermission "\*", "read,write";

**c.** Add the following line after the line you just edited:

```
permission java.lang.reflect.ReflectPermission "*",
    "read,write";
```

**d.** Locate the following line,

```
permission java.lang.RuntimePermission "queuePrintJob";
and add the following lines after it:
permission java.lang.RuntimePermission "createClassLoader";
permission java.lang.RuntimePermission
    "setContextClassLoader";
permission java.lang.RuntimePermission
    "getProtectionDomain";
```

When you have made the above changes, the section should look as follows (new and modified lines are highlighted in bold):

```
// Basic set of required permissions granted to all remaining
code
grant {
  permission java.lang.RuntimePermission "loadLibrary.*";
  permission java.lang.RuntimePermission "queuePrintJob";
  permission java.lang.RuntimePermission "createClassLoader";
  permission java.lang.RuntimePermission "setContextClassLoader";
  permission java.lang.RuntimePermission "getProtectionDomain";
  permission java.net.SocketPermission "*", "connect";
```

```
permission java.io.FilePermission "<<ALL FILES>>",
    "read,write,delete";
```

```
// work-around for pointbase bug 4864405
permission java.io.FilePermission
    "${com.sun.aas.instanceRoot}${/}lib${/}databases${/}-",
    "delete";
permission java.io.FilePermission "${java.io.tmpdir}${/}-",
    "delete";
permission java.util.PropertyPermission "*", "read,write";
permission java.lang.reflect.ReflectPermission "*",
    "read,write";
permission java.lang.RuntimePermission "modifyThreadGroup";
};
```

**3.** At the very end of the file, add the following:

#### Note

Note the following:

- ear files are deployed to the j2ee-apps directory located in /var/opt/<jes\_home>/domains/<domain>/applications/
- war files are deployed to the j2ee-modules directory located in /var/opt/<jes home>/domains/<domain>/applications/

Depending on your installation type (web application or portal), modify the path in the code below as necessary.

```
grant codeBase "file:/var/opt/sun/appserver/domains/domain1/
    applications/j2ee-apps/ContentServer/cs_war/WEB-INF/lib/-"
    { permission java.security.AllPermission; };
```

- 4. Save and close the file.
- **5.** If you are using node agents, repeat steps 2-4 for the corresponding node agent's server.policy file. For example:

```
<node agent name>/agent/config/server.policy
```

# Chapter 5 Working with the Data Source

This chapter provides instructions for creating a domain and data source for web and portal installations.

This chapter contains the following sections:

- Modifying the Classpath of a Domain
- Manually Modifying the Classpath of a Node Agent
- Creating a New Data Source
- Deleting a Data Source

## Modifying the Classpath of a Domain

The classpath of a domain must be modified to include database connection jars. The basic classpath affects only the domain and not any server instances.

To modify the classpath of a domain

1. Determine the pre\_class\_path for a server running on a given port:

```
./asadmin get --user admin --password demo4132 \
    --host localhost --port 4849 server.java-
    config.classpath_prefix
```

Example response:

```
server.java-config.classpath-prefix = /opt/SUNWam/lib/sax.jar:/
opt/SUNWam/lib/dom.jar:/opt/SUNWam/lib/saaj-api.jar:/opt/
SUNWam/lib/common-logging.jar:/opt/SUNWam/lib/saaj-
impl.jar:/opt/SUNWam/lib/mail.jar:/opt/SUNWam/lib/
activation.jar:
```

**2.** Add a new item to the classpath:

```
./asadmin set --user admin --password demo4132 \
    --host localhost \
    --port 4849 server.java-config.classpath_prefix={string
    return from get}:{path to classes12.zip}
```

Example response:

```
/opt/SUNWam/lib/sax.jar:/opt/SUNWam/lib/dom.jar:/opt/SUNWam/
lib/saaj-api.jar:/opt/SUNWam/lib/common-logging.jar:/opt/
SUNWam/lib/saaj-impl.jar:/opt/SUNWam/lib/mail.jar:/opt/
SUNWam/lib/activation.jar:/u01/DB/Oracle/classes12.zip:/u01/
DB/Oracle/ojdbc14.jar:/u01/DB/JTDS/jtds-1.1.jar:/u01/DB/DB2/
db2jcc.jar:/u01/DB/DB2/db2jcc_license_cu.jar
```

**3.** Restart the affected domain.

## Manually Modifying the Classpath of a Node Agent

This section shows you how to modify the classpath of a node agent, using the graphical interface and a file-based method.

#### Note

The graphical interface method is preferred. The file-based method is an advanced method for experienced users.

#### **Graphical Method (preferred)**

- Open the admin console of the Sun JES Application Server and browse the left-hand tree to Configurations > *instance\_name* > JVM Settings.
- 2. In the right-hand pane, select the Path Settings tab.

- **a.** Add the correct paths to the list box "Classpath Prefix," making sure to list one jar file per line.
- b. Save the changes by clicking the Save button, then restart the instance.

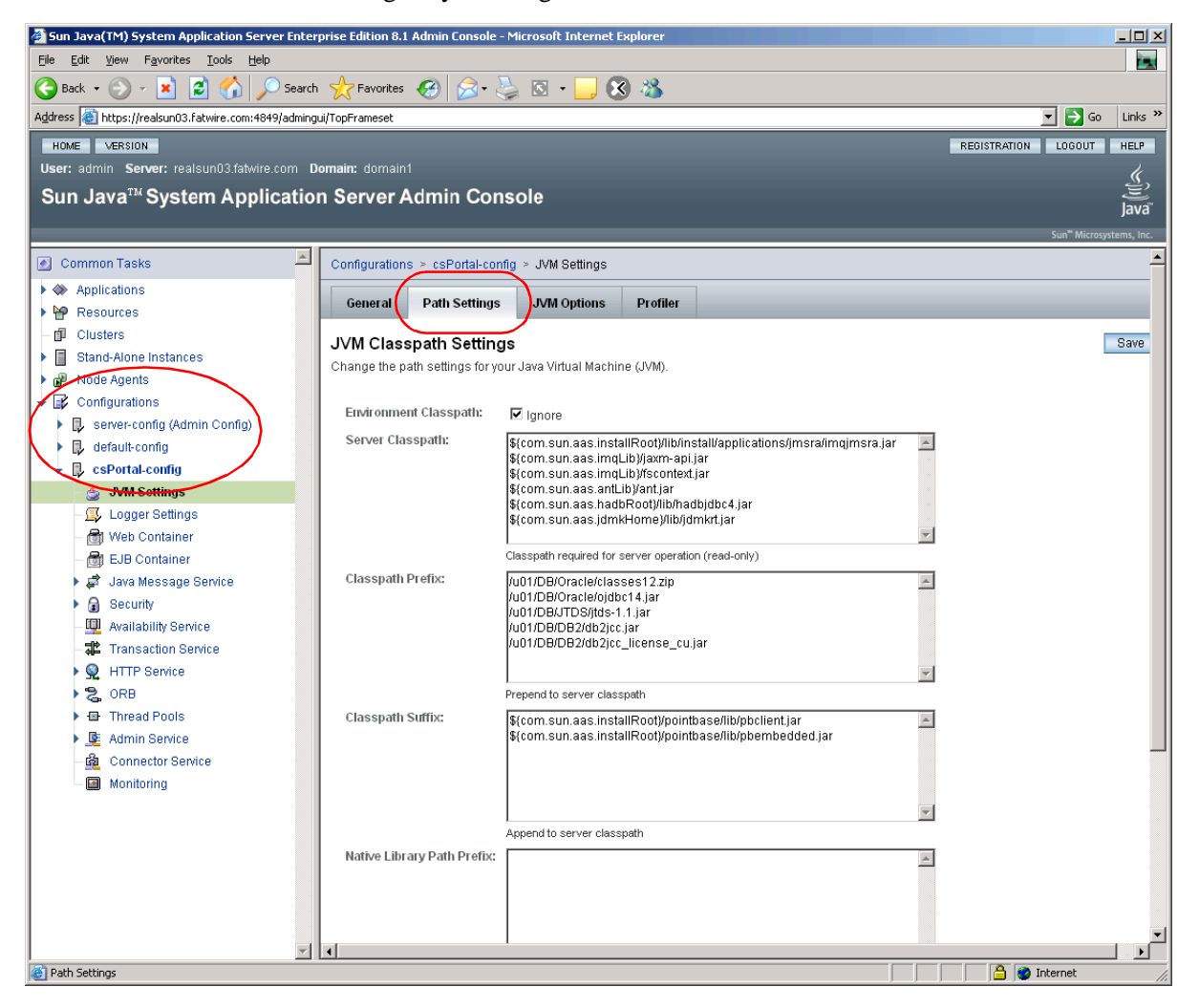

#### File-based Method (advanced)

The file-based method for modifying the classpath of a node agent involves editing an XML file. In order to successfully edit the file, you must be especially careful to enter all characters correctly. Complete the following steps:

- Make a backup of the domain.xml file located in /var/opt/<jes\_home>/domains/domain1/config/
- 2. Using a text editor, open domain.xml located in /var/opt/<jes\_home>/domains/domain1/config/
  - a. Search for: <instance name>-name
  - b. Search again for: server-classpath

49

c. Add a new section called: classpath-prefix

```
It has the following form:
```

```
classpath-prefix="/<path>/file.jar:
    ${path.separator}<path>/file.jar"
```

#### **Example:**

```
classpath-prefix="
  /u01/DB/Oracle/classes12.zip:
  ${path.separator}/u01/DB/Oracle/ojdbc14.jar:
  ${path.separator}/u01/DB/JTDS/jtds-1.1.jar:
  ${path.separator}/u01/DB/DB2/db2jcc.jar:
  ${path.separator}/u01/DB/DB2/db2jcc license cu.jar"
```

- **d.** Save the changes.
- **3.** Restart the domain.

# Creating a New Data Source

#### Note

If you are using an Oracle database and require text attributes greater than 2000 characters, you will have to set cc.bigtext to CLOB. To support CLOB, use Oracle database 9.2.0.6 (or a higher supported version). Also use Oracle 10g drivers. (CLOB is not supported for lower database versions and for Oracle drivers 9x [thin, type 4].)

You will set cc.bigtext to CLOB when you run the Content Server installer (as explained in "Running the Installer," on page 120.)

**1.** List all currently created pools and all resources:

```
./asadmin list-jdbc-connection-pools --user admin \
    --password demo4132
```

./asadmin list-jdbc-resources --user admin --password demo4132

**2.** Create a new data pool for your database type:

```
For Oracle 9 and 10:
Include ojdbc14.jar and classes12.zip in the classpath
./asadmin create-jdbc-connection-pool --user admin \
    --password demo4132 --host localhost --port 4849 \
    --datasourceclassname oracle.jdbc.pool.OracleDataSource \
    --restype javax.sql.ConnectionPoolDataSource \
```

- --property User=JES3:Password=demo4132:URL=\
- "jdbc:oracle:thin:@10.120.16.55:1521:OraCS\
- csPoolOracle

```
For SQL Server 2000:
Using the third-party JTDS driver, include jtds-1.2.jar in the classpath:
./asadmin create-jdbc-connection-pool --user admin \
   --password demo4132 --host localhost --port 4849 \
   --datasourceclassname net.sourceforge.jtds.jdbcx.
   JtdsDataSource --restype javax.sql.DataSource \
   --property User=csuser:Password=demo4132:
   SelectMethod=Cursor:DatabaseName=CS:serverName=\
   "win2k3db.fatwire.com\":portNumber=1433 csPoolJTDS
For DB2:
Using the third-party IBM DB2 drivers, include db2jcc.jar and
db2jcc license cu.jar
./asadmin create-jdbc-connection-pool --user admin \
   --password demo4132 --host localhost --port 4849 \
   --datasourceclassname
   com.ibm.db2.jcc.DB2ConnectionPoolDataSource \
   --restype javax.sql.ConnectionPoolDataSource \
   --property User=csuser:Password=demo4132:URL=\"jdbc:db2:/
   /aixdb2.fatwire.com:50001/
```

CS621JES\":driverType=4:serverName=aixdb2.fatwire.com:dat abaseName=CS:portNumber=50001 csPoolIBMDB2

#### Note

The data source command below automatically targets the default instance server to target another instance. Add the --target <instance name> option after --port <number>.

**3.** Create a new data source that connects to your pool above:

```
./asadmin create-jdbc-resource --user admin \
    --password demo4132 --host localhost --port 4849 \
    --connectionpoolid csPoolOracle jdbc/csDataSourceOracle
```

- **4.** Restart the domain.
- **5.** Test the pool:

```
./asadmin ping-connection-pool --user admin \
    --password demo4132 --host localhost \
    --port 4849 csPoolIBMDB2
```

# **Deleting a Data Source**

1. List all currently created pools and all resources:

```
./asadmin list-jdbc-connection-pools --user admin \
    --password demo4132
```

```
./asadmin list-jdbc-resources --user admin --password demo4132
```

**2.** Delete the data pool:

./asadmin delete-jdbc-resource --user admin \
 --password demo4132 --host localhost --port 4849 jdbc/
 csDataSourceOracle

**3.** Delete the data source:

```
./asadmin delete-jdbc-connection-pool --user admin \
        --password demo4132 --host localhost --port 4849 csPoolDB2
```

### Chapter 6

# Setting Up the Sun JES Application Server Load Balancing Plugin

If you plan to install a web server, you need to generate the load balancing plugin that comes with JES application server. This chapter provides instructions for generating the plugin.

This chapter contains the following sections:

- Generating the JES Application Server Load Balancing Plugin
- Deleting the JES Application Server Load Balancing Plugin

# Generating the JES Application Server Load Balancing Plugin

1. Create an lb-config file:

```
./asadmin create-http-lb-config --host localhost --port 4849 \
    --user admin --password demo4132 --target csPortal
    lbconfig_csPortal
```

2. Run the following command for each instance, other than the first, that you want to be referenced in the lb-config file:

```
./asadmin create-http-lb-ref --host localhost --port 4849 \
    --user admin --password demo4132 --config lbconfig_csPortal
    csDB2
```

**3.** Enable the http-lb-server for each instance you included in the commands in steps 1 and 2:

```
./asadmin enable-http-lb-server --host localhost --port 4849 \
    --user admin --password demo4132 csPortal
```

4. Create a new health checker. Repeat this step for each instance you included in the commands in steps 1 and 2:

```
./asadmin create-http-health-checker --host localhost \
    --port 4849 --user admin --password demo4132 --config
    lbconfig csPortal csPortal
```

- 5. Export the lb-config file to disk, then copy it to each web server that you will use:
  - ./asadmin export-http-lb-config --host localhost --port 4849 \
     --user admin --password demo4132 --config lbconfig\_csPortal
     /u01/lbconfig.xml

# Deleting the JES Application Server Load Balancing Plugin

**1.** Delete the http health checker for each instance:

```
./asadmin create-http-health-checker --host localhost \
    --port 4849 --user admin --password demo4132 --config
    lbconfig csPortal csPortal
```

2. Delete references to each instance you want to remove:

```
./asadmin delete-http-lb-ref --host localhost --port 4849 \
    --user admin --password demo4132 --config lbconfig_csPortal
    csPortal
```

**3.** After all instances have been deleted, remove the lb-config file:

```
./asadmin delete-http-lb-config --host localhost --port 4849 \
    --user admin --password demo4132 lbconfig csPortal
```

# Chapter 7 Deploying Applications

This chapter provides instructions for deploying Content Server as a web application and a portal.

This chapter contains the following sections:

- Deploying Applications
- Undeploying Applications

# **Deploying Applications**

This section provides instructions for completing the following operations:

- Deploying a Web Application
- Deploying a Portal Application (Portal Server 7.x on Application Server)
- Deploying a Portal Application (Portal Server 7.x on Web Server)

#### **Deploying a Web Application**

#### To deploy a web application on JES 2006Q4

**1.** List all currently deployed applications:

```
./asadmin list-application-refs --user admin --password
<password> --host localhost --port 4848
```

2. Deploy Content Server:

```
./asadmin deploy --user admin --port 4848 --host localhost \
    --virtualservers server --contextroot servlet --upload \
    --name ContentServer -enabled=true \ <cs_application_path>
    /ContentServer.ear
```

3. List all currently deployed applications to confirm proper deployment:

```
./asadmin list-application-refs --user admin --password
<password> --host localhost --port 4848
```

- 4. Restart the domain on which you deployed Content Server:
  - a. Stop the domain: ./asadmin stop-domain <domain-name>
  - b. Start the domain: ./asadmin start-domain <domain-name>

# Deploying a Portal Application (Portal Server 7.x on Application Server)

#### Note

The commands in this section automatically target the default instance, server. To target another instance, add --target <instance\_name> after --port <number>.

#### To deploy a portal application on Sun Portal Server 7.x

**1.** List all currently deployed applications:

/opt/sun/appserver/bin/asadmin list-application-refs --host
<hostname> --port 4849 --user admin server

**2.** Deploy the Spark portlet using the following command:

```
/opt/sun/portal/bin/psadmin deploy-portlet -u amadmin -f /opt/
sun/portal/bin/password -p portal1 -d
"o=DeveloperSample,dc=vm,dc=fatwire,dc=com" /u01/cs/
ominstallinfo/app/cs.war
```

**3.** List all currently deployed applications to confirm proper deployment:

```
/opt/sun/appserver/bin/asadmin list-application-refs --host
<hostname> --port 4849 --user admin server
```

**4.** Restart the instance on which you deployed Content Server (not required but strongly suggested):

```
./asadmin stop-instance --host localhost --port 4849 \
    --user admin --password demo4132 csPortal
./asadmin start-instance --host localhost --port 4849 \
    --user admin --password demo4132 csPortal
```

#### Deploying a Portal Application (Portal Server 7.x on Web Server)

#### Note

Before using the wadm command to complete the steps in this section, make sure you have created a password file for it. See "Before Using the wadm Command for the First Time," on page 70 for details.

1. List all currently deployed applications:

```
<jes_home>/webserver7/bin/wadm list-webapps --user=admin
--port=8800 --password-file=/opt/sun/webserver7/bin/password
--vs=<hostname> --config=<hostname> --no-ssl
```

**2.** If the target Web Server instance is not a brand new instance (that is, at least one application has been deployed to it at some point), re-deploy the instance's configuration from the config-store:

```
<jes_home>/webserver7/bin/wadm deploy-config --user=admin
--port=8800 -password-file=<jes_home>/webserver7/bin/
password --no-ssl --force <hostname>
```

**3.** Deploy the portal application using the following command:

```
<jes_home>/portal/bin/psadmin deploy-portlet -u amadmin -f
<jes_home>/portal/bin/password -p portal1 -d
"o=DeveloperSample,dc=vm,dc=fatwire,dc=com" <install_home>/
ominstallinfo/app/cs.war
```

- **4.** Restart the target Web Server instance. See "Web Server 7," on page 20 for the required commands.
- 5. List all currently deployed applications to confirm proper deployment:

```
<jes_home>/webserver7/bin/wadm list-webapps --user=admin
--port=8800 --password-file=/opt/sun/webserver7/bin/password
--vs=<hostname> --config=<hostname> --no-ssl
```

# **Undeploying Applications**

This section provides instructions for completing the following operations:

- Undeploying a Web Application
- Undeploying a Portal Application (Portal Server 7.x on Application Server)
- Undeploying a Portal Application (Portal Server 7.x on Web Server)

#### **Undeploying a Web Application**

#### To undeploy a web application

Use the following command to undeploy a web application:

```
./opt/<jes_home>/sbin/asadmin undeploy --user admin --password
demo4132 \ --host localhost --port 4849 --target csPortal cs
```

# Undeploying a Portal Application (Portal Server 7.x on Application Server)

#### To undeploy a portal application

**1.** List all currently deployed applications:

**2.** Use the following command to undeploy the portal application:

```
./opt/sun/portal/bin/psadmin undeploy-portlet -u amadmin -f \
    /opt/sun/portal/bin/password -p portal1 -d \
    "o=DeveloperSample,dc=vm,dc=fatwire,dc=com" cs
```

# Undeploying a Portal Application (Portal Server 7.*x* on Web Server)

#### Note

Before using the wadm command to complete the steps in this section, make sure you have created a password file for it. See "Before Using the wadm Command for the First Time," on page 70 for details.

**1.** List all currently deployed applications:

```
<jes_home>/webserver7/bin/wadm list-webapps --user=admin
    --port=8800 --password-file=/opt/sun/webserver7/bin/password
    --vs=<hostname> --config=<hostname> --no-ssl
```

2.Re-deploy the Web Server instance configuration from the config-store:

<jes\_home>/webserver7/bin/wadm deploy-config --user=admin --port=8800 -password-file=<jes\_home>/webserver7/bin/ password --no-ssl --force <hostname>

**2.** Undeploy the portal application using the following command:

```
<jes_home>/portal/bin/psadmin undeploy-portlet -u amadmin -f
/opt/sun/portal/bin/password -p portal1
-d "o=DeveloperSample,dc=vm,dc=fatwire,dc=com" cs
```

# Part 3 Web Server

This part contains information related to the web servers that support Content Server web applications and portals. Note that installing a web server is optional.

This part contains the following chapters:

- Chapter 8, "Installing a Web Server"
- Chapter 9, "Configuring the Web Server and JES Load Balancing Plugin"

# Chapter 8 Installing a Web Server

Content Server supports Sun Web Server 7 (portal installations only), and the Apache 2.x and Microsoft IIS web servers (web and portal installations).

For instructions on installing the web server, consult the following sources:

- If you are installing Sun Web Server 7, see "Installing JES," on page 132.
- If you are installing an Apache web server on Linux or Solaris, consult our guide, *Configuring Third-Party Software* for instructions. If you are using an operating system other than Linux or Solaris, refer to the Apache documentation.
- If you are installing IIS on Windows, consult our guide, *Configuring Third-Party Software* for instructions. If you are using a different operating system, refer to the IIS documentation.

### Chapter 9

# Configuring the Web Server and JES Load Balancing Plugin

This chapter provides instructions for configuring the web server and the load balancing plugin for use with the web server.

This chapter contains the following sections:

- Configuring Sun Web Server 7
- Configuring the Apache and IIS Web Servers
- Configuring the Load Balancing Plugin for the Web Server

# **Configuring Sun Web Server 7**

This section shows you how to configure Sun Web Server 7 for use with Content Server.

### Creating a Data Source in Sun Web Server 7

This section shows you how to create a data source that Sun Web Server 7 will use to communicate with the Content Server database.

1. Create a lib directory for the Web Server instance:

mkdir /var/<jes\_home>/webserver7/https-rho10wl.vm.fatwire.com/ lib

2. Place the .jar files required by your configuration in the lib directory you created in step 1. (These .jar files will be included in the class path when the Web Server instance is restarted.) Refer to the table below for the names of .jar files applicable to your configuration.

| Database Driver           | Parameters          | Values                                                                          |
|---------------------------|---------------------|---------------------------------------------------------------------------------|
| JTDS (third-party driver) | DriverClass         | net.sourceforge.jtds.jdbcx.<br>JtdsDataSource                                   |
|                           | Required .jar files | jtds-1.2.jar                                                                    |
|                           | URL                 | jdbc:jtds:sqlserver://<br><server>:<dbport>/<dbname></dbname></dbport></server> |
|                           |                     | Ex:<br>jdbc:jtds:sqlserver://<br>10.120.14.22:1433/CS70                         |
| DB2                       | DriverClass         | com.ibm.db2.jcc.DB2Driver                                                       |
|                           | Required .jar files | db2jcc.jar, db2cc_license_cu.jar                                                |
|                           | URL                 | jdbc:db2:// <hostname>:<dbport>/<br/><dbname></dbname></dbport></hostname>      |
|                           |                     | Ex:<br>jdbc:db2://10.120.16.30:50001/<br>WL814CS                                |
| Oracle Thin driver        | DriverClass         | oracle.jdbc.driver.OracleDriver                                                 |
|                           | Required .jar files | ojdbc14.jar                                                                     |
|                           | URL                 | jdbc:oracle:thin:@//<br><hostname>:1521/<dbname></dbname></hostname>            |
|                           |                     | Ex:<br>jdbc:oracle:thin:@//<br>godzilla.fatwire.com:1521/<br>LINKSYS            |

#### Table 1: Data Source Information

- **3.** Restart the Web Server instance. See "Web Server 7," on page 20 for the appropriate start and stop commands.
- 4. Log in to the Web Server console as the admin user via the following URL: http://<host name>:8800

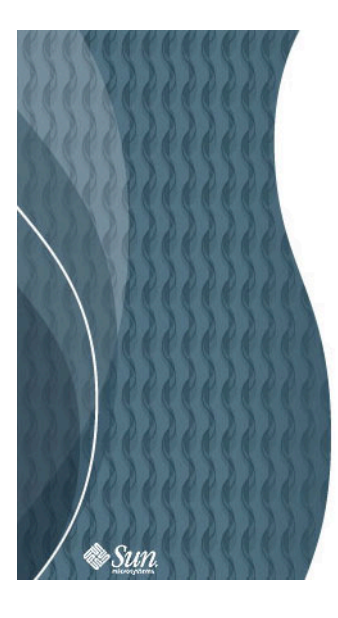

| ć | 1 | 2 |   |  |
|---|---|---|---|--|
| ( | 3 |   |   |  |
| 5 | 2 | 5 | ) |  |
| - | - | - | ÷ |  |
|   |   |   |   |  |
| а | v |   | 1 |  |

#### Sun Java<sup>™</sup> System Web Server Admin Console

| Server Name: | rho10wl.vm.fatwire.com |
|--------------|------------------------|
| User Name:   | admin                  |
| Password:    | ******                 |
|              | Log In                 |

5. In the Web Server console, click the Configurations tab.

| mon Tasks     | Config        | urations        | Nodes            | Server Certific     | ates    | Monitoring         | _                       | _                        | Sun <sup>w</sup> Mi |
|---------------|---------------|-----------------|------------------|---------------------|---------|--------------------|-------------------------|--------------------------|---------------------|
| Common        | Tasks         | hout a task s   | elect the "i" ii | afa buttan. Ta unde | aretani | the terminology    | click here              |                          |                     |
| 0 000000 1110 | innation a    | bodi a tash, s  | Selecture 1 h    |                     | roturn  | i ine terminology, | chek here.              |                          |                     |
|               | Teste         |                 |                  |                     |         |                    | inter a Constant Table  |                          |                     |
| Select Confi  | n Lasks       | rho10wl um      | fatwire com      | ~                   | i       | V                  | Select Virtual Server   | rho10wl.vm fatwire.com   |                     |
| Select Corm   | guration.     | 111010001.0111. | nativite.com     |                     |         |                    | Select Virtual Sel Ver. | The row with natwire.com |                     |
| Edit Configu  | ration        |                 |                  |                     | i       |                    | Edit Virtual Server     |                          | i                   |
| New Instan    | e             |                 |                  |                     | i       |                    | Add Web Application     |                          | i                   |
| Start/Stop In | istances      |                 |                  |                     | i       |                    | Document Directories    |                          | (i)                 |
| Edit Java Se  | ttings        |                 |                  |                     | i       | _                  | CGI Directories         | i                        |                     |
| Request Se    | rver Certific | ate             |                  |                     | i       |                    | URL Redirects           | i                        |                     |
| Install Serve | r Certificate | •               |                  |                     | i       |                    | View Summary            |                          | i                   |
| View Summ     | ary           |                 |                  |                     | i       |                    |                         |                          |                     |
| New Config    | uration       |                 |                  |                     | i       |                    | New Virtual Server      |                          | i                   |
| Migrate       |               |                 |                  |                     | i       |                    |                         |                          |                     |
|               |               |                 |                  |                     |         |                    |                         |                          |                     |

6. Click the configuration corresponding to the host on which JES is running.

| VERSION                                                                               | HOME | REFRESH | LOG OUT                 | HELP                |
|---------------------------------------------------------------------------------------|------|---------|-------------------------|---------------------|
| User: admin_Server: rho10wl.vm.fatwire.com<br>Sun Java <sup>™</sup> System Web Server |      |         |                         | ر<br>پُلُلُ<br>Java |
|                                                                                       |      |         | Sun <sup>™</sup> Micros | ystems, Inc.        |
| Common Tasks Configurations Nodes Server Certificates Monitoring                      |      |         |                         |                     |

#### Configurations

Migrate View Logs...

Configuration refers to a set of metadata that configures the runtime services of a Web Server. The configuration metadata is used by the server runtime to load built-in services, third party plug-ins and setup other server extensions such as database drivers for serving web pages and dynamic web applications. Click on the Migrate Configuration(s) button to migrate the Web Server 6.0/6.1 instance(s) to Web Server 7.0. This action also causes all the deployed web applications on the Web Server 6.0/6.1 instance(s) to be migrated.

| Configurations (1)                                      |  |                     |   |           |  |                 |  |  |
|---------------------------------------------------------|--|---------------------|---|-----------|--|-----------------|--|--|
| New Copy Start Stop Restart More Configurations Actions |  |                     |   |           |  |                 |  |  |
| S B Configurations                                      |  | Configuration State | ۵ | Instances |  | Instances State |  |  |
| rho10wl.vm.fatwire.com                                  |  | Deployed            |   | 1         |  | 1 Running       |  |  |

#### 7. Click the Java tab, then the **Resources** sub-tab.

| version<br>User: admin Server: rho10wl.vm.fatwire.com<br>Sun Java <sup>™</sup> System Web Server |                   |                |                   |              |          |         | REFRESH LOG OUT<br>tance(s) Running 1<br>ce(s) Stopped @ 0 | HELP<br>C<br>J<br>Java |
|--------------------------------------------------------------------------------------------------|-------------------|----------------|-------------------|--------------|----------|---------|------------------------------------------------------------|------------------------|
|                                                                                                  |                   |                |                   |              |          |         | Sun™ Micr                                                  | osystems, Inc.         |
| Configurations > rho10wl.vm.fatwire.com                                                          |                   |                |                   |              |          |         | _                                                          |                        |
| Virtual Servers HTTP Listeners Inst                                                              | ances General     | Performance    | Access Control    | Certificates | Java     | Summary |                                                            |                        |
| General JVM Settings Resources                                                                   | Lifecycle Modules | Authentication | Servlet Container | Session Rep  | lication |         |                                                            |                        |

#### rho10wl.vm.fatwire.com - Resources

Web applications may access a wide variety of resources such as resource managers, data sources (for example SQL datasources), mail sessions, and URL connection factories. The J2EE platform exposes such resources to the applications via Java Naming and Directory Interface (JNDI) service. Manage JDBC, JNDI, Custom, Mail Resources from this page.

> JDBC Resources
 > External JNDI Resources
 > Custom Resources
 > Mail Resources

#### JDBC Resources

| JDBC | Resources (4)      |                                                      |           |               |
|------|--------------------|------------------------------------------------------|-----------|---------------|
| New. | Delete             |                                                      |           |               |
| ≫ 8  | JNDI Name 🔺        | Datasource Class Name 🛆                              | Enabled 🗠 | Description 🗠 |
|      | jdbc/communitymc   | org.apache.derby.jdbc.ClientConnectionPoolDataSource | true      |               |
|      | jdbc/FileSharingDB | org.apache.derby.jdbc.ClientConnectionPoolDataSource | true      |               |
|      | jdbc/SurveyDB      | org.apache.derby.jdbc.ClientConnectionPoolDataSource | true      |               |
|      | jdbc/WikiDB        | org.apache.derby.jdbc.ClientConnectionPoolDataSource | true      |               |

#### Back to top

#### **Custom Resources**

| Custom Resources (0)                     |               |         |             |
|------------------------------------------|---------------|---------|-------------|
| New Delete                               |               |         |             |
| JNDI Name                                | Resource Type | Enabled | Description |
| No Custom Resources have been configured |               |         |             |

#### 

#### External JNDI Resources

| External JNDI Resources (0) |               |         |             |
|-----------------------------|---------------|---------|-------------|
| New Delete                  |               |         |             |
| JNDI Name                   | Resource Type | Enabled | Description |

No External JNDI Resources have been configured

8. In the "JDBC Resources" section, click New.

67

- **9.** In the pop-up window that appears, do the following:
  - a. In the JNDI Name field, enter a name for the data source.
  - **b.** In the "Driver Vendor" drop-down list, select the appropriate database driver vendor. Refer to Table 1, on page 64 for a list of supported drivers.
  - c. Click Next.

| Sun Java <sup>™</sup> System Web                                                              | Server                                                                                                    |
|-----------------------------------------------------------------------------------------------|----------------------------------------------------------------------------------------------------|
| Create JDBC Resource                                                                          |                                                                                                    |
| Steps Help                                                                                    | Step 1:Select the Driver Vendor                                                                                                    |
| ➔ 1. Select the Driver Vendor                                                                 | Add a new JDBC Resource to the configuration                                                                                                    |
| <ol> <li>Provide Properties for JDBC<br/>Resource</li> <li>Review</li> <li>Results</li> </ol> | * Indicates required field<br>* JNDI Name i the resource<br>Driver Vendor: Oracle - Oracle driver v<br>Description: Description of the resource for the administrator's reference |
|                                                                                               | Previous Next Cancel                                                                                                    |

- **10.** In the "Provide Properties for JDBC Resources" screen, do the following:
  - **a.** Enter the URL to your database. Refer to Table 1, on page 64 for the URL appropriate for your configuration.
  - **b.** Enter the user name and password of the database user used to connect to the CS database.
  - c. Click Next.

| Sun Java <sup>™</sup> System Web                                                   | Server                                                                                                    |                               |        |  |
|------------------------------------------------------------------------------------|----------------------------------------------------------------------------------------------------|-------------------------------|--------|--|
| Create JDBC Resource                                                               |                                                                                                    |                               |        |  |
| Steps Help                                                                         | Step 2:Provide Properties for JDBC Resource                                                                 |                               |        |  |
| 1. Select the Driver Vendor                                                        | Provide properties for jdbc-resource                                                                        |                               |        |  |
| <ul> <li>2. Provide Properties for JDBC<br/>Resource</li> <li>3. Review</li> </ul> | * Indicates required field<br>* Datasource Class Name: oracle.jdbc.pool.OracleDataSour<br>JDBC driver class |                               |        |  |
| 4. Results                                                                         | Properties (8)                                                                                              | Value                         |        |  |
|                                                                                    | url                                                                                                    | pracle:thin:@//10.120.19.45:1 |        |  |
|                                                                                    | user                                                                                                    | csuser                        |        |  |
|                                                                                    | password                                                                                                    | demo4132                      |        |  |
|                                                                                    |                                                                                                    |                               |        |  |
|                                                                                    |                                                                                                    |                               |        |  |
|                                                                                    |                                                                                                    | J   L ]                       |        |  |
|                                                                                    | Previous Next                                                                                               |                               | Cancel |  |

- 11. In the "Review" screen, review the information you entered, then click Finish.
- **12.** In the "Results" screen, click **Close** to close the pop-up window.

The Portal Server console refreshes and a **Deployment Pending** link with a yellow exclamation mark icon appears at the top right of the console.

|                    | HOME                     | REFRESH | LOG OUT                 | HELP  |
|--------------------|--------------------------|---------|-------------------------|-------|
| Deployment Pending |                          |         |                         |       |
|                    | Instance(s) Running 1    |         |                         | Ð     |
|                    | Instance(s) Stopped () 0 |         |                         | Java" |
|                    |                          |         | Sun <sup>#</sup> Micror |       |

13. Click the Deployment Pending link.

14. In the pop-up window that appears, click Deploy.

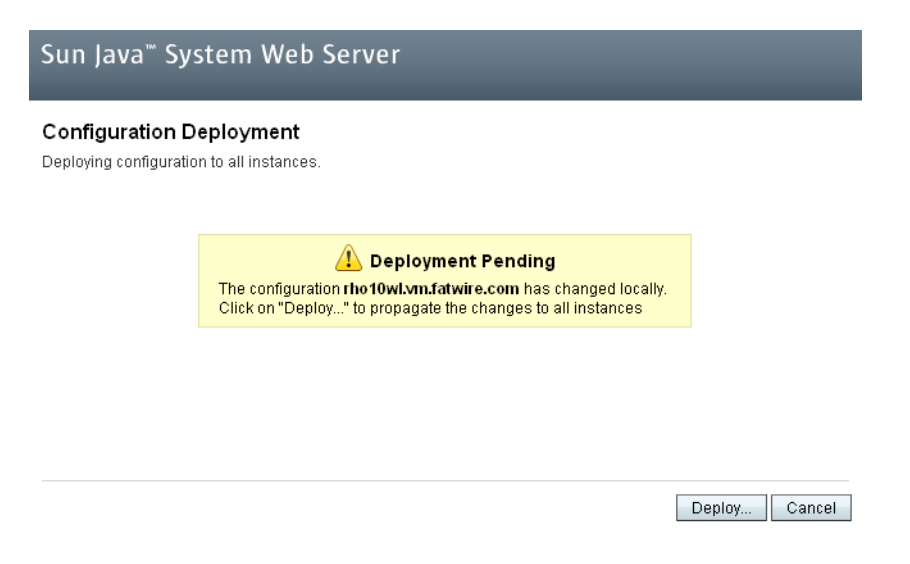

When the deployment completes successfully, a confirmation message appears.

**15.** Click **Close** to close the pop-up window.

#### Synchronizing Web Server Instance Configurations

Sun JES stores the configuration of each Web Server instance present on your system in a configuration repository called the config-store. The config-store is located at /var/<jes\_home>/webserver7/admin-server/config-store.

When working with Sun Web Server instances, you will use the wadm command for the following tasks:

- Synchronizing a Web Server Instance with the config-store. When you deploy an application to a Web Server instance, you must also deploy (or re-deploy) from the config-store the configuration of that instance. This ensures that the configurations are identical if they are not, the Web Server instance will not function properly.
- Synchronizing the config-store with a Web Server Instance. When you make changes to the configuration of a Web Server instance already running an application, you must update the config-store's copy of that instance's configuration with the new version. Otherwise, your changes will be lost if you re-deploy the old configuration stored in the config-store.

#### Before Using the wadm Command for the First Time

Before you use the wadm command for the first time, you must create a password file (located in <jes\_home>/webserver7/bin/) which will contain your JES admin password. This way, you do not need to enter the password each time you run the wadm command.

Create the password file as follows:

```
echo wadm_admin=<admin_password> > <jes_home>/webserver7/bin/
    password
```

#### Synchronizing a Web Server Instance with the config-store

Note

The admin server must be running before you can use the wadm command.

To re-deploy a configuration from the config-store to the target Web Server instance, use the following command:

```
<jes_home>/webserver7/bin/wadm deploy-config --user=admin
--port=8800 -password-file=<jes_home>/webserver7/bin/password
--no-ssl --force <hostname>
```

#### Synchronizing the config-store with a Web Server Instance

#### Note

The admin server must be running before you can use the wadm command.

To update the config-store with a new version of a Web Server instance configuration, use the following command:

```
<jes_home>/webserver7/bin/wadm pull-config --user=admin
--port=8800 --password-file=<jes_home>/webserver7/bin/password
--config=<hostname> --no-ssl <hostname>
```

# **Configuring the Apache and IIS Web Servers**

Before you can use any external web server with the Sun JES application server, you must complete the steps required to create an lb-configuration. For instructions, see "Generating the JES Application Server Load Balancing Plugin," on page 54.

To configure the Apache or IIS web server, refer to the product documentation for instructions.

# Configuring the Load Balancing Plugin for the Web Server

This section provides instructions for configuring the plugin that comes with and connects to Sun JES application server. The following configurations are covered:

- Configuring for Apache 2.x
- Configuring for IIS

#### Note

If you have not generated the load balancing plugin, do so now. For instructions, see "Generating the JES Application Server Load Balancing Plugin," on page 54.

#### Configuring for Apache 2.x

#### A. Configuration Requirements

- Linux installations: In order to use the Sun plugin with a Linux server, you must have a copy of the Sun Java Application Server installed before configuring Apache. See the *High Availability Administration Guide* (available from Sun) for the complete set of steps that are needed to install Apache as a front-end web server for Sun Java Application Server on Linux.
- Solaris installations: See the *High Availability Administration Guide* (available from Sun) for the complete set of steps that are needed to install Apache as a front-end web server for Sun Java Application Server on Solaris.
- lbconfig.xml refers to the file that was copied from the application server. Place lbconfig.xml in your <apache install>/conf directory.
- Copy from the application server to this server all the .db files that are associated with the domain you will be connecting to, and place the files into: <apache install>/sec\_db\_files
- Obtain the file mod\_loadbalancer.so located in /opt/<jes\_home>/ appserver/lib/webserver-plugin/<platform>/apache2/ for your given platform. Copy the file into the <apache install>/libexec directory.
# **B.** Configuration Steps

1. Edit the httpd.conf file by adding the following lines:

```
LoadModule apachelbplugin_module libexec/mod_loadbalancer.so
#AddModule mod_apachelbplugin.cpp
<IfModule mod_apachelbplugin.cpp>
config-file <apache install>/conf/lbconfig.xml
locale en
</IfModule>
```

**2.** If Apache is located on Solaris, add the following line before the block of lines in step 1 above:

LoadFile /usr/lib/libCstd.so.1

- 3. Under <apache install>, create a new directory named: sec\_db\_files
- 4. Copy all the files from the directory /var/opt/domains/domain1/config/\*.db on the application server to <apache install>/sec\_db\_files.
- **5.** Modify the apachectl file located in <apache install>/bin by adding the following to the beginning of the LIB\_PATH statement:

Linux: /opt/sun/private/lib Solaris: /usr/lib/mps/secv1

6. Stop and restart Apache.

# Configuring for IIS

#### Note

In order to use the Sun plugin with IIS, you must install a copy of the Sun JES application server locally.

- 1. Copy the file lbconfig.xml to the local machine and place it in: wwroot\sun-passthrough
- 2. Locate the file sun-passthrough.dll in the Sun JES application server. Install and copy the file to a directory under: wwroot\sun-passthrough
- 3. Open the ISAPI Filters tab and add a new filter:

name: lbpassthrough

executable: location of the file copied in step 1

**4.** Right-click on the website which will forward your request to Sun JES application server and select **New > Virtual Directory**.

Alias: sun-passthrough

Path: wwwroot\sun-passthrough

**Permissions**: execute only

- 5. Add the location of the Sun JES application server install/bin directory to the system path.
- 6. Stop the web server instance that was edited.

- 7. Restart the server.
- **8.** Start the web server instance that was edited.
- **9.** Edit the file sun-passthrough.properties in wwwroot\sun-passthrough by modifying the property lb-config-file to point to the lbconfig.xml file that was copied in step 1.
- **10.** Restart the web server.

# Chapter 10 Configuring a Portal Installation

This chapter shows you how to configure a portal installation of Content Server. This chapter contains the following sections:

- Populating the Portal Interface
- Configuring Portal Tab Accessibility

# **Populating the Portal Interface**

In this section, you will create portlet channels, select the portlets you wish to display, and create the container channels which will display the portlets.

#### Note

In this guide, "container channel" is also called "display page."

This procedure consists of the following steps:

- A. Create a New Portal Tab
- B. Create Portlet Containers Under the New Tab Container
- C. Add Portlets to Each Tab Container

# A. Create a New Portal Tab

 Log in to the Portal Server console as the amadmin user via the following URL: http://<servername>:8080/psconsole.

| VERSION                                                                                                    | HELP                                                                                                    |
|----------------------------------------------------------------------------------------------------|----------------------------------------------------------------------------------------------------|
| Sun Java <sup>**</sup> S<br>User Name<br>Password                                                                                                    | System Portal Server                                                                                                    |
| Copyright © 2005 Sun Microsystems, Inc. All rights reserved. U.S. Governmen<br>Microsystems, Inc. standard license agreement and applicable provisions of the<br>include materials developed by third parties. Sun, Sun Microsystems, the Sun<br>trademarks or registered trademarks of Sun Microsystems, Inc. in the U.S. and | t Rights - Commercial software. Government users are subject to the Sun<br>le FAR and its supplements. Use is subject to license terms. This distribution may<br>logo, Java, Netra, Solaris, StarOffice, Sun StorEdge and Sun[tm] ONE are<br>d other countries. |

2. Select the **Portals** tab.

| amadmin<br>I Java <sup>™</sup> Sys | stem Por                                | rtal Server    |                           |             |  |
|------------------------------------|-----------------------------------------|----------------|---------------------------|-------------|--|
| Common Tasks                       | Portals                                 | Search Servers | Secure Remote Access      | SSO Adapter |  |
| ommon Admi                         | nistrative                              | Tasks          |                           |             |  |
| Configuration                      |                                         |                | Maintenance               |             |  |
| Manage Chan                        | nels & Contai                           | ners           | Manage Search F           | lobot Sites |  |
| Add New Char                       | Add New Channel or Container to Desktop |                | Stop & Start Search Robot |             |  |
| Add New Tab t                      | o Desktop                               |                | Logger Settings           |             |  |
| Deploy Portlet                     |                                         | )              |                           |             |  |
| Undeploy Porti                     | et                                      | 1              |                           |             |  |
|                                    |                                         |                |                           |             |  |
| Reports and Lo                     | gs                                      |                | Documentation             |             |  |
| Portal Usage R                     | eports                                  |                | Developer Guide           |             |  |
| Search Server                      | Reports                                 | 1              | Deployment Guid           | e           |  |
|                                    |                                         |                |                           |             |  |

**3.** Select the portal on which Content Server is installed.

| Jser: amadmin                                                         |                                 |                         |                                       |                   | LOG OUT HEL                    |
|-----------------------------------------------------------------------|---------------------------------|-------------------------|---------------------------------------|-------------------|--------------------------------|
| Sun Java <sup>™</sup> Sys                                             | stem Por                        | tal Server              |                                       |                   | s)u<br>Jav                     |
|                                                                       |                                 |                         |                                       |                   | Sun <sup>™</sup> Microsystems, |
| Common Tasks                                                          | Portals                         | Search Servers          | Secure Remote Access                  | SSO Adapter       |                                |
| Portals                                                               |                                 |                         |                                       |                   |                                |
| Portals<br>Jse this page to crea<br>Portals (1)<br>New Portal         | te new portal:<br>Delete Portal | s or delete existing po | rtals. To manage a portal, clic       | ck on the name of | the portal.                    |
| Portals<br>Jse this page to crea<br>Portals (1)<br>New Portal<br>Name | te new portal:<br>Delete Portal | s or delete existing po | rtals. To manage a portal, clio<br>rt | ck on the name of | the portal.                    |

4. In the "Select DN:" drop-down list, select DeveloperSample [Org].

5. In the "Tasks" area, click the Manage Containers & Channels link.

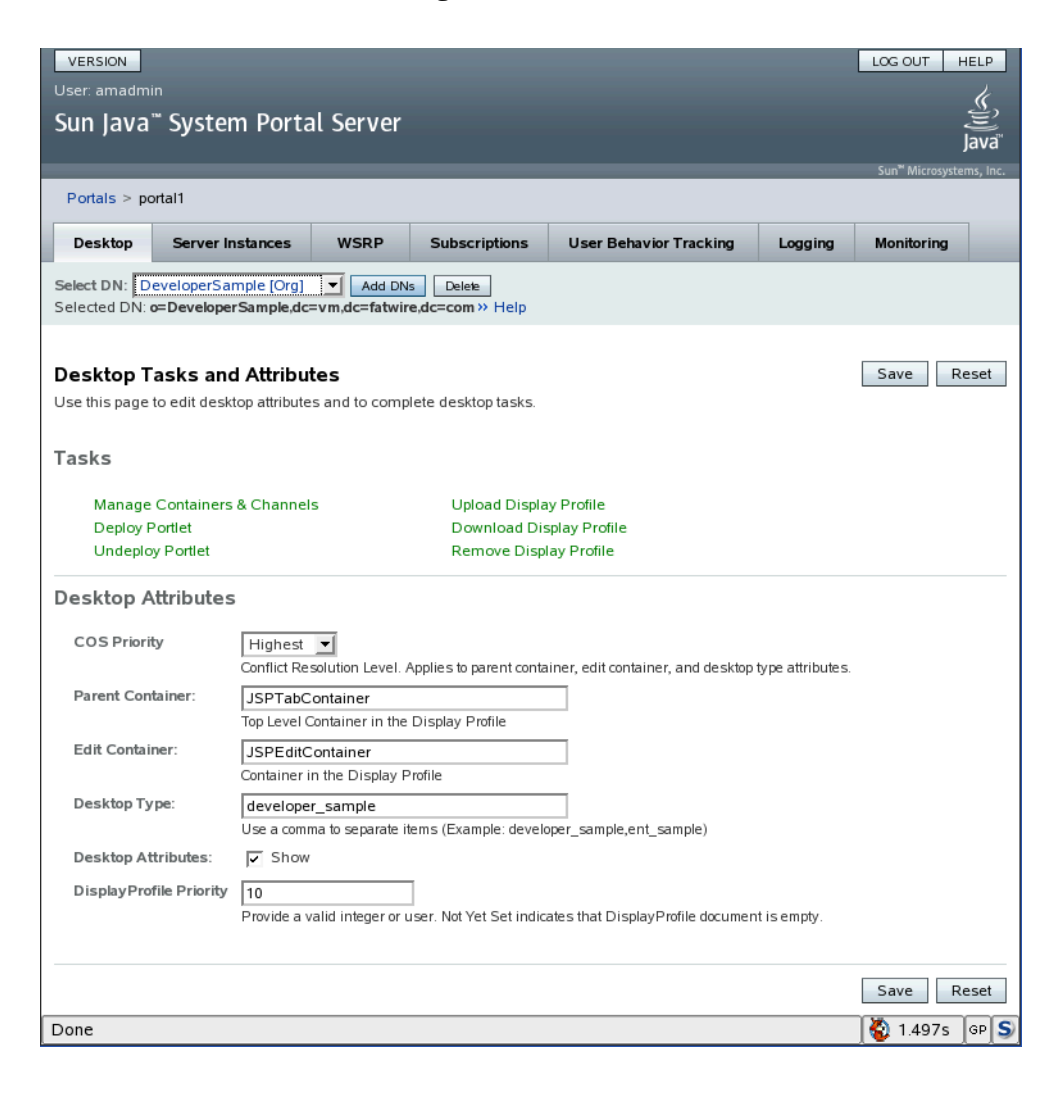

6. In the "View Type" drop-down list on the "Manage Containers and Channels" page, select - JSPTabContainer [Default].

| VERSION                                          |                                                                   |                              |                                      | L          | .OG OUT HELP                        |  |
|--------------------------------------------------|-------------------------------------------------------------------|------------------------------|--------------------------------------|------------|-------------------------------------|--|
| Sun lava™ Sustem Portal Server                   |                                                                   |                              |                                      |            | چ<br>ا                              |  |
| Sun java System Fortat Server                    |                                                                   |                              |                                      |            | Java                                |  |
|                                                  | _                                                                 |                              |                                      | _          | Sun <sup>™</sup> Microsystems, Inc. |  |
| Manage Containers and Channels : po              | ortal1                                                            |                              |                                      |            | Back                                |  |
| Select DN: DeveloperSample [Org]  Add DNs        | Delete                                                            |                              |                                      |            |                                     |  |
| Selected DN: o=DeveloperSample,dc=vm,dc=fatwire, | ,dc=com » H                                                       | elp                          |                                      |            |                                     |  |
|                                                  |                                                                   |                              |                                      |            |                                     |  |
| View Type: - JSPTabContainer [Default]           | JSPTab                                                            | Container                    |                                      |            | -                                   |  |
|                                                  | Provider: J                                                       | SPTabContainerProvider       |                                      |            |                                     |  |
| ISPTabContainer                                  |                                                                   |                              |                                      |            |                                     |  |
|                                                  | Tasks                                                             |                              |                                      |            |                                     |  |
| - DiscussionLite                                 | New                                                               | Channel or Container         |                                      |            |                                     |  |
| Discussions                                      | Selec                                                             | t Channel or Container to    | delete                               |            |                                     |  |
| Subscriptions                                    | Show                                                              | or Hide Channels and Co      | ontainers on Portal Desktop          |            |                                     |  |
| 🗢 🛅 IPCTabPanelContainer                         | New 1                                                             | Tab                          |                                      |            |                                     |  |
| - 🚳 decisionportlet                              |                                                                   |                              |                                      |            |                                     |  |
| - 🐴 ipcportlet                                   | Propert                                                           | ies                          | -                                    |            |                                     |  |
| - 🐴 listportlet                                  | To change                                                         | client type and locale, clie | :k the Table Preferences button 🖃 be | low        |                                     |  |
| - 🗿 pricePortlet                                 | Client                                                            | Type: default                |                                      |            | r<br>7                              |  |
| - 🐴 searchportlet                                | Prope                                                             | rtv Path: JSPTabContai       | ner                                  |            |                                     |  |
| 🗢 📇 PortletSamplesTabPanelContainer              |                                                                   |                              |                                      |            |                                     |  |
| - 🚳 BookmarkPortlet                              | Pro                                                               | operties (23)                |                                      | _          |                                     |  |
| - @ JSFGuessNumberPortlet                        | Re                                                                | emove Customization          | Save Reset                           |            |                                     |  |
| - @ JSPPortlet                                   |                                                                   | Name 🐴                       | Value                                | Category 年 | State 🗘                             |  |
| - 🐴 NotepadPortlet                               |                                                                   | width                        | thin                                 | Advanced   | Default                             |  |
| - 🚱 WeatherPortlet                               |                                                                   | title                        | JSP Tab Container Channel            | Basic      | Customized                          |  |
| SparkSamples                                     |                                                                   | customThemeChannel           | JSPCustomThemeContainer              | Advanced   | Customized                          |  |
| - CrreateContent                                 |                                                                   | productName                  | Sun JavaTM System Portal Server      | Basic      | Default                             |  |
| Publish larget                                   |                                                                   | refreshTime                  |                                      | Advanced   | Default                             |  |
| Search Content                                   |                                                                   | defaultChannell ist          | 3 Values (Edit Values 1              | Basic      | Customized                          |  |
| SparkNews                                        |                                                                   | maxTabs                      | 10                                   | Basic      | Customized                          |  |
|                                                  |                                                                   | isTopLevel                   |                                      | Advanced   | Default                             |  |
|                                                  | □ isEditable                                                      |                              |                                      |            |                                     |  |
| - @ JSPRemotePortlet                             | makeTabProvider JSPTabCustomTableContainerPro Advanced Customized |                              |                                      |            |                                     |  |
| - @. NotepadRemotePortlet                        |                                                                   | showExceptions               | ○ True 	 False                       | Basic      | Default                             |  |
| (A) WeatherRemotePortlet                         |                                                                   | contentPage                  | tab.jsp                              | Basic      | Customized                          |  |
| ♀                                                |                                                                   | editType                     | edit complete                        | Advanced   | Default                             |  |
|                                                  |                                                                   |                              |                                      | -          |                                     |  |
| Done                                             |                                                                   |                              |                                      |            | 🕽 1.711s 🔤 S                        |  |

7. In the "Tasks" area, click the New Channel or Container link.

8. In the "New Channel or Container" pop-up window, select Container and click Next.

| http://suse93portal7a.vm.fatwire.com:               | 8080 - New Channel or Container - Mozilla Firefox 🧕               | _           |
|-----------------------------------------------------|-------------------------------------------------------------------|-------------|
| Sun Java <sup>™</sup> System Porta                  | al Server                                                         |             |
|                                                     |                                                                   |             |
| New Channel or Container                            |                                                                   |             |
| Steps Help                                          | Step 1:Specify Portal and DN for Channel or Container             |             |
| 1 Specify Portal and DN for<br>Channel or Container |                                                                   |             |
| 2 Specify<br>Provider/Portlet/Producer<br>Name      | Select Portal: portal1  Select DN: DeveloperSample [Org]  Add DNs |             |
| 2.1 Specify Remote Portlet                          | Type: ( Channel<br>( Container                                    |             |
| 3 Specify Channel Name                              |                                                                   |             |
| 4 Review                                            |                                                                   |             |
| 5 Results                                           |                                                                   |             |
|                                                     |                                                                   |             |
|                                                     |                                                                   |             |
|                                                     | Previous Next                                                     | Cancel      |
| Done                                                | (4                                                                | 0.248s GP S |

**9.** In the "Container Provider" drop-down list, select **JSPTabContainerProvider** and click **Next**.

| 🕹 http://suse93portal7c.vm.fatwire.com:8080 - New Channel or Container - Mozilla Firefox 🍚 📃 🔍 |                                                                     |                                              |                     |                             |          |  |  |
|------------------------------------------------------------------------------------------------|---------------------------------------------------------------------|----------------------------------------------|---------------------|-----------------------------|----------|--|--|
| Sun Jav                                                                                        | Sun Java <sup>™</sup> System Portal Server                          |                                              |                     |                             |          |  |  |
| New Ch                                                                                         | annel o                                                             | r Container                                  |                     |                             |          |  |  |
| Steps                                                                                          | Help                                                                |                                              | Step 2:Specify Pro  | vider/Portlet/Producer Name |          |  |  |
| 1 Specif<br>Chann<br>→ 2 Specif<br>Provic<br>Name<br>3 Specif<br>4 Review<br>5 Result          | y Portal an<br>lee or Contr<br>y<br>leer/Portiet/<br>y Channel<br>w | d DN for<br>ainer<br><b>Producer</b><br>Name | Container Provider: | JSPTable Container Provider | <b>_</b> |  |  |
| Dana                                                                                           |                                                                     |                                              | Previous Next       |                             | Cancel   |  |  |
| Done                                                                                           |                                                                     |                                              |                     |                             |          |  |  |

**10.** Do not select anything in the "Remote Portlet" drop-down list; click Next.

| 🕘 http://suse                              | 🧿 http://suse93portal7a.vm.fatwire.com:8080 - New Channel or Container - Mozilla Firefox |                   |                                 |        |   |  |  |  |
|--------------------------------------------|------------------------------------------------------------------------------------------|-------------------|---------------------------------|--------|---|--|--|--|
| Sun Java <sup>™</sup> System Portal Server |                                                                                          |                   |                                 |        |   |  |  |  |
|                                            |                                                                                          | _                 |                                 |        |   |  |  |  |
| New Cha                                    | nnel o                                                                                   | r Container       |                                 |        |   |  |  |  |
| Steps                                      | Help                                                                                     |                   | Step 2.1:Specify Remote Portlet |        |   |  |  |  |
| 1 Specify<br>Channe                        | Portal an<br>I or Cont                                                                   | d DN for<br>ainer |                                 |        |   |  |  |  |
| 2 Specify<br>Provider<br>Name              | r/Portlet/F                                                                              | Producer          | Remote Portlet:                 |        |   |  |  |  |
| → 2.1 Spe                                  | cify Ren                                                                                 | note Portlet      |                                 |        |   |  |  |  |
| 3 Specify (                                | Channel                                                                                  | Name              |                                 |        |   |  |  |  |
| 4 Review                                   |                                                                                          |                   |                                 |        |   |  |  |  |
| 5 Results                                  |                                                                                          |                   |                                 |        |   |  |  |  |
|                                            |                                                                                          |                   |                                 |        |   |  |  |  |
|                                            |                                                                                          |                   |                                 |        |   |  |  |  |
|                                            |                                                                                          |                   |                                 |        |   |  |  |  |
|                                            |                                                                                          |                   | Previous Next                   | Cancel |   |  |  |  |
| Done                                       |                                                                                          |                   | 🖏 0.1                           | 79s G  | S |  |  |  |

**11.** Enter a name for the new portal tab and click **Next**.

| 🙋 http://sus                 | e93portal7a.vm.fatwire.o             | com:8080 - New Channel or Container - Mozilla Firefox | - <b>-</b> × |
|------------------------------|--------------------------------------|-------------------------------------------------------|--------------|
| Sun Jav                      | a <sup>™</sup> System Po             | ortal Server                                          |              |
|                              |                                      |                                                       |              |
| New Cha                      | annel or Contair                     | ner                                                   |              |
| Steps                        | Help                                 | Step 3:Specify Channel Name                           |              |
| 1 Specify<br>Chann           | Portal and DN for<br>el or Container |                                                       |              |
| 2 Specify<br>Provide<br>Name | er/Portlet/Producer                  | * Channel or Container Name: Spark Portlets           |              |
| 2.1 Sp                       | ecify Remote Portlet                 |                                                       |              |
| ➔ 3 Specify                  | / Channel Name                       |                                                       |              |
| 4 Review                     | r.                                   |                                                       |              |
| 5 Results                    | 5                                    |                                                       |              |
|                              |                                      |                                                       |              |
|                              |                                      |                                                       |              |
|                              |                                      | Previous Next                                         | Cancel       |
| Done                         |                                      | )[                                                    | 🚱 0.182s 🔤 S |

**12.** In the "Review" screen, click **Finish**.

| 😻 http://suse93portal7a.vm.fatwire.co                                                      | - <b>•</b> ×                                                      |                                                               |        |
|--------------------------------------------------------------------------------------------|-------------------------------------------------------------------|---------------------------------------------------------------|--------|
| Sun Java <sup>™</sup> System Por                                                           | tal Server                                                        |                                                               |        |
| New Channel or Contain                                                                     | er                                                                |                                                               |        |
| Steps Help                                                                                 | Step 4:Review                                                     |                                                               |        |
| Specify Portal and DN for<br>Channel or Container     Specify<br>Provider/Portlet/Producer | Type<br>Container                                                 |                                                               |        |
| 2.1 Specify Remote Portlet<br>3 Specify Channel Name                                       | Channel or Container N<br>Channel or Container Name:<br>Provider: | Name and Provider<br>SparkPortlets<br>JSPTabContainerProvider |        |
| → 4 Review 5 Results                                                                       |                                                                   |                                                               |        |
|                                                                                            | Previous Finish                                                   |                                                               | Cancel |

**13.** In the "Results" screen, click **Close**.

The new tab container appears in the left-hand pane; the tab it represents appears in your portal.

| Sun Java™ System Portal Server 7                                                |            |        |                    |      | = Hon         | ne = He   | elp     | Search       |               |                |
|---------------------------------------------------------------------------------|------------|--------|--------------------|------|---------------|-----------|---------|--------------|---------------|----------------|
| <u>Welcome</u> > De                                                             | veloper Sa | mple   |                    |      |               |           |         |              |               |                |
| My Front Page                                                                   | Samples    | Search | Syndicated Content | Wiki | Collaboration | Portlet S | Samples | WSRP Samples | Spark Samples | Spark Portlets |
|                                                                                 | Portal Ser | ver    |                    |      |               |           | ⁼ Ho    | me           | ⁼ Tabs        | Log Out        |
|                                                                                 |            | Vei    |                    |      |               |           | ⁼ Mo    | bile Devices | ⁼ Help        |                |
|                                                                                 |            |        |                    |      |               |           |         |              |               |                |
| Sun JavaTM System Portal Server 7 Home   Mobile Devices   Tabs   Help   Log Out |            |        |                    |      |               |           |         |              |               |                |
|                                                                                 |            |        |                    |      |               |           |         |              |               | Home   Help    |

**14.** In the left-hand pane, select the tab container you just created and enter a descriptive value for the **title** property, then click **Save**.

| un Java <sup>™</sup> System Portal Server                                                                                                    |                                                                                                    |                                                                                |            | .OG OUT H |
|----------------------------------------------------------------------------------------------------|----------------------------------------------------------------------------------------------------|--------------------------------------------------------------------------------|------------|-----------|
| anage Containers and Channels :<br>lect DN: DeveloperSample [Org] 🖌 Add D<br>elected DN: o=DeveloperSample.dc=vm.dc=fatw                                                     | portal1<br>Ns Delete<br>ire,dc=com >> Help                                                                                                    |                                                                                |            | В         |
| <ul> <li>JSPTabContainer</li> <li>CollaborationTabPanelContainer</li> <li>DiscussionLite</li> <li>Discussions</li> <li>Subscriptions</li> <li>PCTabPanelContainer</li> </ul> | To change client type and locale, click<br>Client Type: default<br>Locale: default<br>Property Path: JSPTabContain<br>Properties (22)<br>Remove Customization | k the Table Preferences button 🗐 be<br>ter/SparkPortlets<br>Save Reset   📣 (ॾ) | low        | _         |
| ecisionportlet                                                                                                    | Name †                                                                                                    | Value                                                                          | Category 👎 | State 14  |
| - 👰 ipcportlet                                                                                                    | L width                                                                                                    | thin                                                                           | Advanced   | Default   |
| - 👰 listportlet                                                                                                    |                                                                                                    |                                                                                | Advanced   | Default   |
| - R pricePortlet                                                                                                    |                                                                                                    | ttt Tab Container Drevider ttt                                                 | Pasie      | Default   |
| earchportlet                                                                                                    |                                                                                                    | Tab Container Provider ***                                                     | Basic      | Default   |
| PortletSamplesTabPanelContainer                                                                                                    | productName                                                                                                    | Sun JavaTM System Portal Server                                                | Basic      | Default   |
| BookmarkPortlet                                                                                                    | refreshTime                                                                                                    |                                                                                | Advanced   | Default   |
| - GuessNumberPortlet                                                                                                    | MaxTabs                                                                                                    | 6                                                                              | Basic      | Default   |
| - G JSPPortlet                                                                                                    | isTopLevel                                                                                                    | True C False                                                                   | Advanced   | Default   |
|                                                                                                    | isEditable                                                                                                    | True C False                                                                   | Advanced   | Default   |
| WeatherPortlet                                                                                                    | makeTabProvider                                                                                                    | JSPTabCustomTableContainerPro                                                  | Advanced   | Default   |
| SparkPortlets                                                                                                    | ContentPage                                                                                                    | tab.jsp                                                                        | Basic      | Default   |
|                                                                                                    | ☐ showExceptions                                                                                                    | 🔿 True 💿 False                                                                 | Basic      | Default   |
| - CrreateContent                                                                                                    | editType                                                                                                    | edit_complete                                                                  | Advanced   | Default   |
| PublishTarget                                                                                                    | ChannelNumber                                                                                                    | 0                                                                              | Basic      | Default   |
| SearchDocuments                                                                                                    | editPage                                                                                                    | tabedit isp                                                                    | Basic      | Default   |
| StrachContent                                                                                                    |                                                                                                    |                                                                                | Advanced   | Default   |
|                                                                                                    |                                                                                                    |                                                                                | Basic      | Default   |
|                                                                                                    |                                                                                                    |                                                                                | Pasic      | Default   |
|                                                                                                    |                                                                                                    |                                                                                | Dasic      | Delault   |
|                                                                                                    | startTab                                                                                                    |                                                                                | Basic      | Default   |
|                                                                                                    | makeTabChannel                                                                                                    | JSPTabCustomTableContainer                                                     | Advanced   | Default   |
| weatherRemotePortiet                                                                                                    | editContainerName                                                                                                    | JSPEditContainer                                                               | Advanced   | Default   |
| My+rontPageTabPanelContainer                                                                                                    | description                                                                                                    | *** DESCRIPTION ***                                                            | Basic      | Default   |
|                                                                                                    |                                                                                                    |                                                                                |            |           |

# **B. Create Portlet Containers Under the New Tab Container**

- 1. In the left-hand pane, select the tab you created in step A.
- 2. In the right-hand pane, click New Channel or Container.

| VERSION                                   |                                                                |                              |                                 | L          | OG OUT HELP                                 |  |  |  |
|-------------------------------------------|----------------------------------------------------------------|------------------------------|---------------------------------|------------|---------------------------------------------|--|--|--|
| User: amadmin                             |                                                                |                              |                                 |            | <u>k</u>                                    |  |  |  |
| Sun Java <sup>™</sup> System Portal Serve | er                                                             |                              |                                 |            | Java                                        |  |  |  |
|                                           |                                                                |                              |                                 |            | Java<br>Sun <sup>™</sup> Microsystems, Inc. |  |  |  |
| Names Cartainan and Channels an adult     |                                                                |                              |                                 |            |                                             |  |  |  |
| manage containers and channels            |                                                                |                              |                                 |            |                                             |  |  |  |
| Selected DN: DeveloperSample [Org] _ Add  | DNs Delete                                                     | > Help                       |                                 |            |                                             |  |  |  |
|                                           |                                                                |                              |                                 |            |                                             |  |  |  |
| SPTabContainer                            |                                                                |                              |                                 |            |                                             |  |  |  |
| CollaborationTabPanelContainer            | JSPTab                                                         | Container/SparkPo            | ortlets                         |            |                                             |  |  |  |
| - 🔲 DiscussionLite                        | Provider: .                                                    | JSPTabContainerProvider      |                                 |            |                                             |  |  |  |
| - 🔲 Discussions                           | T                                                              |                              |                                 |            |                                             |  |  |  |
| Subscriptions                             | Tasks                                                          |                              |                                 |            |                                             |  |  |  |
|                                           | New                                                            | Channel or Container         |                                 |            |                                             |  |  |  |
| - 🧛 decisionportlet                       | Selec                                                          | t Channel or Container to    | delete                          |            |                                             |  |  |  |
| - @ ipcportlet                            | New                                                            | Tab                          | ontainers on Fonal Desktop      |            |                                             |  |  |  |
| - 🥵 listportlet                           |                                                                |                              |                                 |            |                                             |  |  |  |
| - e pricePortlet                          | Propert                                                        | ies                          |                                 |            |                                             |  |  |  |
| e searchportlet                           | To change                                                      | client type and locale, clic | k the Table Preferences button  | low        |                                             |  |  |  |
| PortletSamplesTabPanelContainer           | Clien                                                          | t Type: default              |                                 |            |                                             |  |  |  |
|                                           | Local                                                          | e: default                   |                                 |            |                                             |  |  |  |
|                                           | Prope                                                          | erty Path: JSPTabContain     | ner/SparkPortlets               |            |                                             |  |  |  |
|                                           | Pr                                                             | operties (22)                |                                 |            |                                             |  |  |  |
| WeatherPortlet                            | R                                                              | emove Customization          | Save Reset   🙀 🗐                |            |                                             |  |  |  |
| - 🖂 SparkPortlets                         |                                                                | Name 🗘                       | Value                           | Category 🐴 | State 1+                                    |  |  |  |
|                                           |                                                                | width                        | thin                            | Advanced   | Default                                     |  |  |  |
| - @ CrreateContent                        |                                                                | title                        | Spark Portlets                  | Basic      | Customized                                  |  |  |  |
| - @ PublishTarget                         |                                                                | customThemeChannel           |                                 | Advanced   | Default                                     |  |  |  |
| - 👰 SearchDocuments                       |                                                                | neductName                   | Sup JavaTM System Dartal Sanar  | Rasis      | Default                                     |  |  |  |
| - 👰 SerachContent                         |                                                                | produciname                  | Sun Java IW System Ponal Server | Adver      | Default                                     |  |  |  |
| - 👰 SparkNews                             |                                                                | refreshtime                  |                                 | Advanced   | Default                                     |  |  |  |
| VSRPSamplesTabPanelContainer              |                                                                | maxTabs                      |                                 | Basic      | Default                                     |  |  |  |
| BookmarkRemotePortlet                     |                                                                | isl'opLevel                  | Irue      False     False       | Advanced   | Default                                     |  |  |  |
| JSPRemotePortlet                          | I isEditable rue False Advanced Default                        |                              |                                 |            |                                             |  |  |  |
| NotepadRemotePortlet                      | makeTabProvider JSPTabCustomTableContainerPro Advanced Default |                              |                                 |            |                                             |  |  |  |
|                                           |                                                                | contentPage                  | tab.jsp                         | Basic      | Default                                     |  |  |  |
|                                           |                                                                | showExceptions               | C Irue C False                  | Basic      | Default                                     |  |  |  |
| App     Bookmark                          |                                                                | editType                     | edit_complete                   | Advanced   | Default                                     |  |  |  |
|                                           |                                                                | channelNumber                | 0                               | Basic      | Default 🗨                                   |  |  |  |
| Done                                      |                                                                |                              |                                 |            | 💱 0.553s 🛛 🖓 S                              |  |  |  |

3. In the "New Channel or Container" pop-up window, select Container and click Next.

| http://suse93portal7a.vm.fatwire.com:80                                                                                            | 080 - New Channel or Container - Mozilla Firefox                  | - D ×       |
|----------------------------------------------------------------------------------------------------|-------------------------------------------------------------------|-------------|
| Sun Java <sup>™</sup> System Porta                                                                                                 | l Server                                                          |             |
| New Channel or Container                                                                                                    |                                                                   |             |
| Steps Help                                                                                                    | Step 1:Specify Portal and DN for Channel or Container             |             |
| <ul> <li>1 Specify Portal and DN for<br/>Channel or Container</li> <li>2 Specify<br/>Provider/Portlet/Producer<br/>Name</li> </ul> | Select Portal: portal1  Select DN: DeveloperSample [Org]  Add DNs |             |
| 2.1 Specify Remote Portlet<br>3 Specify Channel Name<br>4 Review                                                                   | Type: Channel                                                     |             |
| 5 Results                                                                                                    | Previous Next                                                     | Cancel      |
| Done                                                                                                    | 8                                                                 | 0.248s GP S |

4. In the "Container Provider" drop-down list, select JSPTableContainerProvider and click Next.

| http://suse93portal7c.vm.f.                                                                                                    | 🕽 http://suse93portal7c.vm.fatwire.com:8080 - New Channel or Container - Mozilla Firefox 🌒 📃 🗆 🗶 |    |  |  |  |
|----------------------------------------------------------------------------------------------------|--------------------------------------------------------------------------------------------------|----|--|--|--|
| Sun Java <sup>™</sup> Systen                                                                                                    | n Portal Server                                                                                  |    |  |  |  |
| New Channel or Co                                                                                                    | ontainer                                                                                         |    |  |  |  |
| Steps Help                                                                                                    | Step 2:Specify Provider/Portlet/Producer Name                                                    |    |  |  |  |
| <ol> <li>Specify Portal and DN<br/>Channel or Container</li> <li>2 Specify<br/>Provider/Portlet/Pord<br/>Name</li> <li>3 Specify Channel Nam</li> <li>4 Review</li> <li>5 Results</li> </ol> | tor<br>Container Provider: JSPTable ContainerProvider                                            |    |  |  |  |
| Done                                                                                                    | Previous Next Can                                                                                | el |  |  |  |

5. Do not select anything in the "Remote Portlet" drop-down list; click Next.

| http://suse93portal7a.vm.fatwire.com:80                                                                                                    | 080 - New Channel or Container - Mozilla Firefox |               |
|----------------------------------------------------------------------------------------------------|--------------------------------------------------|---------------|
| Sun Java <sup>™</sup> System Porta                                                                                                    | l Server                                         |               |
| New Channel or Container                                                                                                    |                                                  |               |
| Steps Help                                                                                                    | Step 2.1:Specify Remote Portlet                  |               |
| <ol> <li>Specify Portal and DN for<br/>Channel or Container</li> <li>Specify<br/>Provider/Portlet/Producer<br/>Name</li> <li>2.1 Specify Remote Portlet</li> <li>Specify Channel Name</li> <li>Review</li> <li>Results</li> </ol> | Remote Portlet:                                  | Cancel        |
| Done                                                                                                    |                                                  | 😵 0.179s GP S |

6. Enter a name for the new container and click Next.

| 😜 http://suse93portal7a.vm.fatv                    | wire.com:8080 - New Channel or Container - Mozilla Firefox |              |
|----------------------------------------------------|------------------------------------------------------------|--------------|
| Sun Java <sup>™</sup> System                       | Portal Server                                              |              |
|                                                    |                                                            |              |
| New Channel or Con                                 | ntainer                                                    |              |
| Steps Help                                         | Step 3:Specify Channel Name                                |              |
| 1 Specify Portal and DN fo<br>Channel or Container | or                                                         |              |
| 2 Specify<br>Provider/Portlet/Produce<br>Name      | * Channel or Container Name: SparkSamples                  | ]            |
| 2.1 Specify Remote Po                              | rtiet                                                      |              |
| 3 Specify Channel Name                             |                                                            |              |
| 4 Review                                           |                                                            |              |
| 5 Results                                          |                                                            |              |
|                                                    |                                                            |              |
|                                                    |                                                            |              |
|                                                    |                                                            |              |
|                                                    | Previous Next                                              | Cancel       |
| Done                                               |                                                            | 🍪 0.182s 🛛 🕏 |

7. In the "Review" screen, click Finish.

| 🙋 http://sus                                      | e93portal7a.vm.fatwire.co                                          | om:8080 - New Channel or Container - Mozilla                      | a Firefox 🧕                                                  | - D ×           |
|---------------------------------------------------|--------------------------------------------------------------------|-------------------------------------------------------------------|--------------------------------------------------------------|-----------------|
| Sun Jav                                           | /a <sup>™</sup> System Poi                                         | rtal Server                                                       |                                                              |                 |
|                                                   |                                                                    |                                                                   |                                                              |                 |
| New Ch                                            | annel or Contain                                                   | er                                                                |                                                              |                 |
| Steps                                             | Help                                                               | Step 4:Review                                                     |                                                              |                 |
| 1 Specify<br>Chann<br>2 Specify<br>Provid<br>Name | / Portal and DN for<br>el or Container<br>/<br>er/Portlet/Producer | Type<br>Container                                                 |                                                              |                 |
| 2.1 Specifi                                       | pecify Remote Portlet                                              | Channel or Container M<br>Channel or Container Name:<br>Provider: | Name and Provider<br>SparkSamples<br>JSPTabContainerProvider |                 |
| → 4 Review                                        | -<br>-                                                             |                                                                   |                                                              |                 |
| 5 Result                                          | S                                                                  | Previous Finish                                                   |                                                              | Cancel          |
| Done                                              |                                                                    |                                                                   |                                                              | 🖏 0.184s 🛛 GP S |

**8.** In the "Results" screen, click **Close**.

The new container appears below the tab container you created in step A.

- **9.** In the left pane, selected the newly created container and enter a descriptive value for the **title** property. Suggested container names are the following:
  - FatWire Spark
  - FatWire Content
  - FatWire Documents
  - FatWire Admin

When you are finished, click Save.

| VERSION<br>User: amadmin<br>Sun Java <sup>™</sup> System Portal Server               |          |               |                             |                        |          | LOG OUT<br>Sun <sup>™</sup> Microsys | HELP |
|--------------------------------------------------------------------------------------|----------|---------------|-----------------------------|------------------------|----------|--------------------------------------|------|
| Manage Containers and Channels :                                                     | portal   | 1             |                             |                        |          |                                      | Back |
| Select DN: DeveloperSample [Org]  Add D Selected DN: o=DeveloperSample,dc=vm,dc=fatw | ire,dc=c | elete<br>om » | Help                        |                        |          |                                      |      |
|                                                                                      |          |               |                             |                        |          |                                      |      |
|                                                                                      | •        |               | timeout                     | 240                    | Basic    | Default                              |      |
| View Type: - JSPTabContainer [Default]                                               |          |               | presetThemeChannel          |                        | Advanced | Default                              |      |
|                                                                                      |          |               | editPage                    | edit.jsp               | Advanced | Default                              |      |
| JSPTabContainer                                                                      |          |               | Sample Channels             | 0 Values [Edit Values] | Basic    | Default                              |      |
|                                                                                      |          |               | defaultChannellsMinimizable | 📀 True 🌔 False         | Basic    | Default                              |      |
| - 📋 DiscussionLite                                                                   |          |               | defaultBorderlessChannel    | 🔿 True 📀 False         | Advanced | Default                              |      |
| - 🔲 Discussions                                                                      |          |               | defaultChannelRow           | 1                      | Advanced | Default                              |      |
| Subscriptions                                                                        |          |               | channelsRow                 | 0 Values [Edit Values] | Advanced | Default                              | _    |
| → ► IPCTabPanelContainer                                                             |          |               | defaultChannellsRemovable   | 📀 True 🌔 False         | Basic    | Default                              |      |
| - 🚳 decisionportlet                                                                  |          |               | Personal Channels           | 0 Values [Edit Values] | Basic    | Default                              |      |
| - 🙀 ipcportlet                                                                       |          |               | defaultChannellsMaximizable | True C False           | Basic    | Default                              |      |
| - 👰 listportlet                                                                      |          |               | fontFace1                   | Sans-serif             | Basic    | Default                              |      |
| - @ pricePortlet                                                                     |          |               | thin_popup_height           | 200                    | Basic    | Default                              |      |
| e searchportlet                                                                      |          |               | defaultChannellsDetachable  | 📀 True 🔿 False         | Basic    | Default                              |      |
|                                                                                      |          |               | maximizedChannel            |                        | Basic    | Default                              |      |
| - 🚳 BookmarkPortlet                                                                  |          |               | defaultChannellsMovable     | True C False           | Basic    | Default                              |      |
| - 🙀 JSFGuessNumberPortlet                                                            |          |               | title                       | Spark Samples          | Basic    | Default                              |      |
| – 🧛 JSPPortlet                                                                       |          |               | channelsIsDetachable        | 0 Values [Edit Values] | Basic    | Default                              |      |
| - 🙀 NotepadPortlet                                                                   |          |               | categories                  | 4 Values [Edit Values] | Basic    | Default                              | 555  |
| - 🙀 WeatherPortlet                                                                   |          |               | parallelChannelsInit        | 🔿 True 📀 False         | Basic    | Default                              | 553  |
| マ ឝ SparkPortlets                                                                    |          |               | channelsIsDetached          | 0 Values [Edit Values] | Advanced | Default                              |      |
| A Spark Samples                                                                      |          |               | refreshTime                 |                        | Advanced | Default                              |      |
|                                                                                      |          |               | News Channels               | 0 Values [Edit Values] | Basic    | Default                              |      |
| - @ CrreateContent                                                                   |          |               | channelsIsMovable           | 0 Values [Edit Values] | Basic    | Default                              |      |
| - @ PublishTarget                                                                    |          |               | isTopLevel                  | 🔿 True 📀 False         | Advanced | Default                              |      |
| Q SearchDocuments                                                                    |          |               | channelsIsRemovable         | 0 Values [Edit Values] | Basic    | Default                              |      |
| - @ SerachContent                                                                    |          |               | thin_popup_width            | 500                    | Basic    | Default                              |      |
| SparkNews                                                                            |          |               | defaultChannelColumn        | 1                      | Advanced | Default                              |      |
|                                                                                      |          |               | showExceptions              | 🔿 True 📀 False         | Basic    | Default                              |      |
| - 🕵 BookmarkRemotePortlet                                                            |          |               | channelsIsMinimized         | 0 Values [Edit Values] | Advanced | Default                              |      |
| _ 🧟 JSPRemotePortlet                                                                 |          |               | defaultChannelHasFrame      | 📀 True 🌔 False         | Advanced | Default                              |      |
| ∽=<br>- @ NotepadRemotePortlet                                                       | <b>•</b> |               | Search Channels             | 0 Values [Edit Values] | Basic    | Default                              | -    |
| Done                                                                                 | _        |               |                             |                        |          | 😵 0.553s                             | GP S |

- **10.** Repeat steps 1 9 to create additional containers.
- **11.** When you are finished, log out of the Portal Server Admin Console to save your changes.

# C. Add Portlets to Each Tab Container

 Log in to the Portal Server console as the amadmin user via the following URL: http://<servername>:8080/psconsole

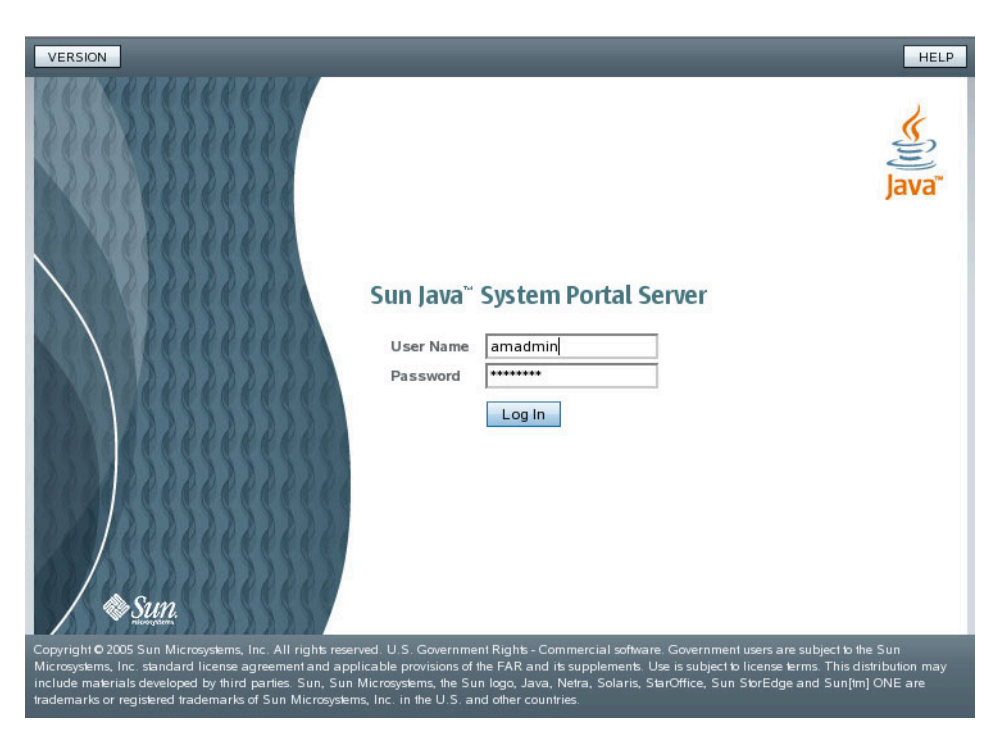

2. Select the **Portals** tab.

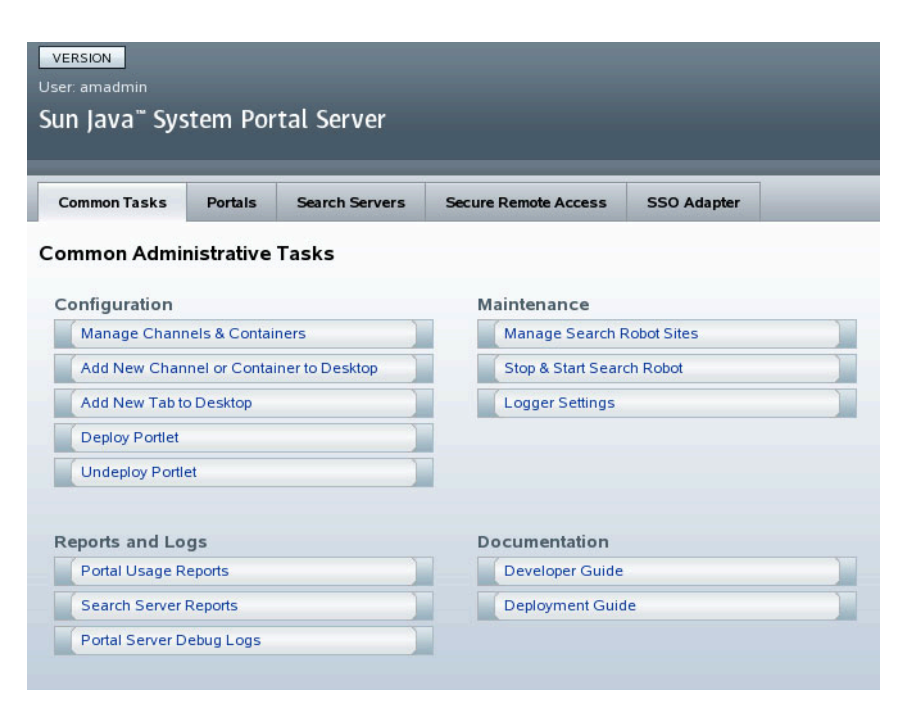

3. Select the portal on which Content Server is installed.

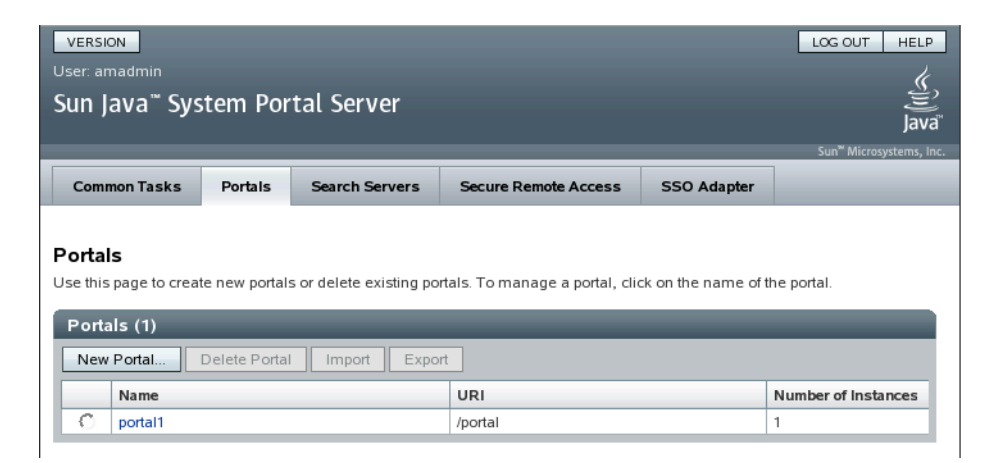

- 4. In the "Select DN:" drop down list, select DeveloperSample [Org].
- 5. In the "Tasks" area, click the Manage Containers & Channels link.

| VERSION                                            |                          |                               |                              |                                   |                  | LOG OUT HELP                        |
|----------------------------------------------------|--------------------------|-------------------------------|------------------------------|-----------------------------------|------------------|-------------------------------------|
| User: amadmin                                      |                          | 1.0                           |                              |                                   |                  | <u>, (</u>                          |
| Sun Java <sup>~</sup> Syster                       | n Porta                  | al Server                     |                              |                                   |                  | lava                                |
|                                                    | _                        | _                             |                              |                                   | _                | Sun <sup>™</sup> Microsystems, Inc. |
| Portals > portal1                                  |                          |                               |                              |                                   |                  |                                     |
| Desktop Server Ir                                  | nstances                 | WSRP                          | Subscriptions                | User Behavior Tracking            | Logging          | Monitoring                          |
| Select DN: DeveloperSa<br>Selected DN: o=Developer | mple [Org]<br>rSample,dc | Add DN:<br>=vm,dc=fatwir      | s Delete<br>e,dc=com >> Help |                                   |                  |                                     |
| Desktop Tasks and                                  | d Attribu                | tes                           |                              |                                   |                  | Save Reset                          |
| Use this page to edit desk                         | top attribute            | s and to comp                 | lete desktop tasks.          |                                   |                  |                                     |
| Tasks                                              |                          |                               |                              |                                   |                  |                                     |
| Manage Containers                                  | & Channel                | s                             | Upload Displa                | y Profile                         |                  |                                     |
| Deploy Portlet                                     |                          |                               | Download Dis                 | play Profile                      |                  |                                     |
| Undeploy Portlet                                   |                          |                               | Remove Displ                 | ay Profile                        |                  |                                     |
| Desktop Attributes                                 | ;                        |                               |                              |                                   |                  |                                     |
| COS Priority                                       | Highest<br>Conflict Re   | solution Level. A             | Applies to parent conta      | iner, edit container, and desktop | type attributes. |                                     |
| Parent Container:                                  | JSPTabC                  | ontainer                      |                              |                                   |                  |                                     |
|                                                    | Top Level (              | Container in the              | Display Profile              |                                   |                  |                                     |
| Edit Container:                                    | JSPEditC                 | ontainer                      |                              |                                   |                  |                                     |
| Deskton Type:                                      | Container                | n the Display P               | ronie                        | _                                 |                  |                                     |
| Desktop Type.                                      | Use a com                | r_sample<br>na to separate it | ems (Example: develo         | <br>oper sample.ent sample)       |                  |                                     |
| Desktop Attributes:                                | Show                     |                               |                              |                                   |                  |                                     |
| DisplayProfile Priority                            | 10                       |                               | 1                            |                                   |                  |                                     |
|                                                    | Provide a \              | valid integer or u            | iser. Not Yet Set indic      | ates that DisplayProfile documer  | nt is empty.     |                                     |
|                                                    |                          |                               |                              |                                   |                  |                                     |
|                                                    |                          |                               |                              |                                   |                  | Save Reset                          |
| Done                                               |                          |                               |                              |                                   |                  | 십 1.497s GP S                       |

6. In the "View Type" drop-down list on the "Manage Containers & Channels" page, select - JSPTabContainer [Default].

| VERSION                                      |             |       |                                   |                                  | LC         | G OUT HELP                | ] |
|----------------------------------------------|-------------|-------|-----------------------------------|----------------------------------|------------|---------------------------|---|
| User: amadmin                                |             |       |                                   |                                  |            | Ľ,                        |   |
| Sun Java <sup>™</sup> System Portal Server   |             |       |                                   |                                  |            | E<br>lava                 |   |
|                                              |             |       |                                   |                                  |            | Java<br>™Microsystems Inc |   |
| Manage Containers and Channels :             | portal1     |       |                                   |                                  |            | Back                      | 7 |
| Select DN: DeveloperSample [Org]             | Ns Delete   |       |                                   |                                  |            |                           |   |
| Selected DN: o=DeveloperSample,dc=vm,dc=fatw | ire,dc=com> | > He  | lp                                |                                  |            |                           |   |
|                                              |             |       |                                   |                                  |            |                           |   |
|                                              |             | -     | Container/Enerl/Deutlet           | a/Cnark/Camples                  |            |                           | - |
| View Type: - JSPTabContainer (Default)       | Provid      | er: J | SPTableContainer/SparkPortiet     | s/SparkSamples                   |            |                           |   |
|                                              |             |       |                                   |                                  |            |                           |   |
| ISPTabContainer                              | Task        | s     |                                   |                                  |            |                           |   |
| 🗢 📇 CollaborationTabPanelContainer           |             | low ( | Channel or Container              |                                  |            |                           |   |
| - 🔲 DiscussionLite                           | s           | elec  | t Channel or Container to delete  |                                  |            |                           |   |
| - 🔲 Discussions                              | s           | how   | or Hide Channels and Containe     | ers on Portal Desktop            |            |                           |   |
| - Subscriptions                              |             |       |                                   |                                  |            |                           | _ |
| 🗢 📇 IPCTabPanelContainer                     | Prop        | erti  | ies                               |                                  |            |                           |   |
| - 🚳 decisionportlet                          | To cha      | inge  | client type and locale, click the | Fable Preferences button 🖹 below |            |                           |   |
| - 🚳 ipcportlet                               | 0           | lient | Type: default                     |                                  |            |                           |   |
| - 🚳 listportlet                              | - L         | ocale | e: default                        |                                  |            |                           |   |
| - 🚳 pricePortlet                             | P           | rope  | rty Path: JSPTabContainer/Sp      | arkPortlets/SparkSamples         |            |                           |   |
| earchportlet                                 |             | Pro   | perties (54)                      |                                  |            |                           |   |
|                                              |             | Re    | move Customization Save           | Reset                            |            |                           |   |
| - 🚳 BookmarkPortlet                          |             |       | Name At                           |                                  | Colores A  | Chata At                  |   |
| - @ JSFGuessNumberPortlet                    |             |       | Name '+                           | Value                            | Category 4 | State +                   |   |
| - 🚳 JSPPortlet                               |             |       | channelsiswinnmizable             | o values [Eult values]           | Advanced   | Default                   |   |
| - 🚳 NotepadPortlet                           |             |       | width                             |                                  | Advanced   | Default                   |   |
| - 🚳 WeatherPortlet                           |             |       | channelshas-rame                  | o values [Edit values]           | Advanced   | Default                   |   |
|                                              |             |       | layout                            |                                  | Basic      | Default                   |   |
| Spark Samples                                |             |       | customThemeChannel                |                                  | Advanced   | Default                   |   |
| 🗢 🛅 SparkSamples                             |             |       | productName                       | Sun JavaTM System Portal Server  | Basic      | Default                   |   |
| - 🐴 CrreateContent                           |             |       | defaultChannellsMinimized         | 🔿 True 📀 False                   | Advanced   | Default                   |   |
| - 🐴 PublishTarget                            |             |       | thick_popup_width                 | 600                              | Basic      | Default                   |   |
| - 🐴 SearchDocuments                          |             |       | borderlessChannels                | 0 Values [Edit Values]           | Basic      | Default                   |   |
| - 👰 SerachContent                            |             |       | isEditable                        | True O False                     | Advanced   | Default                   |   |
| - 👰 SparkNews                                |             |       | channelsColumn                    | 0 Values [Edit Values]           | Advanced   | Default                   |   |
|                                              |             |       | channelsIsMaximizable             | 0 Values [Edit Values]           | Basic      | Default                   |   |
| - 👰 BookmarkRemotePortlet                    |             |       | fullwidth_popup_height            | 500                              | Basic      | Default                   |   |
| - 👰 JSPRemotePortlet                         |             |       | contentPage                       | table.jsp                        | Basic      | Default                   |   |
| NotepadRemotePortlet                         | •           |       | defaultChannellsDetached          | 🔿 True 💿 False                   | Advanced   | Default                   |   |
| Done                                         |             |       |                                   |                                  |            | 0.553s GP                 | 5 |

- 7. In the left-hand pane, select the container to which you want to add a portlet.
- 8. In the right-hand pane, click the New Channel or Container link.

9. In the "New Channel or Container" pop-up window, select Channel and click Next.

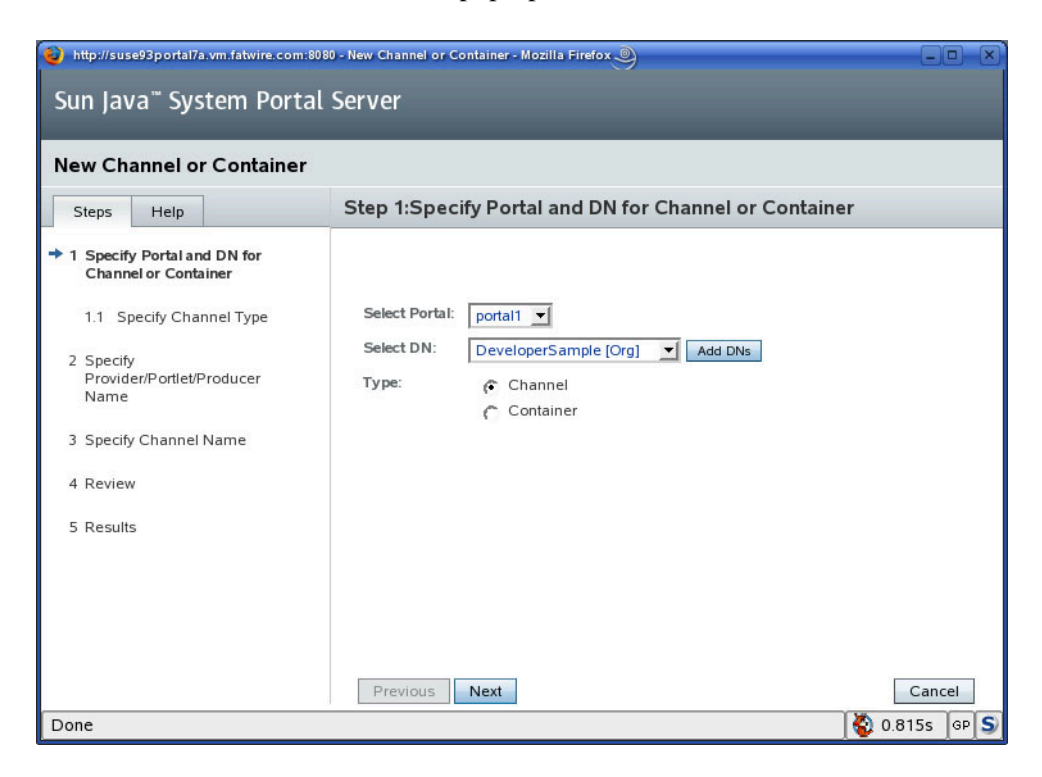

10. In the "Channel Type" drop-down list, select JSP 168 Portlet Channel.

| http://suse93portal7a.vm.fatwire.co                                                                                                    | om:8080 - New Channel or Con | tainer - Mozilla Firefox                                                                                   | - D X             |
|----------------------------------------------------------------------------------------------------|------------------------------|----------------------------------------------------------------------------------------------------|-------------------|
| Sun Java <sup>™</sup> System Po                                                                                                    | rtal Server                  |                                                                                                    |                   |
| New Channel or Contain                                                                                                    | er                           |                                                                                                    |                   |
| Steps Help                                                                                                    | Step 1.1:Spec                | ify Channel Type                                                                                           |                   |
| 1 Specify Portal and DN for<br>Channel or Container                                                                                                    |                              |                                                                                                    |                   |
| <ul> <li>1.1 Specify Channel Type</li> <li>2 Specify<br/>Provider/Portlet/Producer<br/>Name</li> <li>2.1 Specify Remote Portlet</li> <li>3 Specify Channel Name</li> <li>4 Review</li> <li>5 Results</li> </ul> | Channel Type:                | <ul> <li>Provider Channel</li> <li>JSR 168 Portlet Channel</li> <li>WSRP Remote Portlet Channel</li> </ul> |                   |
|                                                                                                    | Previous                     | Next                                                                                                    | Cancel            |
| Done                                                                                                    |                              |                                                                                                    | 😵 0.205s   GP   S |

11. Select the portlet you wish to add to the container (display page) and click Next.

| bttp://suse93portal7a.vm.fatwire.com:80                              | 80 - New Channel or Container - Mozilla Firefox | _           |
|----------------------------------------------------------------------|-------------------------------------------------|-------------|
| Sun Java <sup>™</sup> System Portal                                  | Server                                          |             |
|                                                                      |                                                 |             |
| New Channel or Container                                             |                                                 |             |
| Steps Help                                                           | Step 2:Specify Provider/Portlet/Producer Name   |             |
| 1 Specify Portal and DN for<br>Channel or Container                  |                                                 |             |
| 1.1 Specify Channel Type                                             | Portlet: cs.SparkAds                            |             |
| <ul> <li>2 Specify<br/>Provider/Portlet/Producer<br/>Name</li> </ul> |                                                 |             |
| 3 Specify Channel Name                                               |                                                 |             |
| 4 Review                                                             |                                                 |             |
| 5 Results                                                            |                                                 |             |
|                                                                      |                                                 |             |
|                                                                      |                                                 |             |
|                                                                      | Previous                                        | Cancel      |
| Done                                                                 | ) 🚳 (                                           | ).248s gp S |

**12.** In the **Channel or Container Name** field, enter the name you wish the portlet to display when rendered on the page. For a list of portlet names, refer top the table below the figure. When you are finished, click **Next**.

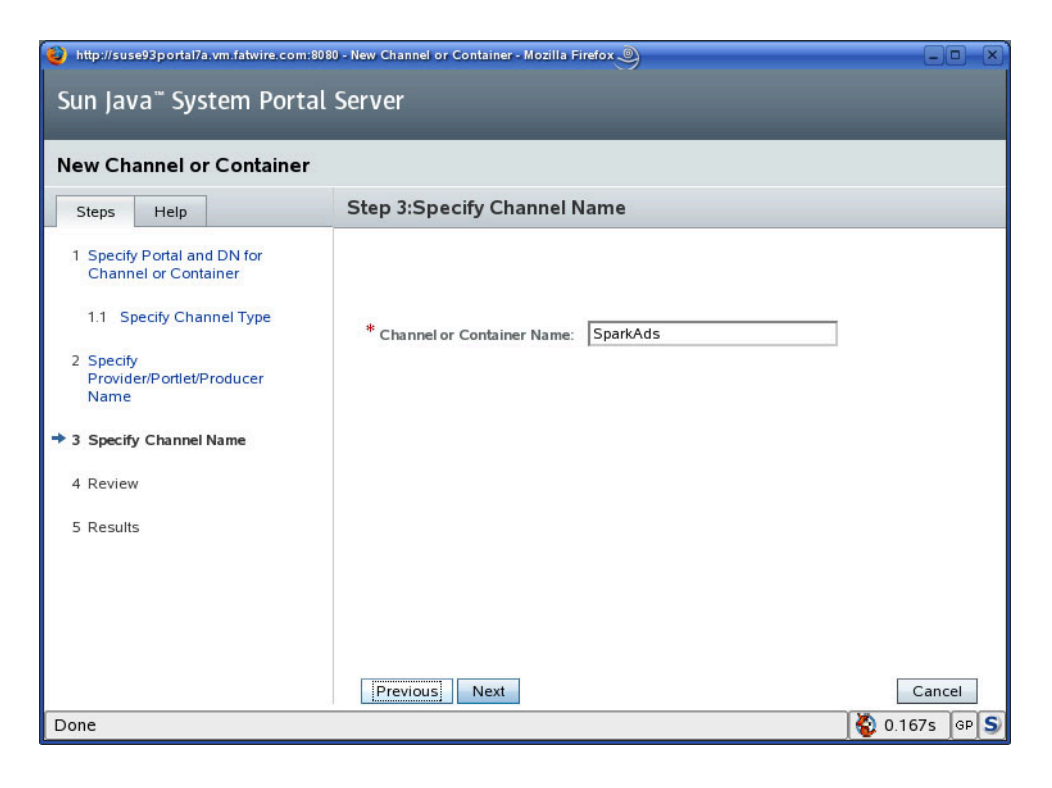

|                          | Sample Portlet<br>Names |                         |                     |                |
|--------------------------|-------------------------|-------------------------|---------------------|----------------|
| Active Content           | ClearCheckouts          | Document<br>Assignments | RolesAdmin          | SparkAd        |
| Active Documents         | Content<br>Assignments  | Document History        | Search Content      | SparkDocuments |
| Checked Out<br>Content   | Content History         | My Documents            | Search<br>Documents | SparkJobs      |
| Checked Out<br>Documents | ContentDefinition       | Publish Console         | Site Info           | SparkNews      |
| ClearAssignments         | Create Content          | PublishTarget           |                     |                |

**13.** In the "Review" screen, click **Finish**.

| http://suse93portal7a.vm.fatwire.co                                             | om:8080 - New Channel or Container - Mozilla Firefox                          | - D ×        |
|---------------------------------------------------------------------------------|-------------------------------------------------------------------------------|--------------|
| Sun Java <sup>™</sup> System Po                                                 | rtal Server                                                                   |              |
| New Channel or Contain                                                          | er                                                                            |              |
| Steps Help                                                                      | Step 4:Review                                                                 |              |
| 1 Specify Portal and DN for<br>Channel or Container<br>1.1 Specify Channel Type | Channel Type: Portlet                                                         |              |
| 2 Specify<br>Provider/Portlet/Producer<br>Name                                  | Channel or Container Name and Provider<br>Channel or Container Name: SparkAds |              |
| 3 Specify Channel Name                                                          | Provider: cs.SparkAds                                                         |              |
| ➡ 4 Review                                                                      |                                                                               |              |
| 5 Results                                                                       |                                                                               |              |
|                                                                                 | Previous Finish                                                               | Cancel       |
| Done                                                                            |                                                                               | 🖏 0.190s 🔤 S |

**14.** In the "Results" screen, click **Close**.

The new portlet channel appears in the left-hand pane, below the selected parent container; the portlet it represents appears in your portal, in the tab you created in step A.

| Sun Java <sup>™</sup> System Portal Server 7 |                            |                      |                    |      |               |           | = Hom        | ne = Help          |               |          | Search         |
|----------------------------------------------|----------------------------|----------------------|--------------------|------|---------------|-----------|--------------|--------------------|---------------|----------|----------------|
| <u>Welcome</u> > De                          | veloper Sa                 | mple                 |                    |      |               |           |              |                    |               |          |                |
| My Front Page                                | Samples                    | Search               | Syndicated Content | Wiki | Collaboration | Portlet S | Samples      | WSRP Sample        | es Spark S    | Samples  | Spark Portlets |
| Sun <sup></sup> MONE F                       | Portal Sei                 | rver                 |                    |      |               |           | ⁼ Ho<br>⁼ Mo | me<br>bile Devices | ∗ Tał<br>∗ He | os<br>Ip | ⁼ Log Out      |
|                                              | _                          |                      |                    |      |               |           |              |                    |               |          |                |
| Spark Samples                                |                            |                      |                    |      |               |           |              |                    |               |          |                |
| Spark Ad                                     |                            |                      | _80×               |      |               |           |              |                    |               |          |                |
| Does your<br>Ignite                          | portal need<br>your portal | a spark?<br>content. |                    |      |               |           |              |                    |               |          |                |
|                                              |                            |                      |                    |      |               |           |              |                    |               |          |                |
|                                              | and the second             | 24                   |                    |      |               |           |              |                    |               |          |                |
| Sun JavaTM S                                 | vstem Por                  | tal Serve            | r 7                |      |               |           |              | Home   Mob         | ile Devices I | Tabs     | Help   Log Out |
|                                              |                            |                      |                    |      |               |           |              |                    |               |          | Home   Help    |

**15.** In the left pane, select the portlet channel you created earlier in this step and enter a descriptive value for the **title** property. When you are finished, click **Save**.

| version<br>User: amadmin<br>Sun Java <sup>™</sup> System Portal Server                                                                                                    |                                                                                                    |                                                                                                    | _                                                                                                    |            | LOG OUT H | HELP |
|----------------------------------------------------------------------------------------------------|----------------------------------------------------------------------------------------------------|----------------------------------------------------------------------------------------------------|----------------------------------------------------------------------------------------------------|------------|-----------|------|
| Manage Containers and Channels : portal1       Back         Select DN:       DeveloperSample [Org]       Add DNs       Delete         Selected DN:       o=DeveloperSample,dc=vm,dc=fatwire,dc=com >> Help       Help                                                                                                    |                                                                                                    |                                                                                                    |                                                                                                    |            |           |      |
| View Type: -JSPTabContainer [Default]<br>System Collaboration TabPanelContainer<br>Collaboration TabPanelContainer<br>Collaboration TabPanelCont | JSPTab<br>Portiet: cs.<br>Tasks<br>Click<br>Portlet I<br>No<br>Propert<br>To change<br>Client<br>Locak<br>Prope | Container/Spar<br>SparkAds<br>on parent containe<br>Preferences<br>(0)<br>me Value Read C<br>items found.<br>ies<br>client type and locc<br>Type: default<br>at default<br>try Path: JSPTab<br>operties (5) | arkPortlets/SparkSamples/S<br>r to see related tasks<br>ale, click the Table Preferences button<br>Container/SparkPortlets/SparkSamples | SparkAds   |           | ļ    |
| SparkSamples                                                                                                    |                                                                                                    | Name 🛧                                                                                                    | Value                                                                                                    | Category 🟞 | State 👎   |      |
| e SparkAds                                                                                                    |                                                                                                    | width                                                                                                    | thick                                                                                                    | Basic      | Default   |      |
| SparkSamples     GreateContent                                                                                                    |                                                                                                    | title                                                                                                    | javax.portlet.title                                                                                                    | Basic      | Default   |      |
| - @ PublishTarget                                                                                                    |                                                                                                    | productName                                                                                                    | Sun JavaTM System Portal Server                                                                                                    | Basic      | Default   |      |
| GearchDocuments                                                                                                    |                                                                                                    | showExceptions                                                                                                    | 🔿 True 📀 False                                                                                                    | Basic      | Default   |      |
| - 🥘 SerachContent                                                                                                    |                                                                                                    | fontFace1                                                                                                    | Sans-serif                                                                                                    | Basic      | Default   |      |
| SparkNews                                                                                                    |                                                                                                    |                                                                                                    |                                                                                                    |            |           | -    |
|                                                                                                    |                                                                                                    |                                                                                                    |                                                                                                    |            |           |      |
| BookmarkRemotePortlet                                                                                                    |                                                                                                    |                                                                                                    |                                                                                                    |            |           |      |
| - A JSPRemotePortlet                                                                                                    |                                                                                                    |                                                                                                    |                                                                                                    |            |           |      |
|                                                                                                    |                                                                                                    |                                                                                                    |                                                                                                    | ]          | 0.289s    | gp S |

- **16.** Repeat steps 7 15 for each portlet you wish to add to a container. When you are finished, repeat this procedure for each container you have created in step B.
- **17.** When you are finished, log out of the Portal Server Admin Console to save your changes.

# **Configuring Portal Tab Accessibility**

This section shows you how to configure access to tabs on your portal, so that:

- When not logged in, Content Server users will only see the Spark Samples tab.
- When logged in, Content Server users will only see the **FatWire Content** and **FatWire Document** tabs. Users with administrative roles will also see the **Admin** tab.

#### Note

This procedure assumes that you have already created the desired tabs in your portal, as described in "Populating the Portal Interface," on page 76 (in other words, you have the **Spark Samples, FatWire Content, FatWire Document**, and **Admin** tabs in the **DeveloperSample** realm).

This procedure consists of the following steps:

- A. Add New Roles to Sun Access Manager
- B. Create the sparkuser Account
- C. Assign the New Roles to the fwadmin and sparkuser Users
- D. Test the Tab Access Rights
- E. Clean Up the DeveloperSample Portal Desktop
- F. Add the New Roles to the Portal Interface
- G. Disable "Admin" Tab Access for Non-Administrative Users
- H. Disable Access to Remaining FatWire Tabs for Guest Visitors
- I. Test Your Configuration

### A. Add New Roles to Sun Access Manager

In this section, you will add two new roles, FatWireSparkUser and FatWireSparkAdmin, to Sun Access Manager under the DeveloperSample sample portal. These roles will be used to determine which users will see which tabs in the portal.

#### Note

The steps that follow this section assume that the roles used to restrict tab accessibility are named FatWireSparkUser and FatWireSparkAdmin. If you decide to name the roles differently, you will have to substitute the appropriate names when prompted in the later sections.

- 1. Log in to the Sun Access Manager as the amadmin user.
- 2. Select the **DeveloperSample** realm.

3. Click the Subjects tab, then the Role sub-tab.

| Access Control > Realm - DeveloperSample |                           |                |                      |                 |             |          |           |  |  |
|------------------------------------------|---------------------------|----------------|----------------------|-----------------|-------------|----------|-----------|--|--|
| Genera                                   | ral Authentication        |                | Services Data Stores |                 | Privileges  | Policies | Subjects  |  |  |
| User                                     | Agent Filtered Role Group |                |                      |                 |             |          |           |  |  |
| vm > De                                  | veloperSam                | ple            |                      |                 |             | Back     | to Realms |  |  |
| • Search                                 |                           |                |                      |                 |             |          |           |  |  |
| Role (                                   | 1 - 25 of 3               | 1)             |                      | _               |             |          |           |  |  |
| New                                      | Delete                    | 🔂              |                      |                 |             |          |           |  |  |
| 1                                        | Name                      |                |                      |                 |             |          |           |  |  |
|                                          | _WSRPRol                  | e_portal1_Pr   | oducerSample         |                 | BLATAQDQAAA |          |           |  |  |
|                                          | _WSRPRol                  | e_portal1_P    | oducerSample         | _ProducerSample |             |          |           |  |  |
|                                          | Browser Ad                | Iministrator   |                      |                 |             |          |           |  |  |
|                                          | ElementEd                 | itor Administr | ator                 |                 |             |          |           |  |  |
|                                          | ElementRe                 | ader Adminis   | trator               |                 |             |          |           |  |  |
|                                          | Organizatio               | n Admin Role   |                      |                 |             |          |           |  |  |

- 4. Click New....
- 5. In the New Role field, enter FatWireSparkAdmin, then click OK.

| New R | lole                                    |
|-------|-----------------------------------------|
| * ID: | FatWireSparkAdmin                       |
|       | OK Cancel<br>* Indicates required field |

- 6. Create the FatWireSparkUser role by repeating steps 4 and 5.
- 7. Continue to the next section, "B. Create the sparkuser Account."

### B. Create the sparkuser Account

In this section, you will create a new user account, sparkuser, that will hold general (non-administrative) user privileges in the portal.

#### Note

If you have already created the SparkContent and SparkDocument users as part of your Content Server installation, you can choose to skip this section and use one of these existing accounts instead. In such case, substitute the alternate user name in place of the sparkuser user name in the sections that follow.

1. Complete the steps in the previous section, "A. Add New Roles to Sun Access Manager," if you have not already done so.

2. Click the Subjects tab, then the Users sub-tab.

| Access C | Access Control > Realm - DeveloperSample |          |           |             |            |          |             |  |  |  |  |
|----------|------------------------------------------|----------|-----------|-------------|------------|----------|-------------|--|--|--|--|
| Gener    | al Authentication Service                |          |           | Data Stores | Privileges | Policies | Subjects    |  |  |  |  |
| User     | Agent                                    | Filtered | Role Role | Group       |            |          |             |  |  |  |  |
| vm > De  | veloperSample                            | •        |           |             |            | Bad      | k to Realms |  |  |  |  |
| User     |                                          |          |           |             |            |          |             |  |  |  |  |
| •        |                                          | Search   |           |             |            |          |             |  |  |  |  |
| User (   | 7 User)                                  |          |           |             |            |          |             |  |  |  |  |
| New      | Delete                                   |          |           |             |            |          |             |  |  |  |  |
| × 8      | Name                                     |          |           |             |            |          |             |  |  |  |  |
|          | ContentServe                             | r        |           |             |            |          |             |  |  |  |  |
|          | DefaultReade                             | er       |           |             |            |          |             |  |  |  |  |
|          | devauthlessa                             | nonymous |           |             |            |          |             |  |  |  |  |
|          | developer                                |          |           |             |            |          |             |  |  |  |  |
|          | developerAdr                             | nin      |           |             |            |          |             |  |  |  |  |
|          | fwadmin                                  |          |           |             |            |          |             |  |  |  |  |
|          | testuser                                 |          |           |             |            |          |             |  |  |  |  |

- 3. Click New....
- 4. Fill out the form as follows, then click **OK**:
  - **ID:** sparkuser
  - First Name: Spark
  - Last Name: FatWire
  - Full Name: sparkuser
  - Password: password
  - Password (confirm): password
  - User Status: Active (this must be set to active for the portal to work)
- **5.** Continue to the next section, "Assign the New Roles to the fwadmin and sparkuser Users."

### C. Assign the New Roles to the fwadmin and sparkuser Users

In this section you will assign the FatWireSparkAdmin and FatWireSparkUser roles you created earlier to the fwadmin and sparkuser users, respectively. (If you have additional users accessing the portal, assign the appropriate role(s) to their user names as well.)

1. Complete the steps in the previous section, "B. Create the sparkuser Account," on page 98, if you have not already done so.

- 2. Assign the appropriate roles to the newly created sparkuser account:
  - **a.** In the list of users, click the newly created sparkuser account.

| Access Control > Realm - DeveloperSample > Subject - Spark FatWire |                 |          |         |                      |       |            |          |          |  |
|--------------------------------------------------------------------|-----------------|----------|---------|----------------------|-------|------------|----------|----------|--|
| General                                                            | Authen          | tication | Service | Services Data Stores |       | Privileges | Policies | Subjects |  |
| User                                                               | Agent           | Filtered | Role F  | lole                 | Group |            |          |          |  |
| m > DeveloperSample Back to Realms                                 |                 |          |         |                      |       |            |          |          |  |
| Jser                                                               |                 |          |         |                      |       |            |          |          |  |
| •                                                                  |                 | Search   |         |                      |       |            |          |          |  |
| User (8 L                                                          | Jser)<br>Delete |          |         |                      |       |            |          |          |  |
| V I N                                                              | ame             |          |         |                      |       |            |          | <b>A</b> |  |
|                                                                    | ontentServe     | r        |         |                      |       |            |          |          |  |
| De De                                                              | efaultReade     | r        |         |                      |       |            |          |          |  |
| de                                                                 | vauthlessar     | nonymous |         |                      |       |            |          |          |  |
| de                                                                 | veloper         |          |         |                      |       |            |          |          |  |
| de de                                                              | veloperAdm      | nin      |         |                      |       |            |          |          |  |
| ⊡ fw                                                               | admin           |          |         |                      |       |            |          |          |  |
| □ □ sp                                                             | arkuser         |          |         |                      |       |            |          |          |  |
| te:                                                                | stuser          |          |         |                      |       |            |          |          |  |

- **b.** Click the **Role** tab.
- c. In the "Available" list, select the FatWireSparkUser role and click Add.

| Access Control > Realm - DeveloperSample > Subject - sparkuser |                                                  |
|----------------------------------------------------------------|--------------------------------------------------|
| General Services Group Role                                    |                                                  |
| Edit User - sparkuser                                          | Save Reset Back to Subjects                      |
| Available:<br>                                                 | Add ><br>Add All >><br>< Remove<br><< Remove All |

3. Click Save. A confirmation message appears.

- 4. Assign the appropriate groups to the newly created sparkuser account:
  - **a.** Click the **Group** tab.
  - **b.** In the "Available" list, select the following groups:
    - Spark-SparkContentUser
    - Spark-SparkDocumentUser
    - PageReader
    - ElementReader
    - Visitor
    - Browser
    - UserReader
    - xceleditor
    - Spark-GeneralAdmin

| Access Control >                                                                                                    | Realm - Dev                                    | veloperSam | ole > Subject - sp                            | parkuser                                                 |
|----------------------------------------------------------------------------------------------------|------------------------------------------------|------------|-----------------------------------------------|----------------------------------------------------------|
| General S                                                                                                    | Services                                       | Group      | Role                                          |                                                          |
| Edit User - sp                                                                                                    | oarkuser                                       | Saamb      | S                                             | ave Reset Back to Subjects                               |
| Available:<br>Browser<br>ElementEditt<br>ElementRea<br>PageEditor<br>PageReader<br>RemoteCiler<br>SiteGod<br>Spark-SiteAc<br>Spark-SteAc | or<br>Ider<br>nt<br>ralAdmin<br>dmin<br>:Admin |            | Add ><br>Add All >><br>Remove<br>a Remove All | Selected: Spark-SparkContentUser Spark-SparkDocumentUser |

- c. Click Save. A confirmation message appears.
- 5. Click Back to Subjects.
- 6. Assign the appropriate roles to the fwadmin user:
  - **a.** In the list of users, click fwadmin.
  - **b.** Click the **Role** tab.
  - **c.** In the "Available" list, select the FatWireSparkAdmin role and click Add.
  - d. Click Save.
- 7. Click Back to Subjects.

# D. Test the Tab Access Rights

In this section you will verify that tab access rights have been configured properly.

1. Log in to the portal interface as the sparkuser user via the following URL:

http://<hostname>:<port>/<portal\_URI>/dt

2. Click the Admin tab.

When you attempt to access the **Admin** tab, the portlets in that tab should show an error message indicating that administrative privileges are required to access them. The message indicates that the sparkuser user does not have administrative privileges, which is the desired behavior.

If you do not see the error message, or if you see the message, "Please log in first," check the permissions granted to the sparkuser user and confirm that they match those listed in "Assign the New Roles to the fwadmin and sparkuser Users," on page 99.

**3.** Log out and log back in, this time as the fwadmin user. You should be able to access all portlets in all tabs. If you cannot access some of the portlets, check the permissions granted to the fwadmin user.

# E. Clean Up the DeveloperSample Portal Desktop

In this section you will remove most of the default tabs from the portal interface, leaving only the login portlet, and any portlets that have been configured as part of the Content Server installation. Doing so will significantly reduce the clutter on the portal desktop.

1. Access the portal interface via the following URL:

http://<hostname>:<port>/<portal\_URI>/dt

The interface will look similar to the following:

| Sun Java™ System Portal Ser                                                                                                    | = Home                                                                                  | = Help                                                                      |                                                                       |                                                   | Search                  |                    |  |  |
|----------------------------------------------------------------------------------------------------|-----------------------------------------------------------------------------------------|-----------------------------------------------------------------------------|-----------------------------------------------------------------------|---------------------------------------------------|-------------------------|--------------------|--|--|
| Welcome > Developer Sample                                                                                                    |                                                                                         |                                                                             |                                                                       |                                                   |                         |                    |  |  |
| My Front Page Syndicated Content Wiki Collaboration Portlet Samples WSRP Samples FatWire Documents FatWire Content Spark Samples Ad                                       |                                                                                         |                                                                             |                                                                       |                                                   |                         |                    |  |  |
| Login ?                                                                                                    | Sample JSP Channe                                                                       | 1                                                                           |                                                                       |                                                   |                         | ?                  |  |  |
| Member Login Local Login user ID password                                                                                                    | An Introduction of the<br>The JSPProvider of<br>This channel is an<br>To change the ses | e JSP provider<br>content provider<br>example of what<br>sion attributes, c | can be used to creat<br>is possible using JS<br>lick the channel Edit | e desktop channels<br>Ps.<br>button.              | using <u>Java Serve</u> | e <u>r Pages</u> . |  |  |
| New User? Sign me up                                                                                                    | JSP:<br>JSP Real Path:                                                                  | samplec                                                                     | samplecontentjsp /var/opt/sun/portal/portal                           |                                                   |                         |                    |  |  |
| Trouble signing in? Get Help                                                                                                    | Request Paramet                                                                         | ers: last=fals<br>JSPTab                                                    | e<br>Container.setSelecte                                             | ontainer.setSelected=MyFrontPageTabPanelContainer |                         |                    |  |  |
| Sun News ?                                                                                                    | Selected User Att                                                                       | ributes: First Nar<br>Last Nar                                              | ne (givenname) = nu<br>ne (sn) = default                              | ll                                                |                         |                    |  |  |
| News and information about Sun                                                                                                    | XML Test Channel                                                                        |                                                                             |                                                                       |                                                   |                         | ?                  |  |  |
|                                                                                                    | company22.com                                                                           |                                                                             | NAS                                                                   | SDAQ, 15:47                                       |                         |                    |  |  |
| Browse Sun JavaTM Systems<br>Browse Sun JavaTM Systems<br>The latest word from Sun Software<br>The latest word from Sun Software<br>The latest word from Sun Microsystems | Last<br>Change<br>% Change<br>Volume<br>Dav's High                                      | 16.240000<br>-0.85<br>-4.97%<br>26786000<br>16.99                           | Open<br>Previous Close<br>Bid<br>Ask<br>52 Week Hiah                  | 16.8<br>17.090000<br>16.24<br>16.25<br>64.6562    |                         |                    |  |  |
| I he latest word from Sun Microsystems                                                                                                    | Day's Low                                                                               | 16.05                                                                       | 52 Week Low                                                           | 12.85                                             |                         |                    |  |  |

- 2. Log in to the Portal Server console as the amadmin user via the following URL: http://<hostname>:<port>/psconsole
- **3.** Click the **Portals** tab.
- **4.** Select the Portal Server instance on which you installed Content Server (the default instance is **portal1**).
- 5. Select **DeveloperSample** [Org] from the drop-down list.
- 6. Click Manage Containers & Channels.

| Portals > portal1                                                                                                    |                                                                                                    |                              |                          |                                     |               |            |  |  |
|----------------------------------------------------------------------------------------------------|----------------------------------------------------------------------------------------------------|------------------------------|--------------------------|-------------------------------------|---------------|------------|--|--|
| Desktop Serve                                                                                                    | r Instances                                                                                                    | WSRP                         | Subscriptions            | User Behavior Tracking              | Logging       | Monitoring |  |  |
| Select DN: DeveloperSample (Org) 🗸 Add DNs Delete OR Enter DN: [Type exact DN here] Go<br>Selected DN: o-DeveloperSample,dc=vm,dc=fatwire,dc=com » Help |                                                                                                    |                              |                          |                                     |               |            |  |  |
| Desktop Tasks and Attributes       Save         Use this page to edit desktop attributes and to complete desktop tasks.                                 |                                                                                                    |                              |                          |                                     |               |            |  |  |
| Tasks                                                                                                    |                                                                                                    |                              |                          |                                     |               |            |  |  |
| Manage Contain<br>Deploy Portlet<br>Undeploy Portlet                                                                                                    | Manage Containers & Channels     Upload Display Profile       Deploy Portiet     Download Display Profile       Undeploy Portlet     Remove Display Profile |                              |                          |                                     |               |            |  |  |
| Desktop Attribut                                                                                                    | es                                                                                                    |                              |                          |                                     |               |            |  |  |
| COS Priority                                                                                                    | Highest _                                                                                                    | lution Level. Ap             | oplies to parent contain | er, edit container, and desktop typ | e attributes. |            |  |  |
| Parent Container:                                                                                                    | JSPTabCo<br>Top Level Co                                                                                                    | ntainer<br>ntainer in the Di | isplay Profile           |                                     |               |            |  |  |
| Edit Container:                                                                                                    | JSPEditCo<br>Container in t                                                                                                    | ntainer<br>he Display Prof   | ile                      |                                     |               |            |  |  |
| Desktop Type:                                                                                                    | developer_<br>Use a comma                                                                                                    | sample<br>to separate ite    | ems (Example: develope   | r_sample,ent_sample)                |               |            |  |  |
| Desktop Attributes:                                                                                                    | 🔽 Show                                                                                                    |                              |                          |                                     |               |            |  |  |
| DisplayProfile Prior                                                                                                    | i <b>ty</b> 10<br>Provide a val                                                                                                    | d integer or use             | er. Not Yet Set indicate | s that DisplayProfile document is e | empty.        |            |  |  |

7. In "View Type" drop-down list in the upper left, select - JSPTabContainer [Default]

| View | Type: | - JSPTabContainer [Default] 🛛 🔻 | ī    |
|------|-------|---------------------------------|------|
|      |       | £                               | - He |

### 8. Click Show or Hide Channels and Containers on Portal Desktop.

| Manage Containers and Channels : portal1<br>Select DN: DeveloperSample [Org]  Add DNs Dele<br>Selected DN: o=DeveloperSample,dc=vm,dc=fatwire,dc=c | te OR<br>om »        | t Enter D<br>Help  | N: [Type exact DN here] 60                        |                                 |            |         | Back     |  |  |  |
|----------------------------------------------------------------------------------------------------|----------------------|--------------------|---------------------------------------------------|---------------------------------|------------|---------|----------|--|--|--|
| View Type: JSPTabContainer (Default)                                                                                                    | ▲<br>JS<br>Pro       | SPTab<br>ovider: J | Container/FatWireAdmi<br>SPTableContainerProvider | 'n                              |            |         | <b>^</b> |  |  |  |
| SPTabContainer                                                                                                    |                      |                    |                                                   |                                 |            |         |          |  |  |  |
| 🗢 📇 CollaborationTabPanelContainer                                                                                                    | Та                   | isks               |                                                   |                                 |            |         |          |  |  |  |
| - 🔲 DiscussionLite                                                                                                    |                      | New (              | Channel or Container                              |                                 |            |         |          |  |  |  |
| Discussions                                                                                                    |                      | Selec              | t Channel or Container to delete                  |                                 |            |         |          |  |  |  |
| Subscriptions                                                                                                    |                      | Show               | or Hide Channels and Containe                     | rs on Portal Desktop            |            |         |          |  |  |  |
| - 📥 FatWireAdmin                                                                                                    |                      |                    |                                                   |                                 |            |         |          |  |  |  |
| - ⊢ FatWireContent                                                                                                    | Pr                   | operti             | es                                                |                                 |            |         |          |  |  |  |
| - 📇 FatWireDocuments                                                                                                    | To                   | change             | client type and locale, click the T               | able Preferences button 🖃 belov | N          |         |          |  |  |  |
| 🗢 📇 IPCTabPanelContainer                                                                                                    | Client Type: default |                    |                                                   |                                 |            |         |          |  |  |  |
| - 🚳 ConsiderationPortlet                                                                                                    |                      | Drone              | e. deraum                                         | WireAdmin                       |            |         |          |  |  |  |
| - 🚳 DecisionPortlet                                                                                                    |                      |                    |                                                   |                                 |            | _       | - II     |  |  |  |
| - 🚳 ListPortlet                                                                                                    |                      | Pro                | operties (51)                                     |                                 | _          |         |          |  |  |  |
| – 🐴 PricePortlet                                                                                                    |                      | Re                 | emove Customization Save                          | Reset   🙀 📄                     |            |         |          |  |  |  |
| – 🚳 SearchPortlet                                                                                                    |                      |                    | Name 🔩                                            | Value                           | Category 🟞 | State 1 | t4       |  |  |  |
| 🗢 📥 PortletSamplesTabPanelContainer                                                                                                    |                      |                    | channelsIsMinimizable                             | 0 Values [Edit Values]          | Basic      | Default |          |  |  |  |
| – 🚳 BookmarkPortlet                                                                                                    |                      |                    | width                                             | thin                            | Advanced   | Default |          |  |  |  |
| – A JSFGuessNumberPortlet                                                                                                    |                      |                    | channelsHasFrame                                  | 0 Values [Edit Values]          | Advanced   | Default |          |  |  |  |
| - 🚳 JSPPortlet                                                                                                    |                      |                    | layout                                            | 1                               | Basic      | Default |          |  |  |  |
| - 🐴 NotepadPortlet                                                                                                    |                      |                    | customThemeChannel                                |                                 | Advanced   | Default |          |  |  |  |
| - @ WeatherPortlet                                                                                                    |                      |                    | productName                                       | Sun JavaTM System Portal Serv   | Basic      | Default |          |  |  |  |
| 🗢 📇 SparkAdmin1                                                                                                    |                      |                    | defaultChannellsMinimized                         | n True n False                  | Advanced   | Default |          |  |  |  |
| - 🐴 CheckedOutContent                                                                                                    |                      |                    | thick popup width                                 | 600                             | Basic      | Default |          |  |  |  |
| - 🐴 CreateContent                                                                                                    |                      | Ē                  | borderlessChannels                                | 0 Values (Edit Values 1         | Basic      | Default | _        |  |  |  |
| –                                                                                                    |                      | ΤĒ                 | isEditable                                        | rue 🍙 False                     | Advanced   | Default |          |  |  |  |
| – 🐴 PublishTarget                                                                                                    |                      |                    | channelsColumn                                    | 0 Values [Edit Values]          | Advanced   | Default |          |  |  |  |
| └─ @ SearchContent                                                                                                    |                      |                    | categoryContent                                   |                                 | Basic      | Default |          |  |  |  |
| - 🛅 SparkSamples                                                                                                    |                      |                    | fullwidth_popup_height                            | 500                             | Basic      | Default |          |  |  |  |
| 🗢 📇 Spark_Display                                                                                                    | _                    |                    | channelsIsMaximizable                             | 0 Values [Edit Values]          | Basic      | Default |          |  |  |  |
| I ⊢ I SnarkAds                                                                                                    | <u>·</u>             |                    | contentPage                                       | table.jsp                       | Basic      | Default | -        |  |  |  |

104

- 9. In the Visible on the Portal Desktop field, do the following:
  - **a.** Select the following entries:
    - JSPTabContainer/IPCTabPanelContainer
    - JSPTabContainer/WSRPSamplesTabPanelContainer
    - WikiTabPanelContainer
    - CollaborationTabPanelConatiner
    - SyndicatedContentTabPanelContainer
    - JSPTabContainer/PortletSamplesTabPanelConatiner
    - JSPTabContainer/SamplesTabConatiner
    - JSPTabContainer/SearchTabConatiner
  - **b.** Click **Remove**.

| Manage Containers and Channels : portal1                                                                                                    |    | Back                                                                                                    |
|----------------------------------------------------------------------------------------------------|----|----------------------------------------------------------------------------------------------------|
| Select DN: DeveloperSample [Org]  Add DNs Delete OR Enter DI                                                                                                    | N: | Type exact DN here] Go                                                                                                    |
| Selected DN. o=Developer Sample, ac=vm, ac=ratwire, ac=com >> Help                                                                                                    |    |                                                                                                    |
| Selected DN: o=DeveloperSample,dc=vm,dc=fatwire,dc=com » Help  View Type: -JSPTabContainer [Default]  Systantial Systematic Systematic Systemat |    | Show or Hide Channels and Containers on Portal Desktop         Use this page to make channels and containers available and visible on the desktop.         Currently Selected Container: JSPTabContainer         Ready For Use:         App         Bookmark         BookmarkPortlet         BookmarkPortlet         PredefinedFrontPageTabPanelContainer         PredefinedFrontPageTabPanelContainer         JSPTabContainer/SparkAdmin1         JSPTabContainer/SparkAdmin1         JSPTabContainer/ISparkAdmin1         JSPTabContainer/ISpark_Display |
| ON OF Parties                                                                                                    |    | JSPTabContainer/FatWireDocuments<br>JSPTabContainer/FatWireContent                                                                                                    |
| └─@ WeatherPortlet                                                                                                    |    |                                                                                                    |
| GeskedOutContent      GesteContent                                                                                                    |    | Save Close                                                                                                    |

**10.** In the **Available on the Content Page of Portal Desktop** field, select the entries listed in step 9 and click **Remove**.

A confirmation message appears. The **Visible on the Portal Desktop** field should now contain only the following entries:

- MyFrontPageTabPanelContainer
- JSPTabContainer/FatWireDocuments
- JSPTabContainer/FatWireContent
- JSPTabContainer/FatWireSamples
- JSPTabContainer/FatWireAdmin

| The effect of this change can be seen in the tree if the "View Type" is not "DP XML Tree". If the view type is "DP XML Tree", then you may change the view type using the drop-down above the tree.  Thow or Hide Channels and Containers on Portal Desktop Se this page to make channels and containers available and visible on the desktop.  Internetly Selected Container: JSPTabContainer Leady For Use:  App Bookmark Bookmark Book |
|----------------------------------------------------------------------------------------------------|
| you may change the view type using the drop-down above the tree.                                                                                                    |
| how or Hide Channels and Containers on Portal Desktop Se this page to make channels and containers available and visible on the desktop.  Irrently Selected Container: JSPTabContainer Leady For Use: App Bookmark Bookmark BookmarkPortlet BookmarkRemotePortlet CollaborationTabBenelContainer                                                                                                    |
| se this page to make channels and containers available and visible on the desktop.                                                                                                    |
| Irrently Selected Container: JSPTabContainer eady For Use: App Sookmark SookmarkPortlet SookmarkRemotePortlet Collaboration TabPanelContainer                                                                                                    |
| eady For Use:<br>App<br>Sookmark<br>SookmarkPortlet<br>SookmarkRemotePortlet<br>OlaborationTabPanelContainer                                                                                                    |
| App App App App App App App App App App                                                                                                    |
| Bookmark BookmarkPortlet BookmarkPortlet CollaborationTabPanelContainer                                                                                                    |
| BookmarkPontet<br>BookmarkRemotePontet<br>CollaborationTabPanelContainer                                                                                                    |
| CollaborationTabPanelContainer                                                                                                    |
|                                                                                                    |
| ConsiderationPortlet                                                                                                    |
| Add Remove                                                                                                    |
| vailable on the Content Page of Portal Desktop:                                                                                                    |
| PredefinedFrontPageTabPanelContainer                                                                                                    |
| PredefinedSamplesTabPanelContainer                                                                                                    |
|                                                                                                    |
|                                                                                                    |
| v                                                                                                    |
| Add < Remove                                                                                                    |
| isible on the Portal Desktop:                                                                                                    |
| MyFrontPageTabPanelContainer                                                                                                    |
| JSPTabContainer/FatWireDocuments                                                                                                    |
| JSP1abContainer/FatVvireContent                                                                                                    |
| JSPTabContainer/Spansampes                                                                                                    |
|                                                                                                    |
|                                                                                                    |
|                                                                                                    |

Save Close

#### The portal interface should now looks as follows:

| Sun Java™ System Portal Server 7                                                                                                    |                                                        |                                                                 | e = Help                                                               |                                                |  | Search |  |  |
|----------------------------------------------------------------------------------------------------|--------------------------------------------------------|-----------------------------------------------------------------|------------------------------------------------------------------------|------------------------------------------------|--|--------|--|--|
| Welcome > Developer Sample                                                                                                    |                                                        |                                                                 |                                                                        |                                                |  |        |  |  |
| My Front Page FatWire Documents FatWire Content                                                                                                    | Spark Samples Admin                                    | WSRP S                                                          | amples                                                                 |                                                |  |        |  |  |
| Login ? Sample JSP Channel ?                                                                                                    |                                                        |                                                                 |                                                                        |                                                |  |        |  |  |
| Member Login         An Introduction of the JSP provider           Local Login         The JSPProvider content provider can be used to create desktop channels using Java Serve           user ID         This channel is an example of what is possible using JSPs.           password         To change the session attributes, click the channel Edit button. |                                                        |                                                                 |                                                                        |                                                |  |        |  |  |
| Login                                                                                                    | JSP:                                                   | samp                                                            | samplecontent.jsp                                                      |                                                |  |        |  |  |
|                                                                                                    | JSP Real Path:                                         | /va                                                             | /var/opt/sun/portal/portal                                             |                                                |  |        |  |  |
| New User? <u>Sign me up</u><br>Trouble signing in? <u>Get Help</u>                                                                                                    | Request Parameter                                      | s: last=f<br>JSPT                                               | last=false<br>JSPTabContainer.setSelected=MyFrontPageTabPanelContainer |                                                |  |        |  |  |
|                                                                                                    | Session Attributes:                                    | None                                                            | None                                                                   |                                                |  |        |  |  |
| Sun News                                                                                                    | Selected User Attrib                                   | utes: First Name (givenname) = null<br>Last Name (sn) = default |                                                                        |                                                |  |        |  |  |
| Sample RSS File           News and information about Sun           XML Test Channel                                                                                                    |                                                        |                                                                 |                                                                        |                                                |  |        |  |  |
|                                                                                                    | company22.com                                          |                                                                 | NASDAQ, 15:47                                                          |                                                |  |        |  |  |
| Browse Sun JavaTM Systems<br>Browse Sun JavaTM Systems<br>The latest word from Sun Software<br>The latest word from Sun Software<br>The latest word from Sun Microsystems                                                                                                    | Last 1<br>Change<br>% Change<br>Volume 2<br>Dav's High | 6.240000<br>-0.85<br>-4.97%<br>26786000<br>16.99                | Open<br>Previous Close<br>Bid<br>Ask<br>52 Week Hidh                   | 16.8<br>17.090000<br>16.24<br>16.25<br>64.6562 |  |        |  |  |
| The latest word from Sun Microsystems Day's Low                                                                                                    |                                                        | 16.05                                                           | 52 Week Low                                                            | 12.85                                          |  |        |  |  |

**11.** Click **Close** and continue to the next section, "F. Add the New Roles to the Portal Interface," on page 108.

107

# F. Add the New Roles to the Portal Interface

At this point you should have two users, fwadmin and sparkuser, each holding an appropriate role (FatWireSparkAdmin and FatWireSparkUser, respectively). In this section, you will add the roles held by these users to the portal. The roles will determine which users see which tabs and portlets in the portal interface. You add the roles by configuring the corresponding portal realms.

#### Note

If you have named the roles you have assigned to the fwadmin and sparkuser users differently from our example, substitute the correct names when performing the steps in this section.

- 1. Complete the steps in the previous section, "E. Clean Up the DeveloperSample Portal Desktop," on page 102, if you have not already done so.
- 2. Click Add DNs in the upper left of the Portal Server console.

#### Manage Containers and Channels : portal1

```
Select DN: DeveloperSample [Org] Add DNs Delete OR Enter DN: [Type exact DN here] Go
Selected DN: o=DeveloperSample,dc=vm,dc=fatwire,dc=com >> Help
```

- **3.** In the pop-up window that appears, do the following:
  - a. In the "Search for:" drop-down list, select Role.
  - **b.** In the field next to the list, enter FatWireSparkUser.
  - c. Click Search.

| Sun Java <sup>™</sup> System Portal Server |                                    |                                                               |  |  |  |  |
|--------------------------------------------|------------------------------------|---------------------------------------------------------------|--|--|--|--|
| Add to DNs list                            |                                    | Add Set Current DN                                            |  |  |  |  |
| Search for Role FatWireSparkUser Search    |                                    |                                                               |  |  |  |  |
| Found (1)                                  |                                    |                                                               |  |  |  |  |
|                                            |                                    |                                                               |  |  |  |  |
| Name                                       | DN                                 |                                                               |  |  |  |  |
| FatWireSparkUser                           | cn=FatWireSparkUser,o=DeveloperSam | cn=FatWireSparkUser,o=DeveloperSample,dc=vm,dc=fatwire,dc=com |  |  |  |  |
|                                            |                                    |                                                               |  |  |  |  |
|                                            |                                    | Add Set Current DN                                            |  |  |  |  |

- **d.** In the "Found" list, select the check box next to the FatWireSparkUser user name and click **Add**.
- **4.** Repeat steps 2 and 3 for the FatWireSparkAdmin user.
5. Click **Back** in the upper right of the Portal Server console.

The new realms corresponding to the FatWireSparkUser and FatWireSparkAdmin roles appear in the "Select DN:" drop-down list at the upper left of the Portal Server console now. At this point, any user assigned one of these roles will not be able to log in to the portal until you complete the remaining steps in this section.

- 6. In the "Select DN:" drop-down list, select DeveloperSample [Org].
- 7. Click Download Display Profile.

A "Save" dialog box appears, prompting you to save the display profile for the selected realm as a file on your local machine.

- 8. In the "Save" dialog box, enter the file name, DisplaySample, and click Save.
- 9. Click **Back** in the upper right of the Portal Server console.
- 10. In the "Select DN:" drop-down list, select FatWireSparkUser [Org].
- 11. Click Upload Display Profile.

| Portais > po                                                                                                   | ortal1                      |                               |                           |                                  |                                                        |               |            |  |  |  |
|----------------------------------------------------------------------------------------------------|-----------------------------|-------------------------------|---------------------------|----------------------------------|--------------------------------------------------------|---------------|------------|--|--|--|
| Desktop                                                                                                    | Server Ins                  | stances                       | WSRP                      | Subscriptions                    | User Behavior Tracking                                 | Logging       | Monitoring |  |  |  |
| Select DN: Fa                                                                                                  | atWireSparkU<br>cn=FatWireS | lser (Role)<br>parkUser,o     | Add DN<br>DeveloperS      | s Delete OR E<br>ample,dc=vm,dc≓ | nter DN: [Type exact DN here]<br>fatwire,dc=com » Help | Go            |            |  |  |  |
| <b>Desktop Tasks and Attributes</b><br>Use this page to edit desktop attributes and to complete desktop tasks. |                             |                               |                           |                                  | Sa                                                     | /e Reset      |            |  |  |  |
| Tasks                                                                                                    |                             |                               |                           |                                  |                                                        |               |            |  |  |  |
| Manage Containers & Channels                                                                                   |                             |                               |                           | Upload Displ                     | av Profile                                             |               |            |  |  |  |
| Deploy Portlet                                                                                                 |                             |                               | Download Dis              | Download Display Profile         |                                                        |               |            |  |  |  |
| Undeplo                                                                                                    | y Portlet                   |                               |                           | Remove Disp                      | Remove Display Profile                                 |               |            |  |  |  |
| Desktop A                                                                                                    | ttributes                   |                               |                           |                                  |                                                        |               |            |  |  |  |
| COS Priorit                                                                                                    | y                           | Highest _                     | ution Level. Ap           | plies to parent conta            | ner, edit container, and desktop typ                   | e attributes. |            |  |  |  |
| Parent Con                                                                                                    | tainer:                     | DefaultCha<br>Top Level Co    | nnel<br>ntainer in the Di | splay Profile                    |                                                        |               |            |  |  |  |
| Edit Container: JSPEditContainer<br>Container in the Display Profile                                           |                             | le                            |                           |                                  |                                                        |               |            |  |  |  |
| Desktop Type: default<br>Use a comma to separate items                                                         |                             | ms (Example: develo           | per_sample,ent_sample)    |                                  |                                                        |               |            |  |  |  |
| Desktop Attributes: 🔽 Show                                                                                     |                             |                               |                           |                                  |                                                        |               |            |  |  |  |
| DisplayProf                                                                                                    | ile Priority                | Not Yet Set<br>Provide a vali | d integer or use          | er. Not Yet Set indica           | es that DisplayProfile document is e                   | mpty.         |            |  |  |  |

The "Upload Display Profile" pop-up window appears, prompting you to upload a file containing a portal realm display profile.

**12.** In the pop-up window, click **Browse** and select the DisplayProfile file you saved in step 8. When you have selected the file, click **Upload**.

| Upload Displa<br>Use this page to tra | <b>y Profile</b><br>nsfer a Display Profile document from the local machine. |
|---------------------------------------|------------------------------------------------------------------------------|
| * Choose a File                       | /home/egandt/shared/DisplayProfile                                           |
|                                       | Upload Cancel                                                                |

When the upload succeeds, a confirmation message appears.

- **13.** Click **Cancel** to close the pop-up window and return to the Portal Server console.
- **14.** Make sure that the **FatWireSparkUser [Org]** DN is still selected, then modify the values of the following properties:
  - a. Parent Container: change from DefaultChannel to JSPTabContainer
  - b. Desktop Type: change from default to DeveloperSample

| Desktop Attributes      |                                                                                                    |
|-------------------------|----------------------------------------------------------------------------------------------------|
| COS Priority            | Highest                                                                                             |
| Parent Container:       | JSPTabContainer<br>Tan Lavel Carteliner<br>Jan Lavel Carteliner                                     |
| Edit Container:         |                                                                                                    |
| Desktop Type:           | developer_sample                                                                                    |
| Desktop Attributes:     | Use a comma to separate items (Example: developer_sample,ent_sample)                                |
| DisplayProfile Priority | 10<br>Provide a valid integer or user. Not Yet Set indicates that DisplayProfile document is empty. |
|                         | Provide a valid integer or user. Not Yet Set indicates that DisplayProfile document is empty.       |

- 15. Click Save. A confirmation message appears.
- 16. In the "Select DN:" drop-down list, select DeveloperSample [Org].
- **17.** Repeat steps 10–15 for the FatWireSparkAdmin role.
- **18.** Test your configuration by logging in as the sparkuser and fwadmin users. If you receive the following error, review and repeat the steps for that role in this section.

**This is the default Portal Desktop**. This page is displayed when the Portal has not been configured for a user. To get started please refer to the sections *Deploying Sample Content* or *Documentation and Links*.

**19.** Continue to the next section, "G. Disable "Admin" Tab Access for Non-Administrative Users," on page 111.

### G. Disable "Admin" Tab Access for Non-Administrative Users

In this section you will disable access to the **Admin** tab for users who do not hold administrative roles. In our example, users holding the FatWireSparkUser role will not be permitted to access the **Admin** tab when they log in to the portal interface.

#### Note

You can reuse this procedure to enable or disable access to any tab within your portal.

- 1. Complete the steps in the previous section, "F. Add the New Roles to the Portal Interface," on page 108, if you have not already done so.
- 2. In the "Select DN:" drop-down list, select FatWireSparkUser [Org].
- 3. Click Manage Containers and Channels.
- In the "View type:" drop-down list in the upper left of the Portal Server console, select
   JSPTabContainer [Default]

View Type: - JSPTabContainer [Default]

- 5. In the tree on the left, click the **JSPTabContainer** header (a gray box).
- 6. In the main pane, click Show or Hide Channels and Containers on Portal Desktop.
- 7. Remove the Admin tab from view for the selected role:
  - a. In the Visible on the Portal Desktop field, select JSPTabContainer/FatWireAdmin and click Remove.
  - **b.** In the **Available on the Content Page of Portal Desktop** field, select **JSPTabContainer/FatWireAdmin** and click **Remove**.

| arrentiy Selected Container, oor raboontainer    |   |
|--------------------------------------------------|---|
| Ready For Use:                                   |   |
| BookmarkRemotePortlet                            | - |
| Consideration Paper aner Container               |   |
| DecisionPortlet                                  |   |
| DiscussionLite                                   |   |
| Discussions                                      | • |
| Add 🔽 Remove 🔺                                   |   |
| Available on the Content Page of Portal Desktop: |   |
| PredefinedFrontPageTabPanelContainer             | 2 |
| PredefinedSamplesTabPanelContainer               |   |
|                                                  |   |
|                                                  |   |
|                                                  | 3 |
| Add 🔽 Remove 📥                                   |   |
| Visible on the Portal Desktop:                   |   |
| MyFrontPageTabPanelContainer                     | - |
| JSPTabContainer/FatWireDocuments                 |   |
| JSPTabContainer/FatWireContent                   |   |
| JSPTabContainer/FatWireAdmin                     |   |
|                                                  |   |
|                                                  |   |

- 8. Click Save.
- **9.** Test your changes. Log in to the portal interface as the sparkuser user and make sure that the **Admin** tab is not visible.

If the tab is still visible, review the changes you have made and retry this procedure.

 Proceed to the next section, "H. Disable Access to Remaining FatWire Tabs for Guest Visitors."

#### H. Disable Access to Remaining FatWire Tabs for Guest Visitors

In this section you will disable access to the **FatWire Content**, **FatWire Documents**, and **Admin** tabs for guest visitors – users that have not logged in to the portal.

- 1. Complete the steps in "G. Disable "Admin" Tab Access for Non-Administrative Users," on page 111," if you have not already done so.
- 2. Click Manage Containers and Channels.
- In the "View type:" drop-down list in the upper left of the Portal Server console, select
   JSPTabContainer [Default]

View Type: - JSPTabContainer [Default]

- 4. In the tree on the left, click the **JSPTabContainer** header (a gray box).
- 5. In the main pane, click Show or Hide Channels and Containers on Portal Desktop.
- 6. Remove the Admin tab from view for the selected role:
  - **a.** In the **Visible on the Portal Desktop** field, select the following entries:
    - JSPTabContainer/FatWireDocuments
    - JSPTabContainer/FatWireContent
    - JSPTabContainer/FatWireAdmin
  - b. Click Remove.
  - **c.** In the **Available on the Content Page of Portal Desktop** field, remove the fields listed in step a and click **Remove**.

The **Visible on the Portal Desktop** field should now contain only the following entries:

- MyFrontPageTabPanelContainer
- JSPTabContainer/FatWireSamples
- 7. Click Save.

## I. Test Your Configuration

After following the steps in this section, your portal interface should now look as follows:

• When a user accesses the portal interface but does not log in:

| Sun Java™ System Portal Server 7                  |                           | Home              | = Help               |               | Search                                 |            |
|---------------------------------------------------|---------------------------|-------------------|----------------------|---------------|----------------------------------------|------------|
| <u>Welcome</u> > Developer Sample                 |                           |                   |                      |               |                                        |            |
| My Front Page Spark Samples WSRP Samples          |                           |                   |                      |               |                                        |            |
| Login ?                                           | Sample JSP Channel        |                   |                      |               | ?                                      |            |
| Member Login                                      | An Introduction of the JS | P provider        |                      |               |                                        |            |
| Local Login                                       | The JSPProvider conte     | ent provider ca   | an be used to create | e desktop cha | nnels using <u>Java Server Pages</u> . |            |
| user ID                                           | This channel is an exa    | mple of what i    | s possible using JS  | iPs.          |                                        |            |
| password                                          | To change the session     | n attributes, cli | ck the channel Edit  | button.       |                                        |            |
|                                                   |                           |                   |                      |               |                                        |            |
| Login                                             |                           |                   |                      |               |                                        |            |
|                                                   | JSP:                      | sampleco          | ntent.jsp            |               |                                        |            |
| New User? Sian me up                              | JSP Real Path:            | /var/o            | ot/sun/portal/       | /portal       |                                        |            |
| Trauble similar in2 Cat lials                     |                           |                   |                      |               |                                        |            |
|                                                   | Request Parameters:       | None              |                      |               |                                        |            |
|                                                   | Session Attributes:       | None              |                      |               |                                        |            |
| Sun News ?                                        | Selected User Attribut    | es: First Nam     | e (givenname) = nu   | I             |                                        |            |
|                                                   |                           | Last Nam          | e (sn) = default     |               |                                        |            |
| Sample RSS File<br>News and information about Sun | XML Test Channel          |                   |                      |               | ?                                      | İ          |
|                                                   | company22.com             |                   | NAS                  | SDAQ, 15:47   |                                        |            |
| Browse Sun JavaTM Systems                         | Last 16.2                 | 240000            | Open                 | 16.8          |                                        |            |
| Browse Sun JavaTM Systems                         | Change                    | -0.85             | Previous Close       | 17.090000     |                                        |            |
| The latest word from Sun Software                 | % Change                  | -4.97%            | Bid                  | 16.24         |                                        |            |
| The latest word from Sun Software                 | Volume 26                 | 786000            | Ask                  | 16.25         |                                        |            |
| The latest word from Sun Microsystems             | Day's High                | 16.99             | 52 Week High         | 64.6562       |                                        |            |
| The latest word from Sun Microsystems             | Day's Low                 | 16.05             | 52 Week Low          | 12.85         |                                        |            |
|                                                   |                           |                   |                      |               |                                        | ^ <b>–</b> |

#### • When a user holding the FatWireSparkUser role logs in to the portal interface:

| Sun Java™ System Portal Server 7                                                                                                    |                                                                                                    | = Home                                                                                                    | = Theme                                      | = Log Out                                             |                                 |   |
|----------------------------------------------------------------------------------------------------|----------------------------------------------------------------------------------------------------|----------------------------------------------------------------------------------------------------|----------------------------------------------|-------------------------------------------------------|---------------------------------|---|
|                                                                                                    |                                                                                                    | Mobile Devices                                                                                                    | Tabs                                         | = Help                                                | Search                          |   |
| Welcome > Developer Sample                                                                                                    |                                                                                                    |                                                                                                    |                                              |                                                       |                                 |   |
| My Front Page Spark Samples FatWire Documents F                                                                                                    | atWire Content                                                                                                    |                                                                                                    |                                              |                                                       |                                 |   |
| Content   Layout                                                                                                    |                                                                                                    |                                                                                                    |                                              |                                                       |                                 |   |
| User Information                                                                                                    | Sample JSP Channel                                                                                                    |                                                                                                    |                                              |                                                       | _ <b>□</b> ? .⁄ 몔×              |   |
| Welcome!<br>Sparkuser<br>Last Update:<br>April 29, 2007 8:24 AM<br>120 minutes left<br>30 minutes max idle time<br>My Bookmarks #2<br>Enter URL Below:<br>Sun home page | An Introduction of the JSP<br>The JSPProvider conten<br>of what is possible using<br>JSP:<br>JSP Real Path:<br>Request Parameters:<br>Session Attributes:<br>Selected User Attributes | provider<br>t provider can be used to create<br>JSPs. To change the session at<br>samplecontent.jsp<br>/var/opt/sun/portal/<br>None<br>None<br>Si First Name (givenname) = Spaties | desktop channels u<br>tributes, click the cl | using <u>Java Server Paq</u> a<br>nannel Edit button. | es . This channel is an example |   |
| CNN home page                                                                                                    |                                                                                                    |                                                                                                    |                                              |                                                       |                                 |   |
| Yahoo home page                                                                                                    | Communications Express A<br>Channel has not been co                                                                                                    | nfigured.                                                                                                    |                                              |                                                       | -DYZBX                          |   |
| WebServices Single Signon Portlet                                                                                                    | Configure the Address B information.                                                                                                    | ook settings by clicking the Edit                                                                                                    | button in the channe                         | el title bar. Contact you                             | r portal administrator for more |   |
| Few webservices do not have Single Signon configured                                                                                                    | Communications Express C                                                                                                    | alendar                                                                                                    |                                              |                                                       | _ <u> </u>                      |   |
| Instant Messaging _□ ? 2 @ ×<br>Last updated: April 26, 2007 8:24 AM                                                                                                    | Channel has not been co                                                                                                    | nfigured.                                                                                                    |                                              |                                                       |                                 |   |
| Error accessing the Instant Messaging server.                                                                                                    | Configure the Calendar s information.                                                                                                    | settings by clicking the Edit butto                                                                                                    | n in the channel title                       | bar. Contact your port                                | al administrator for more       |   |
| Check the Instant Messaging settings by clicking the Edit<br>button in the channel title bar. If you cannot resolve the                                                 | Communications Express M                                                                                                    | lail                                                                                                    |                                              |                                                       | -0? <i>/</i> 9×                 | • |

114

• When a user holding the FatWireSparkAdmin role logs in to the portal interface:

| Sup Java® System Portal Server 7                          |                                                      | = Home                                                          | = Theme                                       | Log Out                                              |                                 |
|-----------------------------------------------------------|------------------------------------------------------|-----------------------------------------------------------------|-----------------------------------------------|------------------------------------------------------|---------------------------------|
| Sull Java - System Portal Server /                        |                                                      | Mobile Devices                                                  | Tabs                                          | = Help                                               | Search                          |
| Welcome > Developer Sample                                |                                                      |                                                                 |                                               |                                                      |                                 |
| My Front Page Spark Samples FatWire Documents F           | atWire Content Admin                                 |                                                                 |                                               |                                                      |                                 |
| Content   Layout                                          |                                                      |                                                                 |                                               |                                                      |                                 |
| User Information                                          | Sample JSP Channel                                   |                                                                 |                                               |                                                      | _ <u> </u>                      |
| Welcome!                                                  | An Introduction of the JSP p                         | provider                                                        |                                               |                                                      |                                 |
| fwadmin<br>Last Update:                                   | The JSPProvider content<br>of what is possible using | provider can be used to create<br>JSPs. To change the session a | desktop channels u<br>ttributes, click the cl | using <u>Java Server Page</u><br>hannel Edit button. | es . This channel is an example |
| April 28, 2007 8:24 AM<br>120 minutes left                | JSP:                                                 | samplecontent.jsp                                               |                                               |                                                      |                                 |
| 30 minutes max idle time<br>My Bookmarks #2               | JSP Real Path:                                       | /var/opt/sun/portal/                                            | portal<br>()                                  |                                                      |                                 |
| Enter URL Below:                                          | Request Parameters:                                  | None                                                            |                                               |                                                      |                                 |
|                                                           | Session Attributes:                                  | None                                                            |                                               |                                                      |                                 |
| Sun home page                                             | Selected User Attributes:                            | First Name (givenname) = null                                   |                                               |                                                      |                                 |
| CNN home page                                             |                                                      | Last Name (Sh) – Gelauit                                        |                                               |                                                      |                                 |
| Yahoo home page                                           | Communications Express Ad                            | ldress Book                                                     |                                               |                                                      | _ <u>_</u> ?/ <u>@</u> ×        |
| WebServices SSO Portlet                                   | Channel has not been cor                             | figured.                                                        |                                               |                                                      |                                 |
| WebServices Single Signon Portlet                         | Configure the Address Bo<br>information.             | ook settings by clicking the Edit                               | button in the channe                          | el title bar. Contact your                           | r portal administrator for more |
| Few webservices do not have Single Signon configured      | Communications Exprose Ca                            | alandar                                                         |                                               |                                                      |                                 |
| Instant Messaging 📃 🖬 ? 🖉 🕮 🗙                             | Communications Express Ca                            | ferruar                                                         |                                               |                                                      |                                 |
| Last updated: April 26, 2007 8:24 AM                      | Channel has not been con                             | lligurea.                                                       |                                               |                                                      |                                 |
| Error accessing the Instant Messaging server.             | Configure the Calendar se<br>information.            | ettings by clicking the Edit butto                              | n in the channel title                        | bar. Contact your porta                              | al administrator for more       |
| Check the Instant Messaging settings by clicking the Edit | Communications Express Ma                            | ail                                                             |                                               |                                                      | ?_@×                            |

#### Note

Click the **Admin** tab to test whether access to this tab has been configured properly. If you cannot access the **Admin** tab, review the steps in this section and check your configuration for possible errors.

# Part 4 Content Server

This part shows you how to proceed through the installation of Content Server. It contains the following chapters:

• Chapter 11, "Installing and Configuring Content Server"

# Chapter 11 Installing and Configuring Content Server

Content Server can be installed on any instance, but certain requirements must be met prior to the installat13ion. This chapter covers the pre-installation requirements and provides instructions for installing Content Server as a web application and a portal.

This chapter contains the following sections:

- Installing Content Server
- Post-Installation Steps

## **Installing Content Server**

After completing Steps I – IV.1 in the "Installation Quick Reference," on page 9, you install Content Server using the provided installer. The installation process consists of two stages.

In the first stage, the installer gathers necessary configuration information, installs the file structure, and deploys the CS application. At the end of the first stage, the installer displays an "Installation Actions" window describing the steps you must perform before proceeding to the second stage of the installation. The first of those steps will be to deploy the CS application (for instructions, see Chapter 7, "Deploying Applications").

If you are using an Oracle database and require text attributes greater than 2000 characters, you must set the cc.bigtext property to CLOB after the CS application is deployed. (For instructions, see step 5 in the next section.)

If the first stage fails, the installer allows you to go back and modify your configuration options (except the database type), and retry the installation.

#### Note

If you need to change the type of database you have specified during the installation, you must delete the installed CS file structure and restart the installation.

In the second stage, the installer populates the database with the tables and data required for Content Server to function. If the second stage fails, the file structure and database tables must be deleted and the installation restarted from the beginning.

#### **Running the Installer**

#### **To install Content Server**

- 1. Make sure you have completed Steps I IV.1 in the "Installation Quick Reference," on page 9.
- 2. Extract the Content Server installer archive into a temporary directory.
- 3. Change to the temporary directory containing the installer files.
- 4. Execute the installer script:
  - On Windows: csInstall.bat
  - On Unix: csInstall.sh

The installer provides online help at each screen. Read the online help for detailed explanations of the options that are presented in each screen. If you encounter problems during the installation process, consult the online help for possible causes and solutions.

- 5. If you are using an Oracle database and require text attributes greater than 2000 characters, you must set the cc.bigtext property to CLOB. When the installer displays the "Installation Actions" pop-up window, complete step 1 displayed in the window, then do the following:
  - a. Open the Property Editor by clicking the Property Editor button.
  - **b.** In the Property Editor, open the futuretense.ini file.

- c. Click the Database tab.
- d. Locate the cc.bigtext property and set its value to CLOB.
- e. Save your changes and close the Property Editor.
- f. Continue to step 3 displayed in the "Installation Actions" window.
- **6.** When the installation completes successfully, perform the post-installation steps in the next section as required for your installation.

## **Post-Installation Steps**

When the installation process completes successfully, perform the following steps:

- A. Setting File Permissions (Unix Only)
- B. Verifying the Installation
- C. Configuring the Portal Installation (Portal Installations only)
- D. Integrating with LDAP (Required for Portal Installations)
- E. Setting Up a Content Server Cluster (Optional)
- F. Setting Up Content Server for Its Business Purpose

## A. Setting File Permissions (Unix Only)

If you installed Content Server on Unix, you must grant the "executable" permission to all files in the <cs\_install\_dir>/bin directory. To do so, perform the following steps:

- 1. Change to the <cs\_install\_dir>/bin directory.
- 2. Run the following command: chmod +x \*
- **3.** Restart the CS application.

### B. Verifying the Installation

In this section, you will log in to your installation in order to verify that it functions. This section covers the following types of installations:

- Web Installations
- Portal Installations

### Web Installations

If you installed Content Server as a web application, log in as the administrator to verify your installation.

#### Logging in to the Advanced Interface

**1.** Point your browser to the following URL:

```
http://<hostname>:<port>/<context>/Xcelerate/LoginPage.html
```

Content Server displays the Advanced interface login page.

- **2.** Enter the following credentials:
  - User name: fwadmin
  - Password: xceladmin
- 3. Click Login.

Depending on whether you installed sample sites, one of the following happens:

- If you did not install any sample sites, you are logged in to the built in Content Server management site. Only system administration functionality is available.

| FatWire   Content Server 7                         | User: <u>fwadmin   Help</u>   <u>Logout</u>                      |
|----------------------------------------------------|------------------------------------------------------------------|
| advanced dash insite analytics                     |                                                                  |
| 🖹 New 🔍 Search 🖾 My Work 🔩 Wor                     | kflow 👘 Site Plan 💩 Publishing   Options 🔹 Site: Management Site |
| Admin Site Admin Workflow                          | My Work                                                          |
| E Isites<br>E                                      | My Assignments                                                   |
| Asset Types     Publishing                         | Show my completed assignments still pending                      |
|                                                    | My Checkouts                                                     |
| Roles     Workflow Actions     More Action Event   | There are no assets checked out by fwadmin                       |
| ⊕-                                                 | My Active List                                                   |
| Tree                                               | Type Name Description Date Added Remove?                         |
| Clear Assignments                                  | No terns in your Active List                                     |
| Clear Checkouts     Gotont Server Management Tools | Remove                                                           |
| Locale                                             |                                                                  |
|                                                    |                                                                  |
|                                                    |                                                                  |
|                                                    |                                                                  |
|                                                    |                                                                  |
|                                                    |                                                                  |
|                                                    |                                                                  |
|                                                    |                                                                  |
|                                                    |                                                                  |
| 🖉 Done                                             |                                                                  |

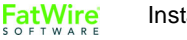

- If you installed one sample site, you are logged in to that site.

| FatWire   Content Server 7                                                                                                    |                                                                                                    | E | User: <u>fwadmin</u>   <u>Help</u>   <u>Logout</u> |
|----------------------------------------------------------------------------------------------------|----------------------------------------------------------------------------------------------------|---|----------------------------------------------------|
| advanced dash insite analytics                                                                                                    |                                                                                                    |   |                                                    |
| 🖆 New 🔍 Search 📴 My Work 🔩 Workflo                                                                                                    | ow 🗄 📰 Site Plan 🛛 Yublishing   Options y                                                                                                    |   | <u>Site:</u> FirstSitell                           |
| Artwork       Documents       Visitors         Site Design       Products       Content         Active List       Query       Design       Marketing         Site Plan       Admin       Site Admin       Workflow         Image: FirstSiteII Site       Image: Placed Pages       Image: Placed Pages       Image: Placed Pages         Image: Placed Pages       Image: Placed Pages       Image: Placed Pages       Image: Placed Pages       Image: Placed Pages         Image: Placed Pages       Image: Placed Pages       Image: Placed Pages       Image: Placed Pages       Image: Placed Pages         Image: Placed Pages       Image: Placed Pages       Image: Placed Pages       Image: Placed Pages       Image: Placed Pages       Image: Placed Pages         Image: Placed Pages       Image: Placed Pages       Image: Placed Pages       Image: Placed Pages       Image: Placed Pages       Image: Placed Pages         Image: Placed Pages       Image: Placed Pages       Image: Placed Pages       Image: Placed Pages       Image: Placed Pages       Image: Placed Pages         Image: Placed Page: Placed Page: Place | My Work<br>My Assignments<br>No assets have been assigned to: fwadmin.<br>Show my completed assignments still pending<br>My Checkouts<br>There are no assets checked out by fwadmin<br>My Active List<br>Type Name Description Date Added Remove?<br>No items in your Active List<br>Remove |   |                                                    |
| 🙆 Done                                                                                                    |                                                                                                    |   | 🥑 Internet 🖉                                       |

- If you installed more than one sample site, Content Server displays the "Select Site" screen. In such case, select the sample site you wish to log in to.

#### You have logged in as fwadmin

Select a site that you want to work on:

| Site                       | Description          | Assigned Role                                                                                                    |
|----------------------------|----------------------|----------------------------------------------------------------------------------------------------|
| <u>BurlingtonFinancial</u> | Burlington Financial | GeneralAdmin, ArtworkEditor, Approver, ContentEditor,<br>WorkflowAdmin, Analyst, Pricer, Marketer, SiteAdmin, Checker,<br>MarketingAuthor, MarketingEditor, Author, Editor, ContentAuthor,<br>Expert, ProductAuthor, ProductEditor, DocumentAuthor,<br>DocumentEditor, Designer, ArtworkAuthor |
| <u>FirstSiteII</u>         | FirstSite Mark II    | ArtworkEditor, GeneralAdmin, Approver, ContentEditor,<br>WorkflowAdmin, Analyst, Pricer, Marketer, SiteAdmin, Checker,<br>MarketingAuthor, MarketingEditor, Author, Editor, ContentAuthor,<br>Expert, ProductAuthor, ProductEditor, DocumentAuthor,<br>ArtworkAuthor, Designer, DocumentEditor |
| <u>GE Lighting</u>         | GE Lighting          | Designer, SiteAdmin, WorkflowAdmin, GeneralAdmin                                                                                                    |

[Log in again]

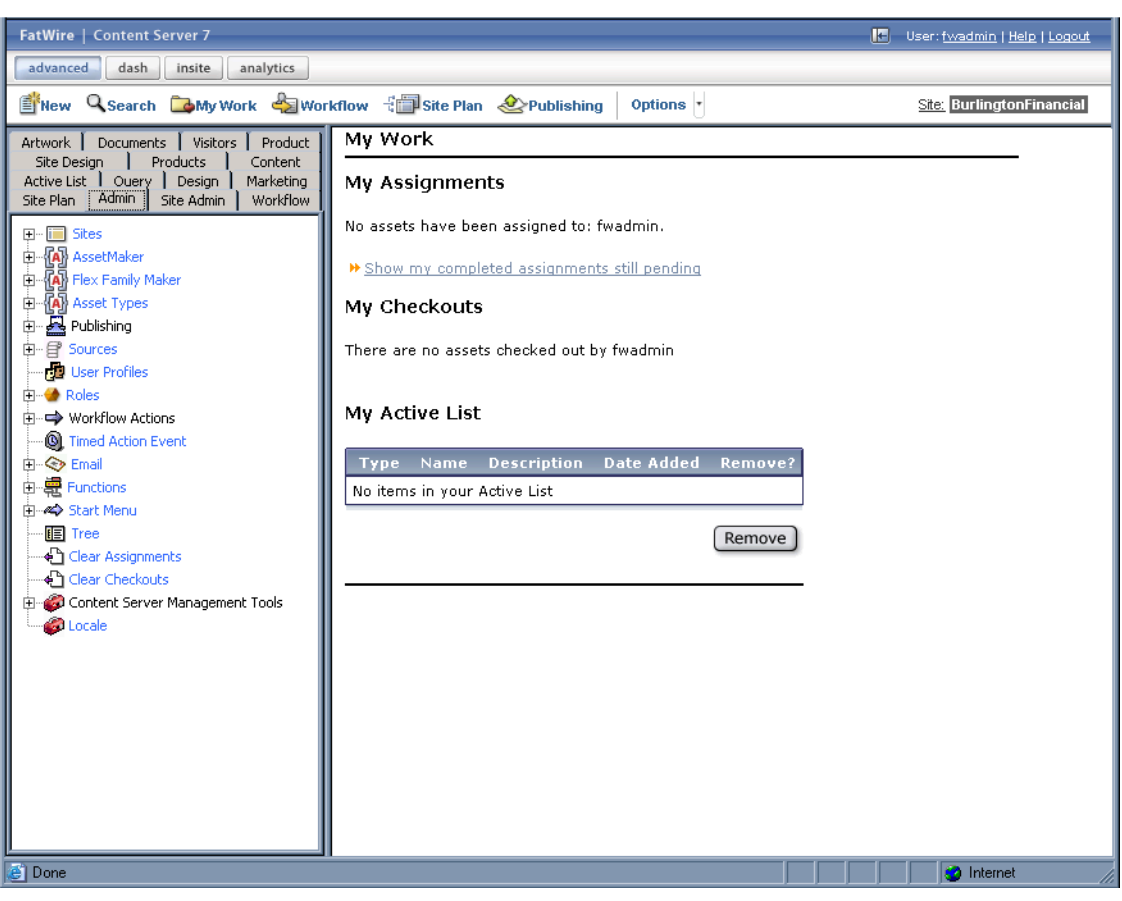

When you select a site, you are logged in to that site.

#### Logging in to the Dashboard Interface

1. Point your browser to the following URL:

http://<hostname>:<port>/<context>

Content Server displays the Dashboard interface login page.

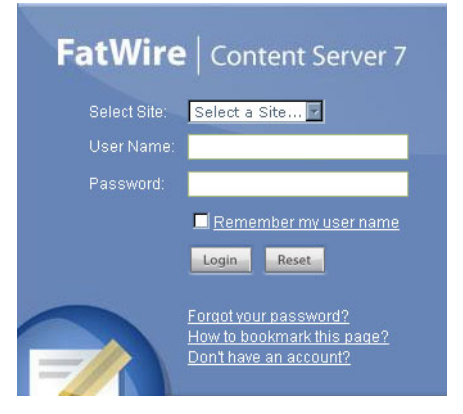

- **2.** Enter the following credentials:
  - User name: **fwadmin**
  - Password: xceladmin

#### 3. Click Login.

Depending on whether you installed sample sites, one of the following happens:

- If you did not install any sample sites, Content Server displays a message notifying you of that fact. You will not be able to log in to the Dashboard interface until at least one site exists on your system.
- If you installed one sample site, you are logged in to that site.

| advanced dash insite analytics<br>FatWire Currently Logged In To:<br>FirstSite Mark II<br>Create New<br>Tags<br>Subset<br>Top Priority<br>Create New Construction<br>Create New Construction<br>Create New Con | Click on a                                                             | Search Criteria<br>dash<br>an icon to put content to work. | En                     | ter Search Text Here Search Search How do I<br>Create content?<br>Edit content?<br>Proviou content?                                                                                                    |
|----------------------------------------------------------------------------------------------------|------------------------------------------------------------------------|------------------------------------------------------------|------------------------|----------------------------------------------------------------------------------------------------|
| Currently Logged In To:<br>FirstSite Mark II                                                                                                    | Click on a                                                             | dash<br>an icon to put content to work.                    |                        | How do I<br>Create content?<br>Edit content?<br>Bravium content?                                                                                                    |
| Tags  User  Top Priority                                                                                                    |                                                                        |                                                            |                        | Approve content?                                                                                                    |
| Campaign 2007     Start      Back Burner     Back Burner     History                                                                                                    | New Content Parent                                                     | New Content Part                                           | <b>⊖</b><br>rent       | Approve content?<br>Finish an assignment?<br>Check out content?<br>Search content?<br>Access advanced features?<br>Add content to a tag?<br>Create a tag?<br>Run a tag?<br>Run a tag?<br>Remove content from a tag?<br>Delete a tag? |
| My Checkouts                                                                                                    | Quick Info<br>My Roles<br>Assignments<br>Checkouts<br>Last Item Edited | FSIIHome / May 21,2007 13:5                                | View<br>4<br>0<br>0 PM |                                                                                                    |
|                                                                                                    | Tasks I have Assigned<br>Last Time Logged In                           | May 21,2007 15:C                                           | 0<br>2 PM              | Learn about FatWire<br>Support<br>Training<br>ContentServer Manuals<br>Products<br>News<br>User Groups<br>DeveloperNet<br>Analytics                                                                                                  |
| Site Plan  Site Plan  Control  New  Edit  Control  Control  Contr                                                                               |                                                                        |                                                            |                        |                                                                                                    |

If you installed more than one sample site, Content Server displays the "Select Site" screen. In such case, select the sample site you wish to log in to.

| You are currently      | logged in a   | s 'fwadmin' |
|------------------------|---------------|-------------|
| Select a site that you | , want to wor | 'k on:      |

| Select | Name                | Description          | Roles                                            |
|--------|---------------------|----------------------|--------------------------------------------------|
| 0      | BurlingtonFinancial | Burlington Financial | WorkflowAdmin, SiteAdmin, GeneralAdmin           |
| 0      | GE Lighting         | GE Lighting          | Designer, WorkflowAdmin, SiteAdmin, GeneralAdmin |
| 0      | HelloAssetWorld     | Hello Asset World    | WorkflowAdmin, GeneralAdmin                      |
| 0      | FirstSiteII         | FirstSite Mark II    | GeneralAdmin                                     |

Select

-

[ <u>Log in again</u> ]

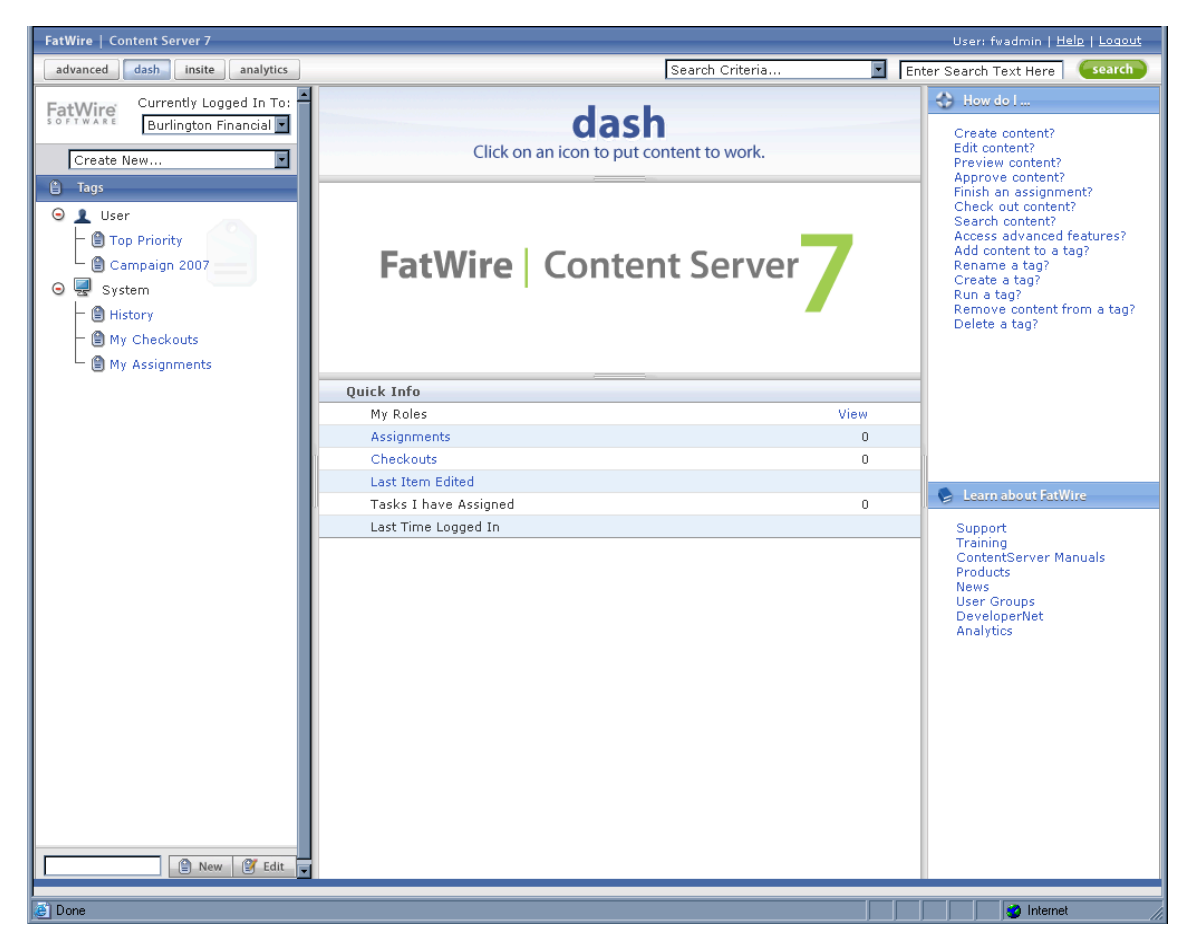

When you select a site, you are logged in to that site.

Content Server is now ready for configuration. Follow the steps in the rest of this chapter, starting with "D. Integrating with LDAP (Required for Portal Installations)," on page 128.

## **Portal Installations**

If you installed a Content Server portal, log in to the portal interface by doing the following:

- Point your web browser to the following URL: http://<hostname>:<port>/<URI>/portal/dt
- **2.** Log in with the following credentials:
  - User name: fwadmin
  - Password: xceladmin

The "Sun Java System Portal Server" page is displayed and the Content Server portal is now ready for configuration. Follow the steps in the rest of this chapter.

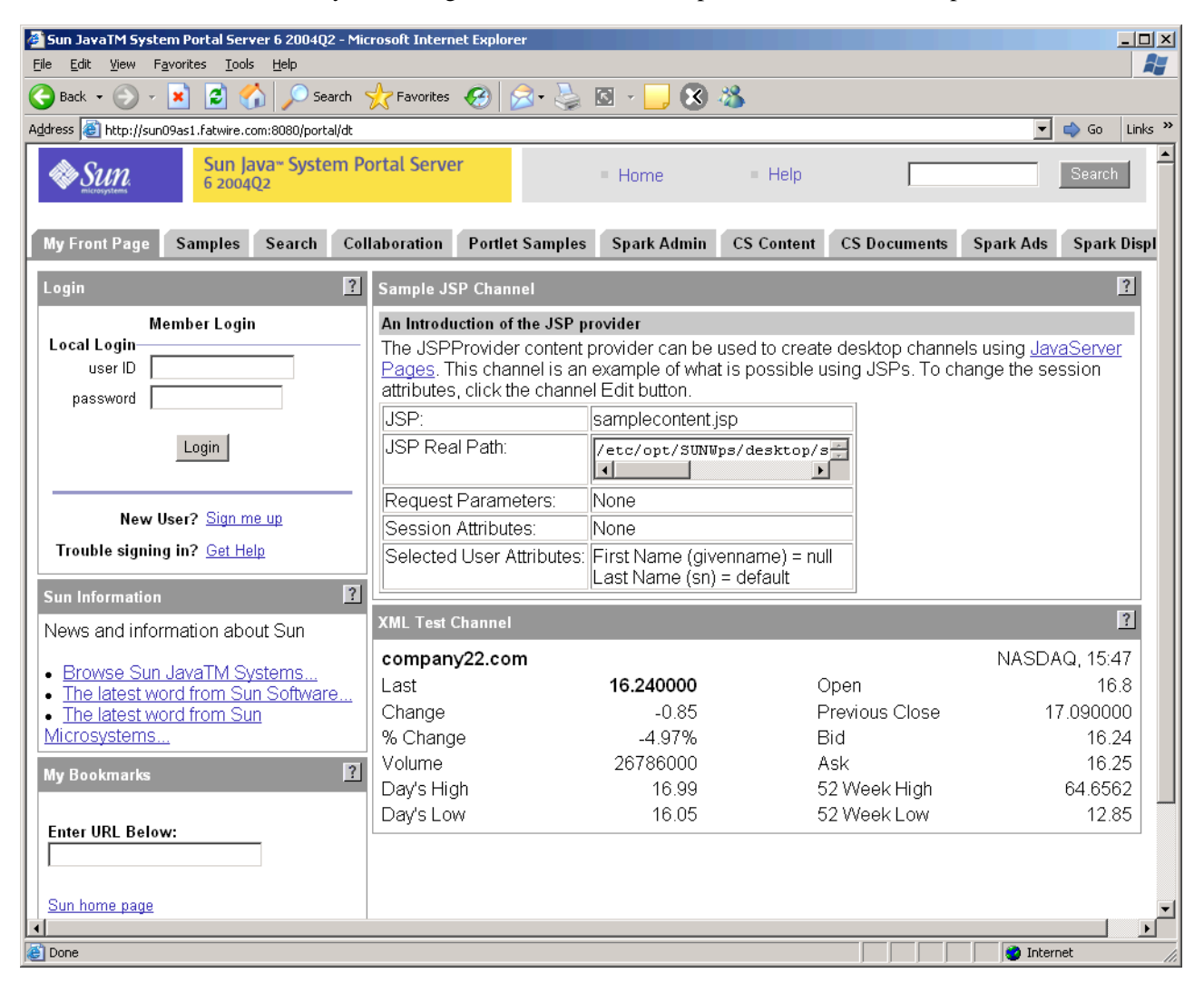

## C. Configuring the Portal Installation (Portal Installations only)

If you installed Content Server as a portal, configure your portal installation now. For instructions, see Chapter 10, "Configuring a Portal Installation."

## D. Integrating with LDAP (Required for Portal Installations)

LDAP integration is mandatory for portal installations, and optional for web installations. If you need to perform LDAP integration, you must do the following:

- **1.** Set up a supported LDAP server of your choice. For instructions, see *Configuring Third-Party Software*.
- 2. Run the LDAP integration program included on the Content Server CD.

For more information, see the LDAP Integration Guide.

## E. Setting Up a Content Server Cluster (Optional)

If you plan to create a Content Server cluster, see "Working with Clusters," on page 30 for instructions.

## F. Setting Up Content Server for Its Business Purpose

Once you have completed your Content Server installation, you are ready to configure it for business use. For instructions, see the *Content Server Administrator's Guide* and the *Content Server Developer's Guide*. The guides explain how to create and enable a content management environment including the data model, content management sites, site users, publishing functions, and client interfaces.

Post-Installation Steps

# **Appendices**

This section contains the following appendices:

- Appendix A, "Sample Procedure for Installing JES"
- Appendix B, "Sample Procedure for Uninstalling JES"

# Appendix A Sample Procedure for Installing JES

This appendix provides sample procedures for installing JES for use by Content Server. Use the procedures as a reference and a means of obtaining detailed information about the steps that apply to your own installation procedure.

This chapter contains the following sections:

• Installing JES

## **Installing JES**

#### Note

Procedures for installing JES are environment specific. They depend on licensing terms and the JES version, among other factors. For instructions on installing JES on your environment, consult the JES documentation. Commands for starting and stopping JES components are given in "Start/Stop Commands," on page 20.

- 1. Download JES packages from Sun's web site and decompress them into a temporary directory.
- 2. Change to the temporary directory containing the installer.
- 3. Change to the directory corresponding to your platform and operating system.
- 4. Run the installer:
  - **a.** Make sure you have at least 4GB of swap space available on your system.
  - **b.** Start the installer: ./installer

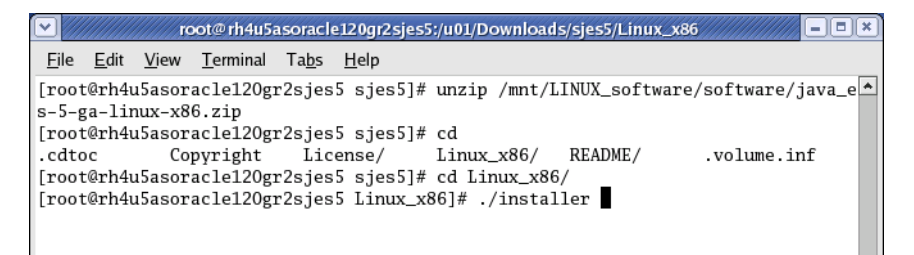

5. In the "Welcome" screen, click Next.

|                                                                | Sun Java(tm) Enterprise System Install Wizard                                                                                                    |
|----------------------------------------------------------------|----------------------------------------------------------------------------------------------------|
| <b>*</b>                                                       | Welcome                                                                                                    |
| Java <sup>™</sup><br>Java <sup>™</sup><br>Enterprise<br>System | Welcome to the Sun Java(TM) Enterprise System; serious software made simple.<br>Before you begin, please refer to the <i>Release Notes</i> and <i>Installation Guide</i> , available at <u>http://docs.sun.com/prod/entsys.5</u> .<br>You can install any or all of the Enterprise Network Services provided by the Java |
|                                                                | Enterprise system.<br>Copyright 2006 Sun Microsystems, Inc. All rights reserved.<br>Use is subject to license terms.                                                                                                    |
| Sun.                                                           |                                                                                                    |
|                                                                | Next > Cancel Help                                                                                                    |

6. In the "Software License Agreement" screen, read the terms of the agreement and click **Yes**, **Accept License**.

- 7. Select the components you want to install:
  - **a.** If you are installing Content Server on Sun Application Server, select the following components, then click **Next**:
    - Portal Server 7.1
    - Portal Server Secure Remote Access 7.1
    - Application Server Enterprise Edition 8.2
    - (Optional) Web Server 7.0
    - Access Manager 7.1
    - Directory Server Enterprise Edition 6.0

|                                                                                                    | Sun Java                                   | a(tm) Enterprise S  | System Install Wizard      |         |         | /// = = × |
|----------------------------------------------------------------------------------------------------|--------------------------------------------|---------------------|----------------------------|---------|---------|-----------|
|                                                                                                    |                                            | _                   |                            |         |         |           |
| ٢.                                                                                                    | Choose Softwa                              | are Components      |                            |         |         |           |
| lava                                                                                                    | Select All                                 | Deselect All        | ]                          |         | Resca   | n System  |
| Invert                                                                                                    |                                            | Componen            | J<br>It Name               |         | Status  | Details   |
|                                                                                                    | Collaboration                              | Services            |                            |         |         |           |
| System                                                                                                    | 🔽 Portal Se                                | erver 7.1           |                            |         |         |           |
|                                                                                                    | 👁 🔽 Portal Server Secure Remote Access 7.1 |                     |                            |         |         |           |
| 666                                                                                                    | Directory Preparation Tool 6.4 Re          |                     |                            |         | equired |           |
| 222                                                                                                    | Web & Applica                              | tion Services       |                            |         |         |           |
| 2221                                                                                                    | 💡 🗏 Applicat                               | ion Server Enterpri | ise Edition 8.2            |         |         |           |
|                                                                                                    | 🔽 Dom                                      | ain Administration  | Server                     |         |         | =         |
|                                                                                                    | F Appl                                     | lication Server Nod | e Agent                    |         |         |           |
|                                                                                                    | Com                                        | mand Line Admini:   | stration Tool              |         |         |           |
| Sama                                                                                                    | V Load                                     | l Balancing Plugin  |                            |         |         |           |
| The surface of the second second seco | 🔽 Sam                                      | ple Applications    |                            |         |         |           |
|                                                                                                    | 📍 🔽 Web Ser                                | wer 7.0             |                            |         |         |           |
|                                                                                                    | 🔽 Web                                      | Server CLI          |                            |         |         |           |
|                                                                                                    | 🔽 Web                                      | Server Core         |                            |         |         |           |
|                                                                                                    | 🔽 Web                                      | Server Samples      |                            |         |         |           |
|                                                                                                    | 🗍 Web Pro                                  | 0xy Server 4.0.4    |                            |         |         |           |
|                                                                                                    | Message                                    | e Queue 3.7 UR1     |                            | Re      | equired |           |
|                                                                                                    | 📍 💻 Service I                              | Registry 3.1        |                            |         |         |           |
|                                                                                                    | Service Registry Client Support Re         |                     |                            | equired |         |           |
|                                                                                                    | Servi                                      | ice Registry Deploy | /ment Support              |         |         |           |
|                                                                                                    | Directory & Id                             | entity Services     |                            |         |         |           |
|                                                                                                    | P Access 1                                 | Manager 7.1         |                            |         |         | •         |
|                                                                                                    | Collaboration S                            | iervices            |                            |         |         |           |
|                                                                                                    |                                            |                     |                            |         |         |           |
|                                                                                                    |                                            |                     |                            |         |         |           |
|                                                                                                    |                                            |                     |                            |         |         |           |
|                                                                                                    |                                            |                     |                            |         |         |           |
|                                                                                                    |                                            |                     |                            |         |         |           |
|                                                                                                    |                                            |                     |                            |         |         |           |
|                                                                                                    |                                            |                     |                            |         |         |           |
|                                                                                                    | 🗹 Install mu                               | Itilingual package  | e(s) for all selected comp | onents  |         |           |
|                                                                                                    | & Back                                     | Next &              |                            |         | Cancel  | Hein      |
|                                                                                                    | / Dark                                     | NEAL #              |                            |         | Cancel  | neih      |

- **b.** If you are installing Content Server on Sun Web Server, select the following components, then click **Next**:
  - Portal Server 7.1
  - Portal Server Secure Remote Access 7.1
  - Web Server 7.0
  - Access Manager 7.1
  - Directory Server Enterprise Edition 6.0

|                     | Sun Java                                                               | a(tm) Enterprise S                                            | ystem Install Wizard                                                                           | ×                                                                              |
|---------------------|------------------------------------------------------------------------|---------------------------------------------------------------|------------------------------------------------------------------------------------------------|--------------------------------------------------------------------------------|
| <u></u>             | Choose Softwa                                                          | are Components                                                |                                                                                                |                                                                                |
| lava                | Select All                                                             | Deselect All                                                  |                                                                                                | Rescan System                                                                  |
|                     | Geneteria                                                              | Componen                                                      | t Nama                                                                                         | Status Datails                                                                 |
| Java™<br>Entormrico | Collaboration                                                          | Services                                                      | chame                                                                                          |                                                                                |
| System              | ✓ Portal Se                                                            | erver 7.1                                                     |                                                                                                |                                                                                |
|                     | 💁 🔽 Portal Se                                                          | erver Secure Remo                                             | e Access 7.1                                                                                   |                                                                                |
|                     | Director                                                               | v Preparation Tool                                            | 6.4                                                                                            | Required                                                                       |
| 222                 | Web & Applica                                                          | tion Services                                                 |                                                                                                |                                                                                |
|                     | - Applicat                                                             | ion Server Enterpri                                           | se Edition 8.2                                                                                 |                                                                                |
| SSS                 | 💡 🔽 Web Ser                                                            | ver 7.0                                                       |                                                                                                |                                                                                |
|                     | <br>▼ Web                                                              | Server CLI                                                    |                                                                                                |                                                                                |
|                     | 🔽 Web                                                                  | Server Core                                                   |                                                                                                | _                                                                              |
|                     | 🔽 Web                                                                  | Server Samples                                                |                                                                                                |                                                                                |
| Sun.                | 🗍 Web Pro                                                              | xy Server 4.0.4                                               |                                                                                                |                                                                                |
|                     | Message                                                                | e Queue 3.7 UR1                                               |                                                                                                |                                                                                |
|                     | 💡 💻 Service I                                                          | Registry 3.1                                                  |                                                                                                |                                                                                |
|                     | 🖉 Servi                                                                | ce Registry Client S                                          | upport                                                                                         | Required                                                                       |
|                     | 🗌 Servi                                                                | ce Registry Deploy                                            | ment Support                                                                                   |                                                                                |
|                     | Directory & Id                                                         | entity Services                                               |                                                                                                |                                                                                |
|                     | 📍 🗏 Access I                                                           | Manager 7.1                                                   |                                                                                                |                                                                                |
|                     | 🔽 Acce                                                                 | ss Manager Core S                                             | ervices                                                                                        |                                                                                |
|                     | 🔽 Acce                                                                 | ss Manager Admin                                              | istration Console                                                                              |                                                                                |
|                     | 🔽 Com                                                                  | mon Domain Servio                                             | es for Federation Management                                                                   |                                                                                |
|                     | 🖬 Acce                                                                 | ss Manager SDK                                                |                                                                                                | Required                                                                       |
|                     | T Acce                                                                 | ss Manager Distrib                                            | uted Authentication User Interf:                                                               |                                                                                |
|                     | T Acce                                                                 | ss Manager Client :                                           | 5DK                                                                                            |                                                                                |
|                     | T Acce                                                                 | ss Manager Sessio                                             | n Failover Client                                                                              |                                                                                |
|                     | 📍 🧮 Director                                                           | y Server Enterprise                                           | Edition 6.0                                                                                    | •                                                                              |
|                     | Sun Java(TM) S<br>reliable, asyncl<br>It enables you<br>legacy systems | ystem Message Qu<br>nronous messaging<br>to integrate loosely | eue is an enterprise messaging<br>based on the Java(TM) Messag<br>-coupled J2EE(TM) components | system that provides<br>le Service specification.<br>;, Java applications, and |
|                     | 🗹 Install mu                                                           | ltilingual package                                            | (s) for all selected componen                                                                  | ts                                                                             |
|                     | <b>≪</b> Back                                                          | Next »                                                        |                                                                                                | Cancel Help                                                                    |

**8.** Specify the installation directories for the components you are installing. FatWire recommends using the default values. When you are finished, click **Next**.

| Java       | Enter the name of the target in              | stallation directory for each compo | inent product. |
|------------|----------------------------------------------|-------------------------------------|----------------|
| Java™      | Directory Preparation Tool:                  | /opt/sun/comms/dssetup              | Browse         |
| Enterprise | Directory Server:                            | /opt/sun                            | Browse         |
| System     | Application Server:                          | /opt/sun/appserver                  | Browse         |
|            | Application Server<br>Data and Configuration | /var/opt/sun/appserver              | Browse         |
|            | Access Manager:                              | /opt/sun                            | Browse         |
|            | Web Server:                                  | /opt/sun                            | Browse         |
|            | Web Server Instance:                         | /var/opt/sun/webserver7             | Browse         |
|            | Service Registry:                            | /opt/sun/srvc-registry              | Browse         |
|            | Portal Server:                               | /opt/sun                            | Browse         |

**9.** In the "Verify System Requirements" screen, click **Next**. If any of the checks fail, fix the reported problems before proceeding with the installation.

|                     | Sun Java(tm) Enterprise System I | nstall Wizard | <b>_</b> -•× |
|---------------------|----------------------------------|---------------|--------------|
| <b>S</b>            | Verify System Requirements       |               |              |
| Java                | Available disk space             | ок            |              |
| Java™<br>Enterprise | Installed memory                 | Checking      |              |
| System              | Installed Swap space             |               |              |
| 222                 | Operating system patches         |               |              |
| Sun.                | Operating system resources       |               |              |
|                     | Kext >                           | Cancel        | Help         |

10. In the "Choose a Configuration Type" screen, select Configure Now and click Next.

|                                           | Sun Java(tm) Enterprise System Install Wizard                                                                                                    |
|-------------------------------------------|----------------------------------------------------------------------------------------------------|
| <u>«</u>                                  | Choose a Configuration Type                                                                                                    |
| Java                                      | Configure Now (Enables you to configure components as part of installation.)                                                                             |
| Java <sup>™</sup><br>Enterprise<br>System | <ul> <li>Configure Later (Installs components, but does not configure them. You must<br/>configure components after completing installation).</li> </ul> |
| Sun.                                      |                                                                                                    |
|                                           | & Back Next > Cancel Help                                                                                                    |

**11.** In the "Custom Configuration" screen, click **Next**.

|                      | Sun Java(tm) Enterprise System Install Wizard                                                                                            |
|----------------------|----------------------------------------------------------------------------------------------------|
| <u>چ</u>             | Custom Configuration                                                                                                    |
| Java <sup>™</sup>    | The following component products cannot be configured during installation. You have to<br>configure them after installation is complete. |
| Enterprise<br>System | Java DB<br>Service Registry 3.1                                                                                                    |
| Sun<br>Kanagaran     | Click Next to configure the other component products.                                                                                    |
|                      | & Back Next > Cancel Help                                                                                                    |

- **12.** In the "Specify Administrator Account Preferences" screen, do the following:
  - **a.** Enter and re-enter the Administrator User password.
  - **b.** Make a record of the Administrator User ID and password.
  - c. Click Next.

| <ul><li>✓</li></ul>                                                        | Sun Java(tm) Enterprise System Install Wizard                                                                                                    |  |  |  |
|----------------------------------------------------------------------------|----------------------------------------------------------------------------------------------------|--|--|--|
| <u></u>                                                                    | Specify Administrator Account Preferences                                                                                                    |  |  |  |
| Java <sup>™</sup><br>Java <sup>™</sup><br>Enterprise                       | You must specify administrator accounts for most Java Enterprise System software components.<br>Choose how you want to specify the account information:                                                     |  |  |  |
| System     O Use the following information for all administrator accounts: |                                                                                                    |  |  |  |
| Sume<br>Encoded                                                            | Administrator User ID: admin<br>Administrator Password: ******* At least 8 characters long<br>Retype Password: *******<br>O Provide administrator account information as you configure each software compor |  |  |  |
|                                                                            | & Back Next > Cancel Help                                                                                                    |  |  |  |

**13.** In the "Specify Common Server Settings" screen, enter your DNS domain name, make sure all displayed information is correct, and click **Next**.

| <b>v</b> //////////////////////////////////// | Sun Java(tm)                                  | Enterprise System Install Wizard                                                                                               | _ = = ×            |
|-----------------------------------------------|-----------------------------------------------|----------------------------------------------------------------------------------------------------|--------------------|
| <u></u>                                       | Specify Common Se                             | erver Settings                                                                                                    |                    |
| Java                                          | The following settings needed. The values of  | s will be the default values for all installed component prod<br>can be overridden when you configure the products.            | ucts as            |
| Java™                                         | Host Name:                                    | rh4u5asoracle120gr2sjes5                                                                                                    |                    |
| System                                        | DNS Domain Name:                              |                                                                                                    |                    |
|                                               | Host IP Address:                              | 172.19.4.7                                                                                                    |                    |
|                                               | System User:                                  | root                                                                                                    |                    |
|                                               | System Group:                                 | root                                                                                                    |                    |
|                                               | The values you enter<br>that include these de | r above will appear as default values on the pages that follo<br>fault values will be marked with this note: "Shared default v | w. Fields<br>value |
| Sun.                                          |                                               |                                                                                                    |                    |
|                                               | & Back Nex                                    | xt > Cancel                                                                                                    | Help               |

14. In the "Web Server: Choose Configuration Type" screen, click Next.

|                               | Sun Java(tm) Enterprise System Install Wizard                                                                                                    | -=×  |
|-------------------------------|----------------------------------------------------------------------------------------------------|------|
| <u></u>                       | Web Server: Choose Configuration Type                                                                                                    |      |
| Java™<br>Enterprise<br>System | Select the type of configuration  Configure Administration Instance as Server  Configure Administration Instance as Node  Start servers after system startup |      |
|                               | & Back Next > Cancel                                                                                                    | Help |

**15.** In the "Web Server: Specify Administration Server Settings" screen, make a record of the displayed port numbers, then click **Next**.

| Sun Java(tm) Enterprise System Install Wizard |                       |                        |                                                                    |           |
|-----------------------------------------------|-----------------------|------------------------|--------------------------------------------------------------------|-----------|
| <u></u>                                       | Web Server: Specify A | dministration Server S | ettings                                                            |           |
| Java                                          | Server Host: rh4u     | 5asoracle120gr2sjes5.v | <hostname>.<domainname:< th=""><th></th></domainname:<></hostname> |           |
| Java™                                         | SSL Port: 898         | 9                      |                                                                    |           |
| Enterprise                                    | HTTP Port: 880        | 0                      |                                                                    |           |
| System                                        | Runtime User ID: root |                        |                                                                    |           |
| Sun<br>Kenneder                               |                       |                        |                                                                    |           |
|                                               | <b>≪</b> Back Next    | >                      | Ca                                                                 | ncel Help |

- **16.** In the "Web Server: Specify Instance Settings" screen, do the following:
  - a. Change the value of the Runtime UNIX User ID field to a valid user name.
  - **b.** Verify all of the displayed information is correct.
  - c. Click Next.

| Sun Java(tm) Enterprise System Install Wizard |                                                                                 |                                                                                                    |                      |  |
|-----------------------------------------------|---------------------------------------------------------------------------------|----------------------------------------------------------------------------------------------------|----------------------|--|
| <u></u>                                       | Web Server: Specify Insta                                                       | unce Settings                                                                                         |                      |  |
| Java                                          | Server Name:                                                                    | rh4u5asoracle120gr2sjes5.vm.fatwire                                                                   |                      |  |
| Java™<br>Enterprise                           | HTTP Port:                                                                      | 80                                                                                                    | 1                    |  |
| System                                        | Runtime UNIX User ID:                                                           | webservd                                                                                              | Durauna              |  |
|                                               | Document Root Directory.                                                        | pcie120gr2sjes5.vm.fatwire.com/docs                                                                   | DIUWSE               |  |
| Sun.                                          | If you plan to deploy Po<br>set Runtime User ID to s<br>superuser's group (usua | rtal Server in this instance of Web Server<br>uperuser (usually root) and the Runtime<br>ally other). | r,<br>e Group to the |  |
|                                               | & Back     Next >       Cancel     Help                                         |                                                                                                    |                      |  |

17. In the "HADB Specify Session Data" screen, click Next.

| <b>v</b>                      | Sun Java(tm) Enterp                                                                                                    | ise System Install Wizard                                                                     |
|-------------------------------|----------------------------------------------------------------------------------------------------|-----------------------------------------------------------------------------------------------|
| Java™<br>Enterprise<br>System | Sun Java(tm) Enterpo<br>High Availability Session S<br>HADB Management Port:<br>HADB Resource Directory:<br>HADB Administrator Group: | ise System Install Wizard  tore (HADB): Specify Configuration Data  1862 /var/opt Browse root |
| Sume<br>Encoder               |                                                                                                    | ✓ Automatically start HADB when system restarts ■ Allow Group Management                      |
|                               |                                                                                                    | Cancel Help                                                                                   |

**18.** In the "Application Server: Domain Administration Server" screen, make a record of the Admin, HTTP, and HTTPS port numbers, then click **Next**. Do **not** change the master password.

|                               | Sun Java(tm) Enterprise Syste                                                                                                    | em Install Wizard                       |                               |
|-------------------------------|----------------------------------------------------------------------------------------------------|-----------------------------------------|-------------------------------|
| <u></u>                       | Application Server: Domain Admini                                                                                                    | stration Server                         |                               |
| Java™<br>Enterprise<br>System | Admin Port (access the admin tools):<br>JMX Port:<br>HTTP Port:<br>HTTPS Port:<br>Master Password (min. 8 characters):<br>Re-enter Master Password: | 4849<br>8686<br>8080<br>8181<br>******* | <br><br>*Shared default value |
|                               | & Back Next >                                                                                                    |                                         | Cancel Help                   |

**19.** In the "Application Server: Configure Load Balancing Plugin" screen, click **Next**.

| Sun Java(tm) Enterprise System Install Wizard |                                                                                                    |  |  |
|-----------------------------------------------|----------------------------------------------------------------------------------------------------|--|--|
| <b>_</b>                                      | Application Server: Configure Load Balancing Plugin                                                                                                    |  |  |
| Java <sup>M</sup><br>Enterprise<br>System     | Please locate the web server that the load balancing plugin is for.<br>Plugins are available for either the Sun or Apache web servers.<br>Sun Java System Web Server 6.0SP6 or above<br>Apache Web Server 1.3.27 or above<br>Web Server Installation Directory:<br>/opt/sun<br>Browse<br>Web Server Instance Directory:<br>tps-rh4u5asoracle120gr2sjes5.vm.fatwire.com<br>Browse |  |  |
|                                               | & Back Next > Cancel Help                                                                                                    |  |  |

FatWire

20. In the "Directory Server: Specify Instance Creation Information" screen, make a record of the Instance Directory, Directory Instance Port, and Directory Manager DN field values, then click Next. Do not change the Directory Manager password.

|                               | Sun Java(tm) Enterprise Sy                                                                                                    | stem Install Wizard                                                                                                    | - = = ×                  |
|-------------------------------|----------------------------------------------------------------------------------------------------|----------------------------------------------------------------------------------------------------|--------------------------|
| <u>چ</u>                      | Directory Server: Specify Instance                                                                                                    | e Creation Information                                                                                                    |                          |
| Java™<br>Enterprise<br>System | Instance Directory:<br>Directory Instance Port:<br>Directory Instance SSL Port:<br>Directory Manager DN:<br>System User:<br>System Group:<br>Directory Manager Password:<br>Retype Password:<br>Suffix: | /var/opt/sun/dsins1<br>389<br>636<br>cn=Directory Manager<br>root<br>root<br>********<br>*******<br>dc=vm, dc=fatwire, dc=com | At least 8 characters Ic |
| Sun.                          | & Back Next >                                                                                                    |                                                                                                    | Cancel Help              |

- 21. In the "Access Manager: Specify Configuration Information" screen, do the following:
  - a. Select the Realm (version 7.x style) radio button.
  - b. Enter and re-enter the Access Manager Administrator User password.
  - **c.** Enter and re-enter the Access Manager LDAP user password. This password must be different from the Access Manager Administrator User password.
  - d. Make a record of the passwords you entered, and the corresponding user names.
  - e. Click Next.

|                               | Sun Java(tm) Enter                         | prise System Install Wizard     |
|-------------------------------|--------------------------------------------|---------------------------------|
| Java <sup>*</sup>             | Access Manager: Specify                    | Configuration Information       |
| Java™<br>Enterprise<br>System | Install type: ()<br>Administrator User ID: | Realm Mode(version 7.x style)   |
| System                        | Administrator Password:                    |                                 |
| 555                           | LDAP User ID:                              | amldapuser                      |
|                               | Retype Password:                           |                                 |
| Sun.                          | Password Encryption Key.                   | 4I+eNRvYfmZGB5war3PDe+c2AG3VgQr |
|                               | & Back Next >                              | Cancel Help                     |

**22.** In the pop-up dialog box that appears, click **OK**.

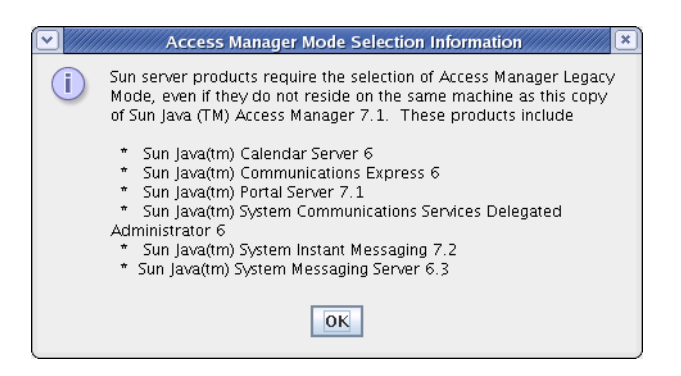

- **23.** In the "Access Manager: Choose Deployment Container" screen, do one of the following:
  - a. If you are installing Content Server on Sun Application Server, select the Sun Java System Application Server radio button, and click Next.
  - **b.** If you are installing Content Server on Sun Web Server, select the **Sun Java System Web Server** radio button, and click **Next**.

| Sun Java(tm) Enterprise System Install Wizard |                                                                                                 |   |  |
|-----------------------------------------------|-------------------------------------------------------------------------------------------------|---|--|
| <u>«</u>                                      | Access Manager: Choose Deployment Container                                                     | _ |  |
| Java                                          | Access Manager must run inside a J2EE container.<br>Container: 🔾 Sun Java(TM) System Web Server |   |  |
| Java™<br>Enterprise                           | Sun Java(TM) System Application Server                                                          |   |  |
| System                                        |                                                                                                 |   |  |
|                                               | & Back Next > Cancel Help                                                                       |   |  |

24. In the "Access Manager: Specify Sun Java System Application Server" screen, click Next.

| <ul><li>✓</li></ul>                       | Sun Java(tm) Enterprise Sy                                         | /stem Install Wizard       | /////////////// |
|-------------------------------------------|--------------------------------------------------------------------|----------------------------|-----------------|
| <u></u>                                   | Access Manager: Specify Sun Java                                   | a System Application Serve | r               |
| Java <sup>™</sup><br>Enterprise<br>System | Secure Server Instance Port:<br>Secure Administration Server Port: |                            |                 |
|                                           | Kext Seck                                                          |                            | Cancel Help     |

**25.** In the "Access Manager: Specify Web Container for Running Access Manager Services" screen, make sure that the **Hostname**, **Cookie Domain**, and **Console Protocol** field values are correct, then click **Next**.

|                   | Sun Java(tm) Enterprise Sy     | ystem Install Wizard                | ///// = = ×                            |
|-------------------|--------------------------------|-------------------------------------|----------------------------------------|
| <u>چ</u>          | Access Manager: Specify Web Co | ntainer for Running Access Manager  | Services                               |
| Java              | Host Name:                     | rh4u5asoracle120gr2sjes5.vm.fatwire | hostname.domair                        |
| Java <sup>™</sup> | Services Deployment URI:       | amserver                            | j                                      |
| System            | Common Domain Deployment URI:  | amcommon                            |                                        |
|                   | Cookie Domain:                 | .fatwire.com                        | *Assure it is not<br>a top level domai |
| 2221              | Password Deployment URI:       | ampassword                          |                                        |
| Sun.              | Console Protocol:              | ● HTTP ○ HTTPS                      |                                        |
|                   | & Back Next >                  | Cance                               | el Help                                |

**26.** In the "Access Manager: Choose Directory Server Instance" screen, click **Next**.

| <b>v</b>                                  | Sun Java(tm) Enterprise System Install Wizard                                             |
|-------------------------------------------|-------------------------------------------------------------------------------------------|
| Java <sup>-</sup>                         | Access Manager: Choose Directory Server Instance                                          |
| Java <sup>™</sup><br>Enterprise<br>System | Configuration of this product requires a directory server instance.<br>Would you like to: |
|                                           | Use the directory server instance that you just created                                   |
| Sun.                                      | Use a existing, previously configured, directory server instance                          |
|                                           | & Back Next > Cancel Help                                                                 |

27. In the "Access Manager: Specify Directory Server Data" screen, click Next.

|            | Sun Java(tm) Enterprise System Install Wizard |                          |  |  |
|------------|-----------------------------------------------|--------------------------|--|--|
| <u></u>    | Access Manager: Specify Directory Serve       | er Data                  |  |  |
| Java       | Is Directory Server provisioned with user d   | ata?                     |  |  |
| lava™      | No                                            |                          |  |  |
| Enterprise | ○ Yes                                         |                          |  |  |
| System     | Organization Marker Object Class:             | sunISManagedOrganization |  |  |
| SS.        | Organization Naming Attribute:                |                          |  |  |
|            | User Marker Object Class:                     |                          |  |  |
|            | User Naming Attribute:                        | uid                      |  |  |
|            |                                               |                          |  |  |
|            |                                               |                          |  |  |
|            |                                               |                          |  |  |
| A Course   |                                               |                          |  |  |
| Sun.       |                                               |                          |  |  |
|            |                                               |                          |  |  |
|            | & Back Next >                                 | Cancel Help              |  |  |
|            |                                               |                          |  |  |
145

**28.** In the "Portal Server: Specify Sun Java System Application Server Information" screen, click **Next**.

|            | Sun Java(tm) Enterprise System Install Wizard                         | - <b>•</b> × |
|------------|-----------------------------------------------------------------------|--------------|
| <u></u>    | Portal Server: Specify Sun Java System Application Server Information |              |
| Java       | Secure Server Instance Port                                           |              |
| Java™      |                                                                       |              |
| Enterprise |                                                                       |              |
| Sun.       |                                                                       |              |
|            | & Back Next > Cancel                                                  | Help         |

- **29.** In the "Portal Server: Specify Web Container Deployment Information" screen, do the following:
  - **a.** Confirm that the displayed information is correct.
  - b. Make a record of the Portal ID and Deployment URI field values.
  - c. Click Next.

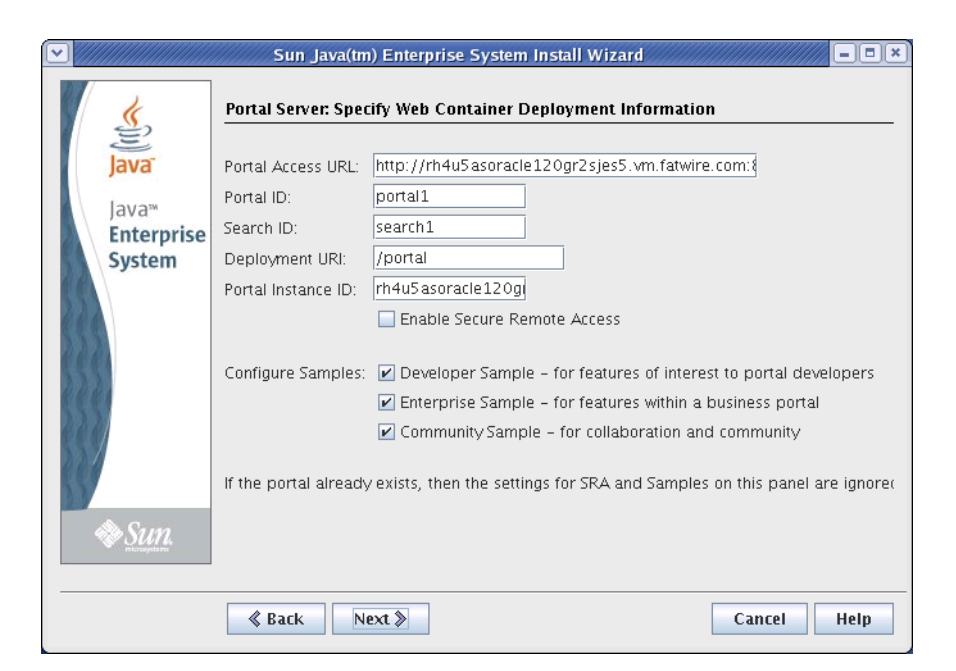

146

**30.** In the "Portal Server: Secure Remote Access: Configure Gateway" screen, click **Next**.

|                     | Sun Java(tm) E          | nterprise System Install Wizard            |             |
|---------------------|-------------------------|--------------------------------------------|-------------|
| <u>«</u>            | Portal Server: Secure I | Remote Access: Configure Gatewa            | ay          |
| Java                | Protocol:<br>Host Name: | ○ HTTP ● HTTPS<br>rh4u5asoracle120gr2sjes5 |             |
| Java™<br>Enterprise | Subdomain:<br>Domain:   | Vm fatwire.com                             |             |
| System              | Host IP Address:        | 172.19.4.7<br>443                          |             |
|                     | Gateway Profile Name:   | default                                    |             |
|                     |                         |                                            |             |
| SUN.                |                         |                                            |             |
|                     | & Back Next             | >                                          | Cancel Help |

**31.** In the "Portal Server: Secure Remote Access: Netlet Proxy" screen, click **Next**.

|                               | Sun Java(tm) E                                                                                   | nterprise System Install Wizard                                              | ////////////////////////////////////// |
|-------------------------------|--------------------------------------------------------------------------------------------------|------------------------------------------------------------------------------|----------------------------------------|
| <u></u>                       | Portal Server: Secure                                                                            | Remote Access: Configure Netlet                                              | Ргоху                                  |
| Java™<br>Enterprise<br>System | Host Name:<br>Subdomain:<br>Domain:<br>Host IP Address:<br>Access Port:<br>Gateway Profile Name: | rh4u5asoracle120gr2sjes5<br>vm.fatwire.com<br>172.19.4.7<br>10555<br>default |                                        |
|                               | & Back Next                                                                                      | >                                                                            | Cancel Help                            |

**32.** In the "Portal Server: Secure Remote Access: Rewriter Proxy" screen, click Next.

|                               | Sun Java(tm) E                                                                                   | nterprise System Install Wizard                                              | ////////////////////////////////////// |
|-------------------------------|--------------------------------------------------------------------------------------------------|------------------------------------------------------------------------------|----------------------------------------|
| <u>«</u>                      | Portal Server: Secure                                                                            | Remote Access: Configure Rewriter                                            | Ргоху                                  |
| Java™<br>Enterprise<br>System | Host Name:<br>Subdomain:<br>Domain:<br>Host IP Address:<br>Access Port:<br>Gateway Profile Name: | rh4u5asoracle120gr2sjes5<br>vm.fatwire.com<br>172.19.4.7<br>10443<br>default |                                        |
|                               | Rack Next                                                                                        | >                                                                            | Cancel Help                            |

**33.** In the "Portal Server: Secure Remote Access: Specify Certificate Information" screen, replace the displayed information with information from your certificate, then click **Next**. (If you do not yet have a certificate click **Next**; you can change this information later.)

|                                      | Sun Java(tm) Enterpris                                                                                                    | e System Install Wizard                                                           |                            |
|--------------------------------------|----------------------------------------------------------------------------------------------------|-----------------------------------------------------------------------------------|----------------------------|
| <u>چ</u>                             | Portal Server: Secure Remote                                                                                                    | Access: Specify Certificate Infor                                                 | nation                     |
| Java<br>Java<br>Enterprise<br>System | Organization:<br>Division:<br>City/Locality:<br>State/Province:<br>Country Code:<br>Certificate Database Password:<br>Retype Password: | Sun Microsystems<br>Software<br>Santa Clara<br>CA<br>US Two Characters<br>******* | At least 8 characters long |
|                                      |                                                                                                    |                                                                                   | Cancel Help                |

- 34. In the "Ready to Install" screen, review the choices you have made, then click Install.
- **35.** Wait for the installation to complete.

|                               | Sun Java(tm) Enterprise System Install Wizard |
|-------------------------------|-----------------------------------------------|
| Java™<br>Enterprise<br>System | Installing It's a whole new world.            |
| Sum.                          | Java Enterprise System 5                      |
|                               | Cancel Help                                   |

- **36.** In the "Installation Complete" screen, do the following:
  - **a.** Click **View Summary** and review the displayed information.
  - **b.** If no failures occurred during the installation, click **Close**.

If any of the components failed to install, click **View Installation Log** and review the log for possible causes of failure, then retry the installation.

| ▼//////////////////////////////////// | Sun Java(tm) Enterprise System Install Wizard                                                                                                    |
|---------------------------------------|----------------------------------------------------------------------------------------------------|
| Java <sup>-</sup>                     | Installation Complete                                                                                                    |
| Java™                                 |                                                                                                    |
| Enterprise                            |                                                                                                    |
| System                                | Click the following buttons to view installation and configuration summaries or the<br>installation log.<br>The installer stores the summary and log files in this location:<br>/var/opt/sun/install/logs/                                     |
|                                       | View Summary View Install Log                                                                                                    |
|                                       | Your next step is to perform the <b>postinstallation configuration and verification tasks</b><br>documented in the "Postinstallation" chapter of the Sun Java(TM)<br>Enterprise System Installation Guide at http://docs.sun.com/doc/819-4891. |
|                                       | Automatically display the Sun Java(TM) Enterprise System Installation Guide after the installer closes (requires an internet connection)                                                                                                    |
| Sun.                                  |                                                                                                    |
|                                       | Close Help                                                                                                    |

149

**37.** (Optional) If you want to check for the latest JES updates, press **Y** when prompted. Otherwise, press **N**.

|                                                                                      |                                                                                                    | oot@rh4u5                                                                                       | asoracle                                                   | 120gr2sjes5                                                                                                    | 5:/u01/D                                                              | ownload                              | ls/sjes5/L                       | inux_x8                 | 5                                     | - • ×                   |
|--------------------------------------------------------------------------------------|----------------------------------------------------------------------------------------------------|-------------------------------------------------------------------------------------------------|------------------------------------------------------------|----------------------------------------------------------------------------------------------------|-----------------------------------------------------------------------|--------------------------------------|----------------------------------|-------------------------|---------------------------------------|-------------------------|
| <u>F</u> ile <u>E</u>                                                                | dit <u>V</u> iew                                                                                        | <u>T</u> erminal                                                                                | Ta <u>b</u> s                                              | <u>H</u> elp                                                                                                   |                                                                       |                                      |                                  |                         |                                       |                         |
| [root@r<br>s-5-ga-<br>[root@r<br>[root@r<br>In ord@r<br>ection.<br>[1]+ E<br>[root@r | h4u5aso<br>linux-x<br>h4u5aso<br>h4u5aso<br>h4u5aso<br>rh4u5aso<br>r to no<br>Do you<br>Jone<br>h4u5aso | racle120g<br>86.zip<br>racle120g<br>opyright<br>racle120g<br>tify you<br>want to j<br>racle120g | r2sjes<br>r2sjes<br>r2sjes<br>r2sjes<br>of pote<br>proceed | 5 sjes5]#<br>5 sjes5]#<br>ense/<br>5 sjes5]#<br>6 Linux_x4<br>ential up<br>1 [Y/N] :<br>ksnapsho<br>5 Linux_x4 | unzip<br>cd<br>Linux<br>cd Lin<br>86]# .,<br>dates,<br>n<br>t<br>86]# | /mnt/l<br>_x86/<br>/instal<br>we nee | READMI<br>6/<br>1ler<br>ed to co | oftware<br>E/<br>onfirm | /software/<br>.volume.i<br>an interne | ijava_e<br>nf<br>t conn |

Installing JES

- 150

## Appendix B Sample Procedure for Uninstalling JES

This appendix provides a sample procedure for uninstalling JES. The procedure is based on scripts provided by Sun Microsystems.

## **Uninstalling JES**

- **1.** Execute the following command:
  - /var/scam/prod/entices/uninstall
- 2. In the "Welcome" screen, click Next.

| 🔣 Sun Java(tm) Enter              | prise System Uninstall Wizard                                                                  | - D × |
|-----------------------------------|------------------------------------------------------------------------------------------------|-------|
| $\mathbb{N}$                      | Welcome                                                                                        |       |
|                                   | This uninstalls components of Sun Java(TM) Enterprise System. Click <b>Next</b> to continue.   |       |
|                                   | Copyright 2005 Sun Microsystems, Inc. All rights reserved.<br>Use is subject to license terms. |       |
| Java                              |                                                                                                |       |
| Sun Java™<br>Enterprise<br>System |                                                                                                |       |
| 8                                 |                                                                                                |       |
| Sun.                              |                                                                                                |       |
|                                   | Next » Cancel                                                                                  | Help  |

- Sun Java(tm) Enterprise System Uninstall Wizard - 🗆 🗵 Select Components Java Enterprise System components showing a checked box will be uninstalled. Please change selection accordingly. Esun Java (TW) System Ponal Server Secure Remote Access 6 2005@1 0 bytes . Sun Java(TM) System Communications Express 6 2005Q1 1912 MB 303.30 KB Sun Java(TM) System Directory Preparation Tool lava Web & Application Services 🖕 🔽 Sun Java(TM) System Application Server Enterprise Edition 8.1 2005Q1 23.20 MB Sun Java™ 🖌 Sun Java(TM) System Web Server 6.1 SP4 2005Q1 👘 60.40 MB 🖌 Sun Java(TM) System Message Queue 3 2005Q1 Enterprise Edition 👘 8.76 MB Enterprise System Directory & Identity Services 🖕 🔽 Sun Java(TM) System Access Manager 6 2005Q1 241.51 MB Sun Java(TM) System Directory Server 5 2005Q1 0 bytes 9.37 MB Sun Java(TM) System Directory Proxy Server 5 2005Q1 Availability Services High Availability Session Store (HADB) 51.77 MB 🏶 <u>Sun</u> Administrative Services 950.80 KB Sun Java(TM) System Administration Server 5 2005Q1 . Back Cancel Next >> Help
- 3. In the next screen, select all components. Click Next.

4. In the "Potential Loss of Configuration Data" window, click Continue.

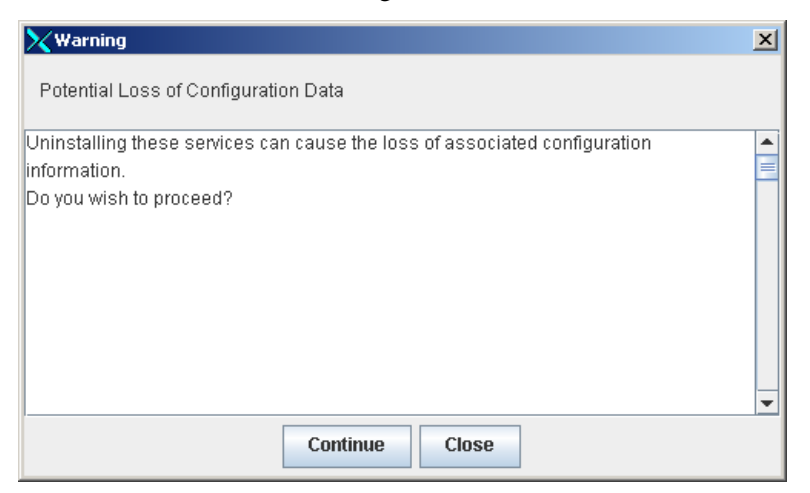

5. Wait for the uninstallation process to complete.

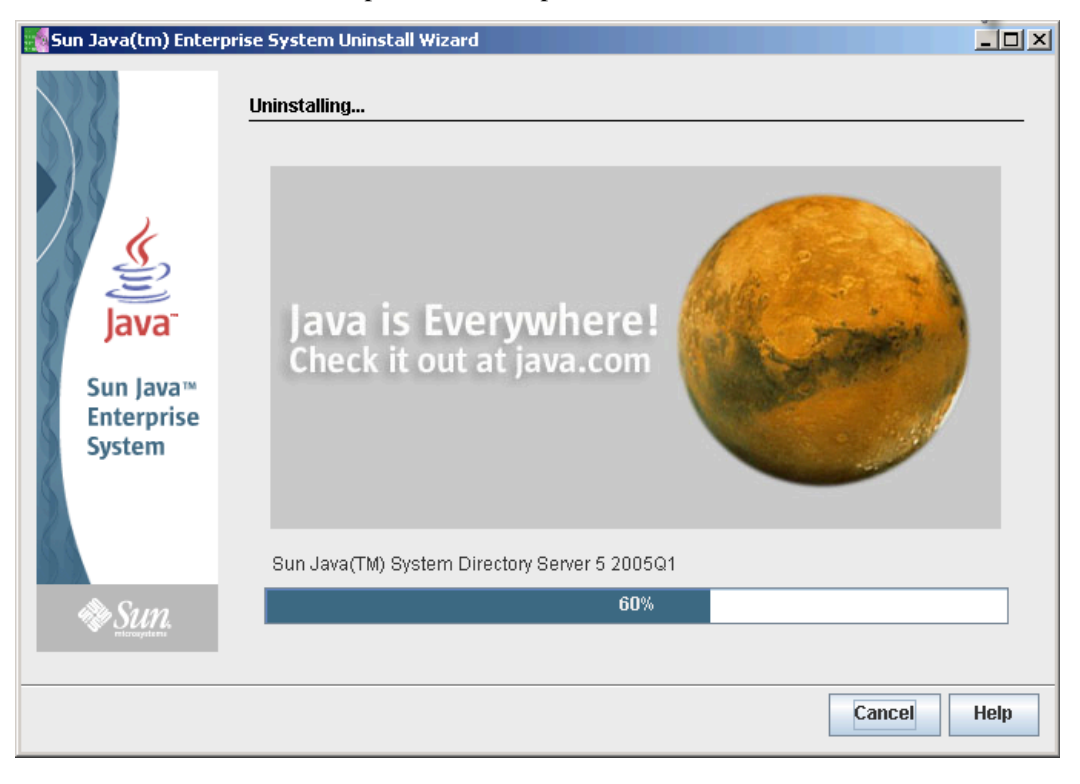

6. Click Close.

| 🚮 Sun Java(tm) Enl                | terprise System Uninstall Wizard                                    |                    |
|-----------------------------------|---------------------------------------------------------------------|--------------------|
| Java <sup>-</sup>                 | Uninstallation Complete                                             |                    |
| Sun Java™<br>Enterprise<br>System | Software uninstallation has completed successfully.<br>View Summary | View Uninstall Log |
|                                   |                                                                     | Close Help         |

- 7. Run jesrm.sh (this file can be found on the Sun site; it is not part of the FatWire distribution) and select option 8 from the menu.
- 8. Check that none of the following are running. If they are, stop them:

```
ps -ef|grep "appserver"
ps -ef|grep "webserv"
ps -ef|grep "dps"
ps -ef|grep "imq"
ps -ef|grep "slapd"
ps -ef|grep "admin"
```

**9.** Remove the following directories:

```
rm -rf /var/sadm/install/logs/Orion*
rm -rf /var/sadm/install/productregistry
rm -rf /var/sadm/install/.lockfile
rm -rf /var/sadm/install/.pkg.lock
rm -rf /var/sadm/install/logs/Administration_Server*
rm -rf /var/sadm/prod/orion
rm -rf /var/sadm/prod/orion
rm -rf /usr/sunone/*
rm -rf /var/opt/SUNW*
rm -rf /etc/opt/SUNW*
rm -rf /opt/SUNWps
rm -rf /opt/SUNWappserver
```

- rm -rf /opt/SUNWwbsvr
- **10.** Reboot the server.

Uninstalling JES

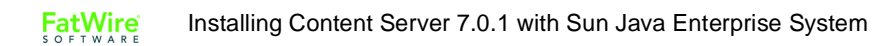